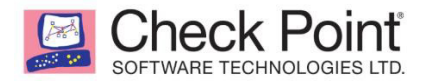

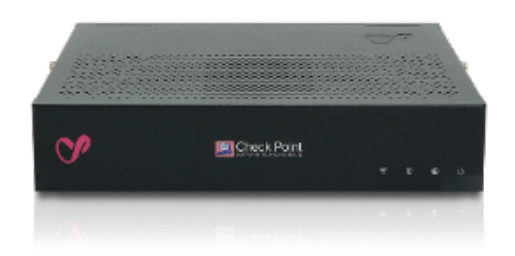

# Check Point SG1570

## R80.20.35

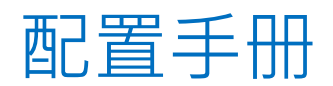

咨询订购:400-010-8885、 8008106669@b.qq.com

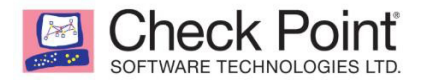

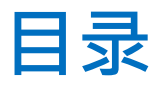

| 一、安      | 装及设定                                      | 6  |
|----------|-------------------------------------------|----|
| <u> </u> | 设定环境配置                                    | 6  |
| 1.       | 连接设备                                      | 6  |
| 2.       | 调整电脑网卡 TCP/IP 设定                          | 6  |
| Ξ、       | 初始设定 SG1570                               | 8  |
| 1.       | 进入连线设定页面                                  |    |
| 2.       | 开始初始设定                                    | 9  |
| 3.       | 设定管理员账号(Administrator name)以及密码(Password) | 9  |
| 4.       | 设定日期(Date)/时间(Time)/时区(Time Zone)         | 10 |
| 5.       | 设定主机名(Appliance Name)                     | 10 |
| 6.       | 选择防火墙管理方式                                 | 11 |
| 7.       | 设定 WAN 网络连接                               | 11 |
| 8.       | 设定內部网络 Local Network                      | 12 |
| 9.       | 设定管理员连接方式                                 | 12 |
| 10.      | 启用 License                                | 13 |
| 11.      | 启用 Check Point 功能刀片                       | 14 |
| 12.      | 完成设定                                      | 14 |
| 二、升      | -级 R80.20.35                              | 15 |
| <u> </u> | 联网下载更新版本                                  | 15 |
| 二、       | 手动更新版本                                    | 16 |
| ≡ ∙ w    | /eb 管理功能說明                                |    |
| <u> </u> | 页面說明                                      | 17 |
| 1.       | 显示登入者 ID 与登出(Log Out)                     | 17 |
| 2.       | 主功能标签17                                   |    |

#### Check Point SOFTWARE TECHNOLOGIES LTD.

| 3. |      | 次功能目录                                   | 17     |    |
|----|------|-----------------------------------------|--------|----|
| 4. |      | 內容                                      |        | 17 |
| 5. |      | 显示当前设备状态,包含 Internet、Status、Device Time |        | 17 |
| Ξ、 | н    | ome 目录                                  |        | 18 |
| 1. |      | Overview 总览                             |        |    |
| -  | 1-1. | System                                  |        | 18 |
| -  | 1-2. | Security Dashboard                      |        | 18 |
| -  | 1-3. | Security Management                     |        | 19 |
| -  | 1-4. | Cloud Services                          |        | 20 |
| -  | 1-5. | License                                 |        | 21 |
| -  | 1-6. | Site Map                                |        | 22 |
| 2. |      | Monitoring                              | 22     |    |
| 4  | 2-1. | Active Computers                        |        | 22 |
| 2  | 2-2. | Monitoring                              |        | 23 |
| -  | 2-3. | Reports                                 |        | 24 |
| 3. |      | Troubleshooting                         | 29     |    |
| 3  | 3-1. | Tools                                   |        | 29 |
|    | 3-2. | Support                                 |        | 31 |
| Ξ· | D    | evice 設定                                |        | 32 |
| 1. |      | Network                                 | 32     |    |
|    | 1-1. | Internet                                | •••••• |    |
| -  | 1-2. | Local Network                           | •••••• |    |
| -  | 1-3. | Hotspot                                 |        |    |
| -  | 1-4. | Routing                                 |        | 41 |
| -  | 1-5. | DNS                                     |        | 42 |
| -  | 1-6. | Proxy                                   |        | 43 |
| 2. |      | System                                  | 43     |    |
| 2  | 2-1. | System Operations                       |        | 43 |
| 4  | 2-2. | Administrators                          |        | 44 |
| 2  | 2-3. | Administrator Access                    |        | 44 |
| 4  | 2-4. | Device Details                          |        | 45 |
| 4  | 2-5. | Date and Time                           |        | 45 |
| 4  | 2-6. | DDNS & Device Access                    |        | 45 |

SOFTWARE TECHNOLOGIES LTD

|    | SOFT |                              |    |    |
|----|------|------------------------------|----|----|
|    | 2-7. | Tools                        |    | 46 |
|    | 3.   | Advanced                     | 46 |    |
|    | 3-1. | High Availability            |    | 46 |
|    | 3-2. | Advanced Settings            |    | 48 |
| 四、 | A    | ccess Policy 設定              |    | 48 |
|    | 1.   | Firewall                     | 48 |    |
|    | 1-1. | Blade Control                |    | 48 |
|    | 1-2. | Policy                       |    | 50 |
|    | 1-3. | Servers                      |    | 53 |
|    | 1-4. | NAT                          |    | 53 |
|    | 2.   | User Awareness>Blade Control | 53 |    |
|    | 3.   | QoS                          | 55 |    |
| 五、 | Т    | hreat Prevention 設定          |    | 56 |
|    | 1.   | Threat Prevention            |    |    |
|    | 1-1. | Blade Control                |    |    |
|    | 1-2. | Exceptions                   |    | 59 |
|    | 1-3. | Infected Hosts               |    | 59 |
|    | 2.   | Protections                  | 59 |    |
|    | 2-1. | IPS Protections              |    | 59 |
|    | 2-2. | Engine Settings              |    | 60 |
|    | 3.   | Anti-Spam                    | 65 |    |
|    | 3-1. | Blade Control                |    | 65 |
|    | 3-2. | Exceptions                   |    | 65 |
| 六、 | · v  | PN 設定                        |    | 66 |
|    | 1.   | Remote Access                |    |    |
|    | 1-1. | Blade Control                |    | 66 |
|    | 1-2. | Remote Access Users          |    | 68 |
|    | 1-3. | Authentication Servers       |    | 70 |
|    | 1-4. | Advanced                     |    | 70 |
|    | 2.   | Site to Site                 | 70 |    |
|    | 2-1. | Blade Control                |    | 70 |
|    | 2-2. | VPN Sites                    |    | 71 |

| SOFTW  |                        |    |
|--------|------------------------|----|
| 2-3.   | Community              | 73 |
| 2-4.   | VPN Tunnels            | 73 |
| 2-5.   | Advanced               | 73 |
| 3. C   | ertificates            | 74 |
| 3-1.   | Trusted                | 74 |
| 3-2.   | Installed Certificates | 74 |
| 3-3.   | Internal Certificate   | 74 |
| 七、 Us  | ers & Objects 設定       | 75 |
| 1. U   | lser Management        | 75 |
| 1-1.   | User Awareness         | 75 |
| 1-2.   | Users                  | 75 |
| 1-3.   | Administrators         | 75 |
| 1-4.   | Authentication Servers | 76 |
| 2. N   | letwork Resources      | 76 |
| 2-1.   | Servers                | 76 |
| 2-2.   | Applications & URLs    | 77 |
| 2-3.   | Services               | 77 |
| 2-4.   | Service Groups         | 77 |
| 2-5.   | Network Objects        | 80 |
| 2-6.   | Network Object Groups  | 80 |
| 八、 Log | gs & Monitoring        |    |
| 1. L   | ogs                    | 81 |
| 2-1.   | Security Logs          | 81 |
| 2-2.   | System Logs            | 83 |
| 2-3.   | External Log Servers   | 83 |
| 2. S   | tatus                  | 85 |
| 3-1.   | Active Computers       | 85 |
| 3-2.   | Infected Hosts         | 85 |
| 3-3.   | VPN Tunnels            | 85 |
| 3-4.   | Connections            | 85 |
| 3-5.   | Monitoring             | 85 |
| 3-6.   | Reports                | 85 |
| 3. D   | Viagnostics            | 85 |

Check Point SOFTWARE TECHNOLOGIES LTD.

| 3-1. | Tools | .86 |
|------|-------|-----|
| 3-2. | SNMP  | .86 |

| 四、       | 复出厂设定配置与备份             | 86 |
|----------|------------------------|----|
| <u> </u> | 恢复原厂预设的方式              | 86 |
| 1.       | 使用 WEB UI 介面           | 86 |
| 2.       | 按背面 Factory Default 按钮 | 87 |
| 3.       | 进入 CONSOLE 重设          | 88 |
| Ξ.       | 备份及恢复                  | 89 |
| 1.       | 备份                     | 89 |
| 2.       | 计划备份                   | 92 |
| 3.       | 恢复                     | 93 |

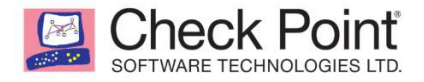

安装及设定

## 一、设定环境配置

#### 1. 连接设备

请使用网线连接至SG1570防火墙的LAN1来进行设定

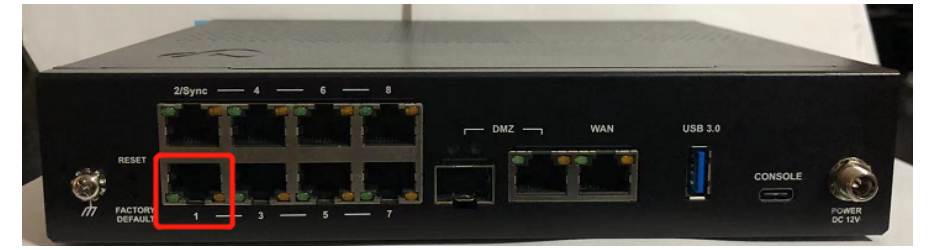

#### 2. 调整电脑区域网络 TCP/IP 设定

开启电脑控制台→网络和Internet→以太网,点击更改适配器选项

| ← 设置         |                                         | - | ٥     | × |
|--------------|-----------------------------------------|---|-------|---|
| 命 主页         | 以太网                                     |   |       |   |
| 直找设置の        | 日本192 ChinaNet+TYm-5G<br>可と1940 更改造配器追頭 | ٦ |       |   |
| 网络和 Internet | · · · · · · · · · · · · · · · · · · ·   |   |       |   |
| <b>●</b> 状态  | 网络和共享中心                                 |   |       |   |
| // WLAN      | Windows 防火墙                             |   |       |   |
| <b></b>      | Q 获取帮助                                  |   | 60    | - |
| ♀ 拨号         | 2 提供反馈                                  |   | 8 50% | % |
| % VPN        |                                         |   |       |   |
| ♪ 飞行模式       |                                         |   |       |   |
| (中) 移动热点     |                                         |   |       |   |
| ⊕ 代理         |                                         |   |       |   |
|              |                                         |   |       |   |

点选网络连接 · 点击属性

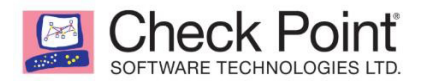

| 以太网<br>ChinaN<br>Intel(R) | <u>et eTV∞ EC</u> |  |
|---------------------------|-------------------|--|
| - incol(ry                | ↓ 状态(U)           |  |
|                           | -V(B(C))          |  |
|                           | 诊断(I)             |  |
|                           |                   |  |
|                           | ➡ 桥接(G)           |  |
|                           | 创建快捷方式(S)         |  |
|                           | 💡 删除(D)           |  |
|                           |                   |  |
|                           | ▼ 里叩名(IVI)        |  |
|                           | 💡 属性(R)           |  |
|                           |                   |  |
|                           |                   |  |
|                           |                   |  |

请选择网络通信协议第4版(TCP/IPv4)点击属性

| ٢                    | Intel(R) Etherne          | et Connection (6) I219-V | /     |               |
|----------------------|---------------------------|--------------------------|-------|---------------|
|                      |                           |                          | 配置    | ť( <u>C</u> ) |
| 比连接                  | 接使用下列项目( <u>O</u> )       | :                        |       |               |
| v                    | Microsoft 网络              | 客户端                      |       | ^             |
| 🗹 🤰                  | VMware Bridge             | Protocol                 |       |               |
| 🗹 📜                  | Microsoft 网络的             | 的文件和打印机共享                |       |               |
| 모 速                  | QoS 数据包计划                 | 程序                       |       |               |
| <ul> <li></li> </ul> | Internet 协议版              | 本 4 (TCP/IPv4)           |       |               |
|                      | Microsoft 网络              | <b>适配器多路传送器协议</b>        |       | - 1           |
| v 🚽                  | Microsoft LLDP            | 协议驱动程序                   |       |               |
| v 🚽                  | Internet 协议版              | 本 6 (TCP/IPv6)           |       | ~             |
| <                    |                           |                          |       | >             |
|                      | 安装( <u>N</u> )            | 卸载( <u>U</u> )           | 属性    | E( <u>R</u> ) |
| 描述                   |                           |                          |       |               |
| 传转<br>于7             | 諭控制协议/Intern<br>在不同的相互连接的 | et 协议。该协议是默认的<br>的网络上通信。 | 广域网络协 | 议, 用          |

设定ip地址为192.168.1.X子网掩码是255.255.255.0,设定完点击确定。

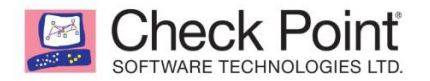

| Internet 协议版本 4 (TCP/IPv4) 属性            |                     | × |
|------------------------------------------|---------------------|---|
| 常规                                       |                     |   |
| 如果网络支持此功能,则可以获取自动指<br>系统管理员处获得适当的 IP 设置。 | 派的 IP 设置。否则,你需要从网络  |   |
| ○ 自动获得 IP 地址( <u>O</u> )                 |                     |   |
| ● 使用下面的 IP 地址( <u>S</u> ):               |                     |   |
| IP 地址( <u>l</u> ):                       | 192.168.1.10        |   |
| 子网掩码( <u>U</u> ):                        | 255 . 255 . 255 . 0 |   |
| 默认网关( <u>D</u> ):                        | 192.168.1.1         |   |
| ○ 自动获得 DNS 服务器地址(B)                      |                     |   |
| ● 使用下面的 DNS 服务器地址( <u>E</u> ):           |                     |   |
| 首选 DNS 服务器( <u>P</u> ):                  |                     |   |
| 备用 DNS 服务器( <u>A</u> ):                  | · · ·               |   |
| □退出时验证设置(L)                              | 高级(⊻)               |   |
|                                          | 确定取消                |   |

## 二、初始设定 SG1570

#### 1. 进入连线设定界面

开启电脑浏览器输入 <u>https://192.168.1.1:4434/</u> 点击后 Continue to this website 进入设定

| 🖸 🛛 🚱 360导航_一个主页,整个世界 🛛 🗙 360核编安全管理系统                | × 🕃 生态理念 生态架构 音频经销度 🛛 🗙 隐私错误                                          | ×     | +        |   |   |          |   |   |     |       | -    | ٥ | × |
|------------------------------------------------------|-----------------------------------------------------------------------|-------|----------|---|---|----------|---|---|-----|-------|------|---|---|
| ← → Ĉ බ ▲ 不安全   [+++++++++++++++++++++++++++++++++++ |                                                                       |       |          | î | ۲ | <i>i</i> | ۲ | G | £_≡ | Ē     | ø    |   |   |
|                                                      |                                                                       |       |          |   |   |          |   |   |     |       |      |   |   |
|                                                      |                                                                       |       |          |   |   |          |   |   |     |       |      |   |   |
|                                                      |                                                                       |       |          |   |   |          |   |   |     |       |      |   |   |
|                                                      | Δ                                                                     |       |          |   |   |          |   |   |     |       |      |   |   |
|                                                      |                                                                       |       |          |   |   |          |   |   |     |       |      |   |   |
|                                                      |                                                                       |       |          |   |   |          |   |   |     |       |      |   |   |
|                                                      | 你的连接不是专用连接                                                            |       |          |   |   |          |   |   |     |       |      |   |   |
|                                                      | 攻击者可能试图从 192.168.1.1 窃取你的信息(例如, 密码、消息或信用卡)。                           |       |          |   |   |          |   |   |     |       |      |   |   |
|                                                      | NET:ERR_CERT_AUTHORITY_INVALID                                        |       |          |   |   |          |   |   |     |       |      |   |   |
|                                                      |                                                                       |       |          |   |   |          |   |   |     |       |      |   |   |
|                                                      | 隐藏高级                                                                  |       | 返回       |   |   |          |   |   |     |       |      |   |   |
|                                                      |                                                                       |       |          |   |   |          |   |   |     |       |      |   |   |
|                                                      | LI服务部元去证明已是192.198.1.1; 初的计算机的解释系统不信任它的安全证<br>是由配置错误或者有攻击者截获你的连接而导致的。 | C-12. | 1X PJ RE |   |   |          |   |   |     |       |      |   |   |
|                                                      | 继续访问 192.168.1.1 (不安全)                                                |       |          |   |   |          |   |   |     |       |      |   |   |
|                                                      |                                                                       |       |          |   |   |          |   |   |     |       |      |   |   |
|                                                      |                                                                       |       |          |   |   |          |   |   |     |       |      |   |   |
|                                                      |                                                                       |       |          |   |   |          |   |   |     |       |      |   |   |
|                                                      |                                                                       |       |          |   |   |          |   |   |     |       |      |   |   |
|                                                      |                                                                       |       |          |   |   |          |   |   |     | 49    | 3%   |   |   |
|                                                      |                                                                       |       |          |   |   |          |   |   |     | ( 0.4 | IK/s |   |   |

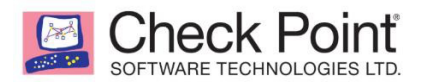

2. 开始初始设定

| <b>-</b>      |                                               |                                                                                      |
|---------------|-----------------------------------------------|--------------------------------------------------------------------------------------|
| 1500 Ap       | oliance                                       |                                                                                      |
| on Wizaro     | ł                                             |                                                                                      |
| w Check Point | 1500 Appliance                                |                                                                                      |
|               |                                               |                                                                                      |
|               |                                               |                                                                                      |
|               |                                               |                                                                                      |
| < Back        | Next >                                        | Quit                                                                                 |
|               | <b>1500 App</b><br>on Wizard<br>w Check Point | <b>1500 Appliance</b><br>on Wizard<br>w Check Point 1500 Appliance!<br>< Back Next > |

进入首次设定页面,点击" Next>" 进行下一步

3. 设定管理员账号(Administrator name)以及密码(Password)

确认后点击" Next>" 进行下一步。

补充:勾选 Enforce password complexity on administrators,可设定密码逾期时间

| CHECK POINT 1500 APPLIANCE                                                | ? Help                                                   |                                     |   |  |
|---------------------------------------------------------------------------|----------------------------------------------------------|-------------------------------------|---|--|
| Authentication Details                                                    | Check Point                                              |                                     |   |  |
| Change the default administrate                                           | or name and set the passwo                               | ord:                                |   |  |
| Administrator name: adm                                                   | in                                                       |                                     |   |  |
| Password:                                                                 |                                                          |                                     |   |  |
| Confirm password:                                                         |                                                          |                                     |   |  |
| Enforce password complexit                                                | y on administrators                                      |                                     |   |  |
| It is strongly recommended to a as well as one of the following o         | use both uppercase and low<br>haracters in the password: | ercase character:<br> @#\$%^&*()=+: | 5 |  |
| $\fbox$ Help us improve product experience by sending data to Check Point |                                                          |                                     |   |  |
| Step 1 of 9   Authentication < Back Next > Quit                           |                                                          |                                     |   |  |

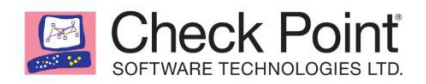

#### 4. 设定日期(Date)/时间(Time)/时区(Time Zone)

#### 确认后点击" Next>" 进行下一步

| CHECK POINT 1500 APPL                                  | ? Help                                    |             |  |
|--------------------------------------------------------|-------------------------------------------|-------------|--|
| Appliance Date an                                      | Appliance Date and Time Settings          |             |  |
| • Set time manually                                    |                                           |             |  |
| Date:                                                  | Monday, October 18, 2021                  | <b></b>     |  |
| Time:                                                  | 11 : 10 AM 🕶                              |             |  |
| Time zone:                                             | (GMT+08:00) Beijing Chongqing Hong Kong U | •           |  |
| Use Network Time Pro                                   | otocol (NTP)                              |             |  |
| First NTP server:                                      | ntp.checkpoint.com                        |             |  |
| Second NTP server:                                     | ntp2.checkpoint.com                       |             |  |
| Time zone: (GMT+08:00) Beijing Chongqing Hong Kong U 💌 |                                           |             |  |
| Step 2 of 9   Date and Tim                             | e Settings < Back                         | Next > Quit |  |

#### 5. 设定设备主机名(Appliance Name)

| CHECK POINT 1500      | APPLIANCE WIZARD       |        | ? Help                                    |
|-----------------------|------------------------|--------|-------------------------------------------|
| Appliance Nar         | ne                     |        | Check Point<br>DOFTWARE TECHNOLOGIES LTD. |
| <b>9 8</b> 2609       |                        |        |                                           |
| Appliance Name:       | Gateway-ID-7FAE41EF    |        |                                           |
| Domain name:          | Field is not mandatory |        |                                           |
|                       | Example: mycompany.com |        |                                           |
| Step 3 of 9   Applian | ce Name                | < Back | Next > Quit                               |

确认后点击" Next>" 进行下一步進行下一步

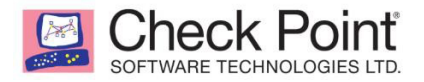

#### 6. 选择防火墙的管理方式

#### 选择 Local management · 确认后点击" Next>" 进行下一步進行下一步

若为单台防火墙设备建议采用Local,可不用另外安裝管理软件

若需要管理多台防火墙则建议采用 Central,需要另安装管理服务器来管理多台防火墙设备

| CHECK POINT 1500 APPLIANCE WIZARD                                                                           | ? Help      |
|----------------------------------------------------------------------------------------------------|-------------|
| Security Policy Management                                                                                  |             |
| Choose how to manage security settings                                                                      |             |
| Local management     I want to manage the security policy of the device     using the local web application |             |
| Central management<br>I am using a Management Server that will manage this                                  | device      |
| Step 4 of 9   Security Policy Management < Back                                                             | Next > Quit |

#### 7. 设定 WAN网络连接

建议连线方式(Connetione type)使用 Static ip,填入设定的 IP、Subnet Mask、

Default gateway · · 确认后点击" Next>" 进行下一步

| Internet Connection                                                                                                    |         |
|----------------------------------------------------------------------------------------------------|---------|
| Configure Internet connection now     Connection type: Static IP     IP address:     Subnet mask:     Default gateway: |         |
| First DNS server:<br>Second DNS server:<br>O Configure Internet connection later                                       | Connect |
| WAN link is up                                                                                                    |         |

Check Point

8. 设定内部网络连线 Local Network

输入 IP address、Subnet mask, DHCP Settings 若无使用选择 Disable, 确认 后点击" Next>"进行下一步(初始设定完成后可再调整 Local Network)

| CHECK POINT 1500  | APPLIANCE WIZARD | ? Help                                                     |
|-------------------|------------------|------------------------------------------------------------|
| Local Network     |                  |                                                            |
| LAN Settings      | on LAN ports     | 2 — 4 LAN 6 — 8                                            |
| Network name:     | LAN1             |                                                            |
| IP address:       | 172.16.1.1       |                                                            |
| Subnet mask:      | 255.255.255.0    |                                                            |
| DHCP Settings     |                  | Local T<br>network                                         |
| DHCP Server:      | Disabled 🔹       | Traffic between LAN ports<br>undergoes firewall inspection |
|                   |                  |                                                            |
| Step 6 of 9   LAN |                  | < Back Next > Quit                                         |

#### 9. 设定管理员连接方式

可依公司需求进行设定任何 IP(Any IP Address)、特定 IP(Specified IP addresses only)、特定 Internet IP 以及任何来源位置(Specified IP addresses from the Internet and any IP address from other sources)确认后点击" Next>"进行下

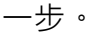

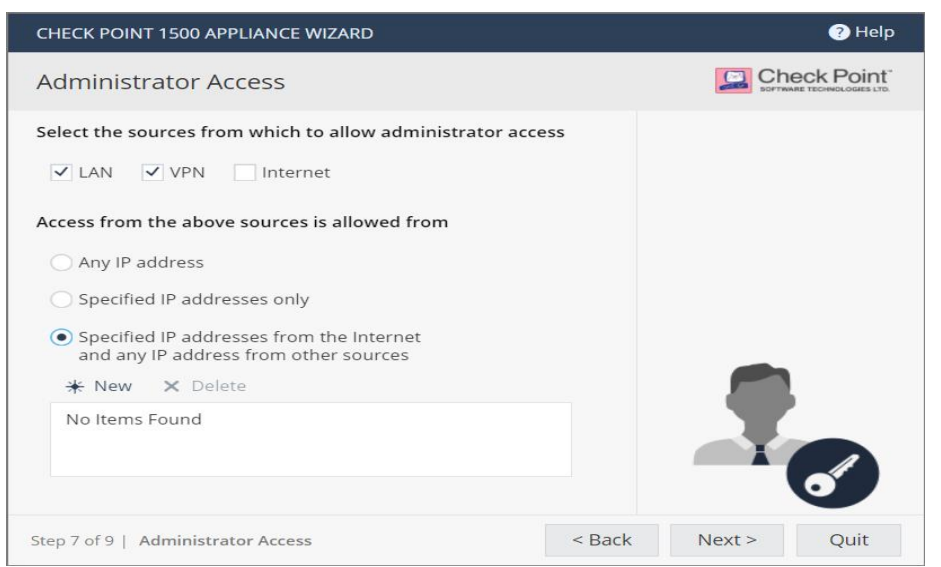

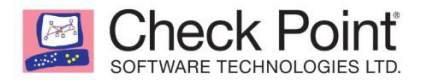

#### 10. 激活许可License

License 建议后期在 Device 设定时再启用,点击" Next>"进行下一步

| CHECK POINT 1500 APPLIANCE WIZARD                                                                                                    | ? Help      |
|----------------------------------------------------------------------------------------------------|-------------|
| Appliance Registration                                                                                                    |             |
| Click 'Activate License' to check registration status.<br>An Internet connection must be configured and connected.<br>MAC Address: 00:1C:7F:AE:41:EF<br>Registration Key: F32D-F600-CB47-D913<br>Activate License Offline Set proxy | evalue      |
| Step 8 of 9   Activation < Back                                                                                                    | Next > Quit |

点击后跳出 License 未启用的警告,请点击 OK确认即可。

#### 11. 启用防火墙功能刀片

勾选需要使用的功能后,点击"Next>"进行下一步。

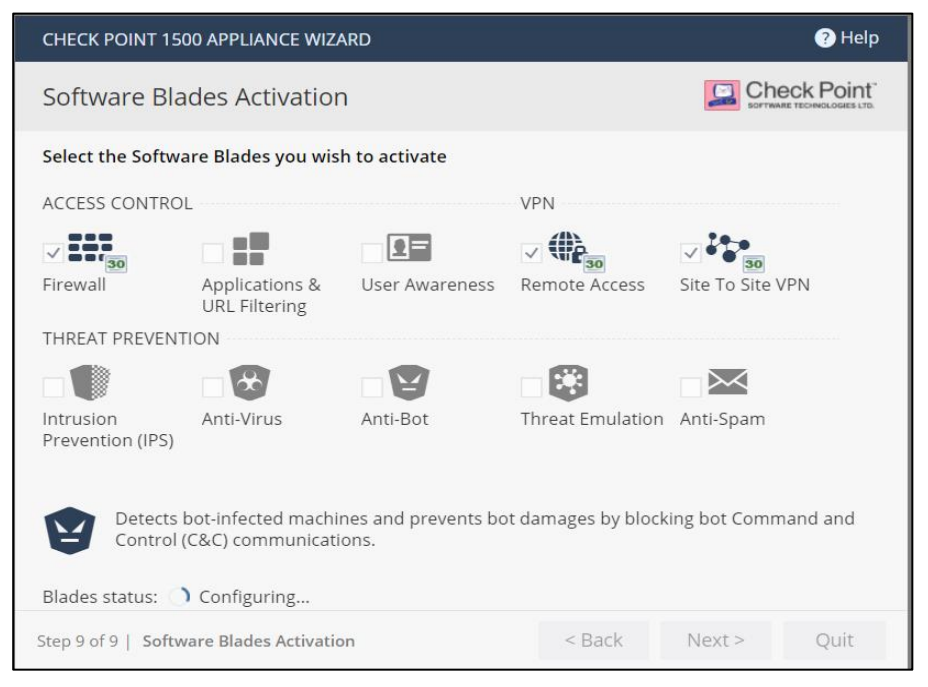

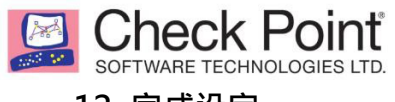

#### 12. 完成设定

#### 确认设备信息后点击 Finish 完成设定,设定完成后进入 Web UI 介面。

| CHECK POINT 1500 AP                                    | PLIANCE WIZARD                                                               |        |        |  |
|--------------------------------------------------------|------------------------------------------------------------------------------|--------|--------|--|
| The First Time Configu                                 | ration Wizard has completed                                                  |        |        |  |
| Administrator name:<br>System time:<br>Appliance name: | admin<br>Monday, October 18, 2021 11:17 AM<br>Nantian-FWSMB (1500 Appliance) |        |        |  |
| Internet:<br>License:                                  | A Not configured                                                             |        |        |  |
| Local network:                                         | 192.168.1.1 / 255.255.255.0<br>DHCP server is enabled                        |        |        |  |
| Security policy mode:                                  | Locally managed                                                              |        |        |  |
| Active Software Blades:                                | Firewall, Remote Access, Site To Site VPN                                    |        |        |  |
|                                                        |                                                                              | < Back | Finish |  |

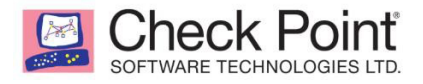

## 二、升级 R80.20.35

## 一、联网下载更新版本

通过 Device>System Operations>Firmware Upgrade>Check now

|                      | <                                   | System Operations: Manage your firmware version and backup your appliance |                                          |                                 |  |
|----------------------|-------------------------------------|---------------------------------------------------------------------------|------------------------------------------|---------------------------------|--|
|                      | <ul> <li>Overview</li> </ul>        | Appliance                                                                 |                                          |                                 |  |
| HOME                 | System                              | Appliance                                                                 |                                          |                                 |  |
|                      | Security Dashboard                  | Reboot                                                                    | Reboot the appliance                     |                                 |  |
|                      | Security Management                 | Default Settings                                                          | Restore factory default settings but kee | ep the current firmware version |  |
| DEVICE               | Cloud Services                      | Factory Defaults                                                          | Revert to the factory default image and  | l settings.                     |  |
| :::                  | License                             |                                                                           | The factory firmware version is R80.20.  | .10 (992001203)                 |  |
| ACCESS<br>POLICY     | Site Map                            | Firmware Upgrade                                                          |                                          | 1                               |  |
| ~                    | <ul> <li>Monitoring</li> </ul>      | The current firmware version is R8                                        | 0.20.10 (992001203)                      |                                 |  |
|                      | Notifications                       | Firmware is up to date   Check                                            | now                                      |                                 |  |
| PREVENTION           | Active Devices                      | Configure automatic upgrades                                              |                                          |                                 |  |
| 24-0                 | Monitoring                          | Manual Upgrade                                                            | Revert to Previous Image                 |                                 |  |
| ●●~<br>VPN           | Reports                             | Rackup and Restore System Settir                                          | arc                                      | J                               |  |
|                      | <ul> <li>Troubleshooting</li> </ul> | Deviedis backup is OFF   Cettings                                         | 163                                      |                                 |  |
| <u>22</u>            | Tools                               | Grante Declare Sile                                                       | Destaur                                  |                                 |  |
| USERS &<br>OBJECTS   | Support                             | Create Backup File                                                        | Restore                                  |                                 |  |
|                      |                                     |                                                                           |                                          |                                 |  |
|                      |                                     |                                                                           |                                          |                                 |  |
| LOGS &<br>MONITORING |                                     |                                                                           |                                          |                                 |  |

若有新版本可更新时,会提示新版的信息,点击Upgrade Now 即可开始更新

## 二、手动更新版本

使用CheckPoint账号下载对应的版本,点击Manual Upgrade,进行下一步

|                      | Check Poi                           | nt<br>s LTD.                               |                                         |                                  |
|----------------------|-------------------------------------|--------------------------------------------|-----------------------------------------|----------------------------------|
|                      | <                                   | System Operations: Manage your firm        | ware version and backup your appliar    | nce                              |
|                      | <ul> <li>Overview</li> </ul>        | Appliance                                  |                                         |                                  |
| HOME                 | System                              |                                            |                                         |                                  |
|                      | Security Dashboard                  | Reboot                                     | Reboot the appliance                    |                                  |
|                      | Security Management                 | Default Settings                           | Restore factory default settings but ke | eep the current firmware version |
| DEVICE               | Cloud Services                      | Factory Defaults                           | Revert to the factory default image ar  | nd settings.                     |
| ===                  | License                             | ,                                          | The factory firmware version is R80.2   | 0.10 (992001203)                 |
| ACCESS<br>POLICY     | Site Map                            | Firmware Ungrade                           |                                         |                                  |
| ~                    | <ul> <li>Monitoring</li> </ul>      | The current firmware version is <b>R80</b> | 20 10 (992001203)                       |                                  |
|                      | Notifications                       | Firmware is up to date   Check no          | W                                       |                                  |
| PREVENTION           | Active Devices                      | Configure automatic upgrades               |                                         |                                  |
| •• -                 | Monitoring                          | Manual Upgrade                             | Revert to Previous Image                |                                  |
| VPN                  | Reports                             |                                            |                                         |                                  |
|                      | <ul> <li>Troubleshooting</li> </ul> | Backup and Restore System Setting          | 5                                       |                                  |
| <u>2ع</u>            | Tools                               | Periodic backup is OFF   Settings          |                                         |                                  |
| USERS &<br>OBJECTS   | Support                             | Create Backup File                         | Restore                                 |                                  |
| 00,2215              | Support                             |                                            |                                         |                                  |
| ~                    |                                     |                                            |                                         |                                  |
| LOGS &<br>MONITORING |                                     |                                            |                                         |                                  |

点击Browse选择下载的新版本文件,再点击Upload上传入设备进行更新。

| SOFTWARE UPGRADE WIZARD                                                                                                    | ×      |
|----------------------------------------------------------------------------------------------------|--------|
| Upload Software                                                                                                    |        |
| Click <b>Browse</b> to locate the software file to upload.<br>Software file names end with an .img extension. For example:<br>fw1_vx_dep_R80_992000668_20.img. |        |
| Software file: fw1_vx_dep_R80_20_35_992002467.im Browse                                                                                                    |        |
| Upload                                                                                                    |        |
| Cancel Help < Back                                                                                                    | √ext > |

更新完成后会回到登入页面,此时为新版本的登入页面,输入账号密码密即可登入

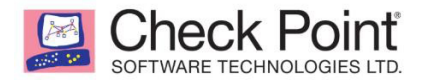

## 三、Web 管理功能说明

## 一、界面说明

- 1. 显示登入人员及登出(Log Out)
- 2. 主功能标签
- 3. 次功能目录
- 4. 內容
- 5. 显示当前设备状态,包含 Internet、Status、Device Time

| Check Poin<br>VNF Appli | nt<br>iance                         |                           |                                                                                    | l                                              | <b>₩admin   E+ Log Out   ? Help</b> / Support Q Search              |
|-------------------------|-------------------------------------|---------------------------|------------------------------------------------------------------------------------|------------------------------------------------|---------------------------------------------------------------------|
| 2                       | 3<                                  | System                    | 4                                                                                  |                                                | 🕑 Help                                                              |
| 6                       | <ul> <li>Overview</li> </ul>        | VNF Appliance             | Name: SMB-1                                                                        | Connectio                                      | on type: Static IP   Interface: WAN   IPv4 address: 192.168.1.20/24 |
| HOME                    | System                              |                           | MAC: 00:0C:29:9D:09:EC                                                             |                                                |                                                                     |
|                         | Security Dashboard                  |                           | Thursday, November 11th, 2021 08:36:00 PM (GMT+08:00)<br>Beijing Chongging Hong Ko |                                                |                                                                     |
| DEVICE                  | Security Management                 |                           | System is up for 0 days, 3 hours, 3 minutes and 28 seconds                         |                                                |                                                                     |
|                         | Cloud Services                      |                           |                                                                                    |                                                |                                                                     |
|                         | License                             | NOTIFICATIONS             | Notifications page                                                                 | WATCHTOWER                                     | MOBILE APP                                                          |
| ACCESS<br>POLICY        | Site Map                            | ပံ Security gateway is u  | up 1) Informative Event 17:34:08 11 Nov 2021                                       |                                                | NEW                                                                 |
|                         | <ul> <li>Monitoring</li> </ul>      | Security gateway is up.   | Reboot initiated by expert at 22:13 Wednesday November 10,                         |                                                | Get security alerts to your mobile!                                 |
| THREAT                  | Notifications                       | (1) Security gateway is I | In Informative Event 21:10:04 10 Nov 2021                                          | Enhance your Check Point network security with | Enhance your Check Point network security with the ability to       |
| PREVENTION              | Active Devices                      | Security gateway is up.   | Reboot initiated by expert at 15:21 Wednesday November 10,                         | WATCH TOWER                                    | go with your mobile phone                                           |
| 22.0                    | Monitoring                          | 2021.                     |                                                                                    |                                                |                                                                     |
| VPN                     | Reports                             | C Security gateway is u   | μp 🚯 Informative Event 14:35:29 10 Nov 2021 🗣                                      |                                                | PAIR YOUR MOBILE DEVICE                                             |
|                         | <ul> <li>Troubleshooting</li> </ul> |                           |                                                                                    |                                                |                                                                     |
|                         | Tools                               | NETWORK ACTIVITY          |                                                                                    |                                                | Reports   Monitoring                                                |
| OBJECTS                 | Support                             | Packet Rate (packets pe   | er second)                                                                         | Throughput (Kl                                 | ibps)                                                               |
| $\sim$                  |                                     | 38-                       |                                                                                    | 66-                                            |                                                                     |
| LOGS &<br>MONITORIN(    |                                     |                           |                                                                                    |                                                |                                                                     |
|                         |                                     | 23-                       |                                                                                    | 39                                             |                                                                     |
|                         |                                     |                           |                                                                                    |                                                |                                                                     |
|                         |                                     | 7                         |                                                                                    | 12-                                            |                                                                     |
| e                       | Internet connected                  |                           | 5                                                                                  |                                                | 😌 Update available 🛛 🛇 08:36 PM                                     |

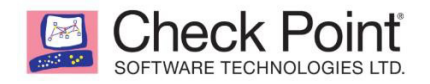

## 二、Home 目录

- 1. Overview 总览
  - 1-1. System

显示当前系统信息,包含版本、主机名、MAC、日期时间、网络速率及吞吐量 图素

| Check Point<br>VNF Appliance                                                                                                    |                                                                                                    | wadmin   E+ Log.Out   2 Help / Support Q Search                                                    |
|----------------------------------------------------------------------------------------------------|----------------------------------------------------------------------------------------------------|----------------------------------------------------------------------------------------------------|
| Coverview     System     Security Dashboard     Security Management     Cloud Services                                                  | System Check Point VNF Appliance Check Dint VNF Appliance Check Dint VN | Internet connected     Connection type: Static IP   Interface: WAN   IPv4 address: 192.168.1.20/24 |
| CERSE<br>POLICE<br>POLICE<br>POLICE<br>POLICE<br>SITE Map<br>Monitoring<br>Notifications<br>Active Devices<br>Monitoring<br>VPN Reports | NOTIFICATIONS     Notifications page <sup>©</sup> Security gateway is up. Reboot initiated by expert at 22:13 Wednesday November 10, 2021. <sup>©</sup> Security gateway is up. Reboot initiated by expert at 15:21 Wednesday November 10, 2021. <sup>©</sup> Security gateway is up. Reboot initiated by expert at 15:21 Wednesday November 10, 2021. <sup>©</sup> Security gateway is up. Reboot initiated by expert at 15:21 Wednesday November 10, 2021. <sup>©</sup> Security gateway is up. Reboot initiated by expert at 15:21 Wednesday November 10, 2021.                                                                                                    | WATCHTOWER MOBILE APP                                                                              |
| Troubleshooting     Tools     Support                                                                                                   | NETWORK ACTIVITY Packet Rate (packets per second) 45 28 11                                                                                                    | Reports   Monitoring                                                                               |
| Sainternet connected                                                                                                    |                                                                                                    | 😌 Update available 🛛 O8:42 PM                                                                      |

- 1-2. Security Dashboard
  - A. 查看当前防火墙功能,并可透过图示开尖(\_\_\_\_\_\_关闭或启用\_\_\_\_)功能
  - B. 点击齿轮 <sup>•</sup> 图示可进行该功能设定(功能设定也在各功能标签中进行设定)
  - C. 点击图表 山图示可查看该功能当前状态
  - D. 目前SMB各版本均支持"Threat Emulation"的 blade

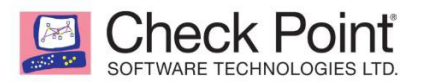

| *                    | <ul> <li>Overview</li> </ul>        | Security Dashboard: C      | ontrol and monitor Softwa       | re Blades configurations | and status       |           |
|----------------------|-------------------------------------|----------------------------|---------------------------------|--------------------------|------------------|-----------|
| HOME                 | System                              | 44.94                      | 19.92                           | <u> </u>                 |                  |           |
|                      | Security Dashboard                  |                            |                                 |                          |                  |           |
| -                    | Security Management                 |                            |                                 |                          | V                |           |
| DEVICE               | Cloud Services                      |                            | ıl. 🗘 📃 💴                       | II. ¢                    | OFF 🗘 .lı        |           |
| ===                  | License                             | Firewall                   | Applications & URL<br>Filtering | User Awareness           | QoS              |           |
| ACCESS<br>POLICY     | Site Map                            |                            |                                 |                          |                  |           |
| <b>@</b>             | <ul> <li>Monitoring</li> </ul>      |                            |                                 |                          |                  |           |
| THREAT               | Active Computers                    |                            | 69                              | A                        |                  |           |
| PREVENTION           | Monitoring                          | ON O .h                    | II. ¢                           | ON 🗘 .lı                 | OFF 🗘 .lı        | ON O.II   |
| 24-                  | Reports                             | Intrusion Prevention (IPS) | Anti-Virus                      | Anti-Bot                 | Threat Emulation | Anti-Spam |
| VPN                  | <ul> <li>Troubleshooting</li> </ul> |                            |                                 |                          |                  |           |
| <b>1</b> .           | Tools                               | 194                        | 194                             |                          |                  |           |
| USERS &<br>OBJECTS   | Support                             |                            | 100 m                           |                          |                  |           |
| ~                    |                                     | II. Ø                      | ON 🗘 .lı                        |                          |                  |           |
| LOGS &<br>MONITORING |                                     | Remote Access              | Site To Site VPN                |                          |                  |           |

1-3. Security Management

查看及变更防火墙的管理方式

Local 管理与防火墙一体,可不用另外安装管理软件 A.

Β. Central 管理与防火墙分开,需另装管理服务器來管理单(多)台防火墙设备

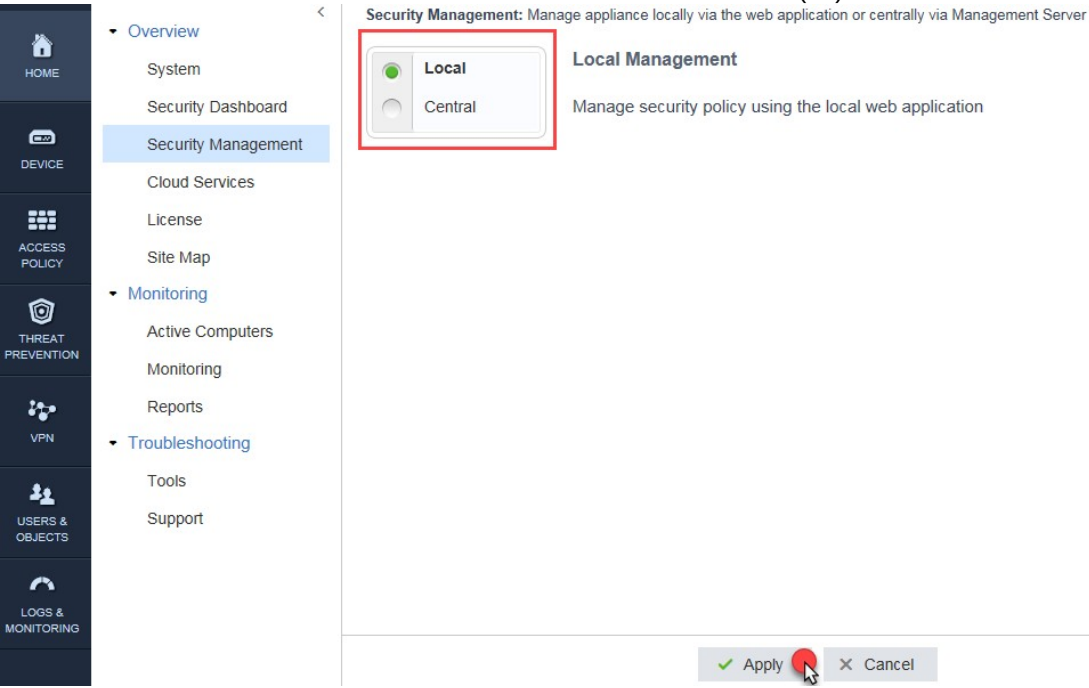

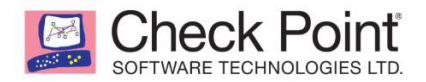

#### 1-4. Cloud Services

设定云端管理服务, Cloud Services 可透过 Web 來管理、设定、监控防火墙。

## 补充: Try License 需請原厂提供

Cloud Services: Configure a Cloud Services provider that can handle your security policy and supply a variety of services

| Æ        | Z                                                   | Cloud Serv                                | ices             |               |            |                             |                                 |             |               |   |
|----------|-----------------------------------------------------|-------------------------------------------|------------------|---------------|------------|-----------------------------|---------------------------------|-------------|---------------|---|
|          |                                                     | Configure                                 | 2                |               |            |                             |                                 |             |               |   |
| Manage   | ed Security Blade                                   | es                                        |                  |               |            |                             |                                 |             |               |   |
| Firewall | Applications &<br>URL Filtering                     | User<br>Awareness                         | QoS              | IPS           | Anti-Virus | Anti-Bot                    | Threat<br>Emulation             | Anti-Spam   | Remote Access |   |
| Availab  | le Services                                         |                                           |                  |               |            |                             |                                 |             |               |   |
|          | Reports<br>Receive periodic                         | network and see                           | curity reports b | iy mail       | ¢ F        | irmware Up<br>rmware upgrad | ogrades<br>es management        |             |               |   |
|          | Logs<br>Store security and                          | d system logs in                          | cloud servers    |               | Ð 🖁        | eriodic Back                | <b>ckup</b><br>up the appliance | 's settings |               |   |
| (WEW)    | Dynamic DN<br>Assign a persiste<br>e.g. my-gateway. | <b>IS</b><br>nt domain name<br>domain.com |                  |               |            |                             |                                 |             |               |   |
| <        |                                                     |                                           |                  |               |            |                             |                                 |             |               | > |
|          |                                                     |                                           |                  |               | X Ca       | ncel                        |                                 |             |               |   |
| Config   | jure Cloud Servi                                    | ices                                      |                  |               |            |                             | ×                               |             |               |   |
| Activate | e connection to a                                   | Cloud Service                             | es using:        |               |            |                             |                                 |             |               |   |
| Acti     | ivation key:                                        |                                           |                  |               |            |                             |                                 |             |               |   |
| Acti     | ivation details:                                    |                                           |                  |               |            |                             |                                 |             |               |   |
| Ser      | vice Center:                                        | https://sm                                | bcloudmgmt       | .checkpoint.c | om/SMC/se  | vices/SMP                   |                                 |             |               |   |
| Gat      | eway ID:                                            |                                           |                  |               |            |                             |                                 |             |               |   |
| Reg      | gistration key:                                     |                                           |                  |               |            |                             |                                 |             |               |   |
| 🚹 The    | e activation details                                | s are supplied                            | by your Clou     | ıd Services p | rovider    |                             |                                 |             |               |   |
|          |                                                     |                                           |                  |               | ✓ A        | pply 🥋 🗙                    | Cancel                          |             |               |   |
|          |                                                     |                                           |                  |               |            |                             |                                 |             |               |   |

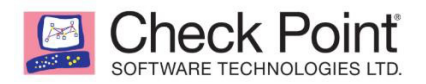

#### 1-5. License

#### 查看、管理与启用防火墙各功能 License,点击 Offline 可上传 License 文件

License: View, manage and activate your license

| Software Blade      | Expiration             | Service   |
|---------------------|------------------------|-----------|
| III Firewall        | 📕 Trial (24 days left) | CPSB-FW   |
| Application Control | 📄 Trial (24 days left) | CPSB-APCL |
| URL Filtering       | 📕 Trial (24 days left) | CPSB-URLF |
| Identity Awareness  | 📄 Trial (24 days left) | CPSB-IA   |
| Advanced Networking | 📕 Trial (24 days left) | CPSB-ADNC |
| 1PS                 | 🚔 Trial (24 days left) | CPSB-IPS  |
| 😵 Anti-Virus        | 🚔 Trial (24 days left) | CPSB-AV   |
| 🎯 Anti-Bot          | 🚔 Trial (24 days left) | CPSB-ABOT |
| Threat Emulation    | 🚔 Trial (24 days left) | CPSB-TE   |
| 🚾 Anti-Spam         | 菺 Trial (24 days left) | CPSB-ASPM |
| IPSec VPN           | 📕 Trial (24 days left) | CPSB-VPN  |

Appliance activation is required:

Activate License Offline Set proxy

Import Activation File
Activation file:
Select an activation file
Download an activation file from your Check Point User Center account
under 'My Products'.
Close Import

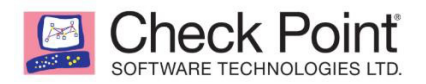

#### 1-6. Site Map

#### 查看 Web UI 各功能链接

Site Map: Navigation map of the web application

| Device               | III Access Policy             | Threat Prevention                    |  |
|----------------------|-------------------------------|--------------------------------------|--|
| Network              | Firewall                      | Threat Prevention                    |  |
| Internet             | Access Policy Control         | Threat Prevention Blade Control      |  |
| Local Network        | Firewall Access Policy        | Threat Prevention Policy             |  |
| Hotspot              | Servers Definition and Access | Exceptions                           |  |
| Routing              | NAT                           | Infected Hosts                       |  |
| DNS                  | User Awareness                | Protections                          |  |
| Proxy                | User Awareness                | IPS Protections                      |  |
| System               | QoS                           | Threat Prevention Engine<br>Settings |  |
| System Operations    | Quality of Service Control    | Anti Sanan                           |  |
| Administrators       | Quality of Service Policy     | Anti-Spam                            |  |
| Administrator Access |                               | Anti-Spam Control                    |  |
| Device Details       |                               | Anti-Spam Exceptions                 |  |
| Date and Time        |                               |                                      |  |
| DDNS & Device Access |                               |                                      |  |
| Tools                |                               |                                      |  |
| Advanced             |                               |                                      |  |
| High Availability    |                               |                                      |  |
| Advanced Settings    |                               |                                      |  |
|                      |                               |                                      |  |
|                      |                               |                                      |  |

#### 2. Monitoring

#### 2-1. Active Computers

查看连接中的客户端信息(IP、MAC、Services、Interface)

| Туре | to filter   | Q 🛞 Save as 🔻                    | Y Filter - ■ Details | × Revoke Certificate C Refresh    | =         |
|------|-------------|----------------------------------|----------------------|-----------------------------------|-----------|
|      | Object Name | IP/MAC Address                   | Device/User Name     | Services                          | Interface |
| 1    | NB05        | 192.168.1.5<br>b8:ca:3a:ce:e8:fa |                      | I➡ WebUI, UDP:1900, UDP:5355, Net | ∔ LAN1    |

Help

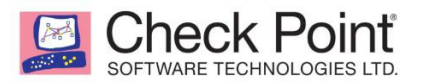

## 2-2. Monitoring

## 监控目前网络、安全防护的状态

| Check Point<br>VNF Appliance                                                                                                    |                                                                                                    | wadmin   E→ Log Out   ? Help / Support Q Search                                                                                                    |
|----------------------------------------------------------------------------------------------------|----------------------------------------------------------------------------------------------------|----------------------------------------------------------------------------------------------------|
| VVF Appliance     VVF Appliance     VVF Appliance     VVF View     System     Security Dashboard     Security Management     Cloud Services     License     ACCESS     POLICY     VVF     VVF     VVF     VVF     VVF     Reports     VVF     Reports     TurkeAt     VVF     Reports     TurkeAt     VVF     Reports     TurkeAt     VVF     Reports     TurkeAt     VVF     Reports     TurkeAt     VVF     Reports     TurkeAt     VVF     Reports     TurkeAt     VVF     Reports     TurkeAt     VVF     Reports     TurkeAt     VVF     Reports     TurkeAt     VVF     Reports     TurkeAt     VVF     Reports     TurkeAt     VVF     Reports     TurkeAt     Security Devices     Security Devices     Security | Monitoring   Refresh<br>Current Connections: ** 0 VPN Tunnels   TActive Device   ** 31 Connections<br>NETWORK Last hour *<br>Bandwidth Usage Applications   Categories   Sites   Users<br>Total traffic:<br>OB<br>Traffic Total   Received   Sent<br>0.58 | Top Bandwidth Consuming<br>No Data   Top application<br>No Data   Top category<br>No Data   Top site<br>N/A   Top user<br>Identity Awareness is inactive<br>OB Total Traffic<br>OB Received |
| Troubleshooting     Tools     Users & Support     Locs &     MONITORING                                                                                                    | O INFECTED DEVICES     O HIGH RISK APPLICATIONS     Detected in last month     O O High/Critical Infected Devices                                                                                                    | <ul> <li>OB Sent</li> <li>Security Events</li> <li>Detected since reboot</li> <li>O Anti-Bot Events</li> <li>O Anti-Virus Events</li> </ul>                                                 |
| California Connected                                                                                                    |                                                                                                    | 😲 Update available 🛛 🛇 09:46 PM                                                                                                    |
|                                                                                                    |                                                                                                    |                                                                                                    |

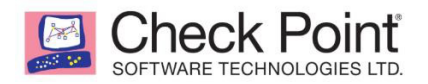

#### 2-3. Reports

查看当前通过防火墙的网络与防护状态并以图表显示,可点击右上方 Print 图

示 - Print 打印出本页面中的报表信息。

| orts : Monthly  Weekly  Daily  Hourly<br>no report: October 13th, 2021 09:00am / Nove | mber 12th, 2021 09:00am                                                       |                                                                               |  |
|---------------------------------------------------------------------------------------|-------------------------------------------------------------------------------|-------------------------------------------------------------------------------|--|
| Anti-Bot<br>283 Events <sup>1</sup> S64 Events <sup>2</sup>                           | IPS<br>3 Incidents <sup>3</sup>                                               | Threat Emulation<br>0 Malicious files<br>1000 Files scanned                   |  |
| op Bandwidth Consuming                                                                | Bandwidth Usage b                                                             | y Applications                                                                |  |
| High Bandwidth   Top category<br>42.4GB(24.9%) Bandwidth                              |                                                                               |                                                                               |  |
| youtube.com   Top site<br>29.2GB(17.2%) Bandwidth                                     | Total traffic:                                                                |                                                                               |  |
| John A   Top user<br>26.7GB(15.7%) Bandwidth                                          | 170GB<br>Top 5 Apps:<br>78.3GB                                                |                                                                               |  |
| 130GB                                                                                 |                                                                               |                                                                               |  |
| 10GB<br>Total Sent                                                                    | <ul> <li>17% YouTube</li> <li>13% Gmail</li> <li>9.2% SSL Protocom</li> </ul> | <ul> <li>4% Facebook</li> <li>3.7% Wikipedia</li> <li>\$3.1% Other</li> </ul> |  |
| 7 INFECTED DEVICES<br>Detected in last month                                          | 15 high risk ap                                                               | PLICATIONS                                                                    |  |
| 5 High/Critical infected Devices     4 Infected/Compromised Servers                   | Most used hi<br>WinMX World<br>DroidVPN, mo                                   | <b>gh risk applications:</b><br>, eMule, 3proxy.com,<br>ore                   |  |
| A Recently active infected devices                                                    | John A, Tim R,<br>more                                                        | h <b>igh risk applications:</b><br>Dan B, Jill F, Beth D, Jeffie M,           |  |

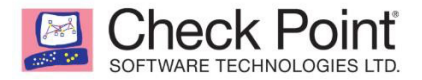

2021/11/12 上午9:39

3

#### NETWORK USAGE

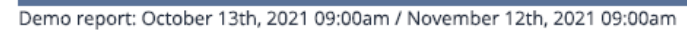

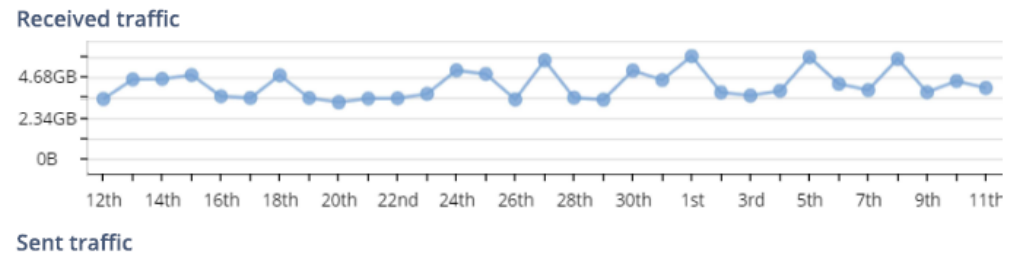

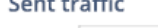

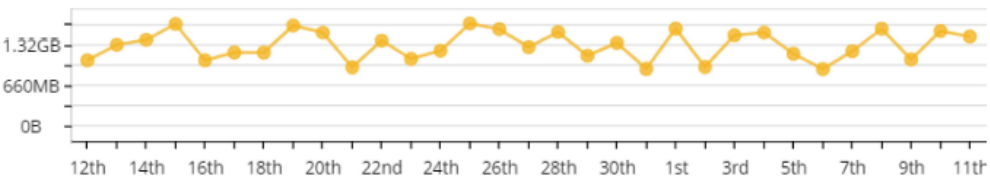

#### Bandwidth usage

| Date     | Bandwidth | Received | Sent   |
|----------|-----------|----------|--------|
| Oct 12th | 4.42GB    | 3.38GB   | 1.04GB |
| Oct 13th | 5.8GB     | 4.51GB   | 1.3GB  |
| Oct 14th | 5.92GB    | 4.54GB   | 1.38GB |
| Oct 15th | 6.4GB     | 4.76GB   | 1.64GB |
| Oct 16th | 4.58GB    | 3.54GB   | 1.04GB |
| Oct 17th | 4.61GB    | 3.44GB   | 1.17GB |
| Oct 18th | 5.91GB    | 4.74GB   | 1.17GB |
| Oct 19th | 5.05GB    | 3.44GB   | 1.61GB |
| Oct 20th | 4.7GB     | 3.2GB    | 1.5GB  |
| Oct 21st | 4.34GB    | 3.41GB   | 929MB  |
| Oct 22nd | 4.79GB    | 3.42GB   | 1.37GB |
| Oct 23rd | 4.74GB    | 3.68GB   | 1.07GB |
| Oct 24th | 6.23GB    | 5.03GB   | 1.2GB  |
| Oct 25th | 6.46GB    | 4.82GB   | 1.65GB |
| Oct 26th | 4.91GB    | 3.36GB   | 1.55GB |
| Oct 27th | 6.87GB    | 5.61GB   | 1.26GB |
| Oct 28th | 4.96GB    | 3.45GB   | 1.51GB |
| Oct 29th | 4.47GB    | 3.35GB   | 1.12GB |
| Oct 30th | 6.35GB    | 5.02GB   | 1.33GB |
| Oct 31st | 5.38GB    | 4.48GB   | 902MB  |
| Nov 1st  | 7.41GB    | 5.84GB   | 1.56GB |
| Nov 2nd  | 4.69GB    | 3.76GB   | 934MB  |
| Nov 3rd  | 5.03GB    | 3.58GB   | 1.45GB |
| Nov 4th  | 5.35GB    | 3.85GB   | 1.5GB  |
| Nov 5th  | 6.93GB    | 5.78GB   | 1.15GB |
| Nov 6th  | 5.15GB    | 4.26GB   | 899MB  |

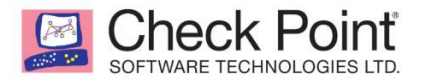

#### **TOP APPLICATIONS**

Hourly report: August 9th, 2017 09:25am / August 9th, 2017 10:25am

Top applications by bandwidth

|    | Application                | Risk | Bandwidth    |   | Received | Sent   |
|----|----------------------------|------|--------------|---|----------|--------|
|    | MSN-web                    | -    | 116KB(32%)   |   | 87KB     | 29KB   |
|    | Google Services            | -    | 44.3KB(12%)  |   | 21.7KB   | 22.6KB |
|    | DNS Protocol               |      | 33.4KB(9.2%) |   | 21.9KB   | 11.5KB |
|    | LDAP-search                |      | 28.2KB(7.8%) |   | 14.3KB   | 13.9KB |
| 0  | TeamViewer                 |      | 28.1KB(7.8%) |   | 16.5KB   | 11.5KB |
| in | LinkedIn                   | -    | 21KB(5.8%)   |   | 17KB     | 4KB    |
|    | LINE                       |      | 13.8KB(3.8%) | • | 6.66KB   | 7.11KB |
| 0  | Server Message Block (SMB) |      | 12.2KB(3.4%) | • | 3.14KB   | 9.03KB |
|    | Kerberos Protocol          | -    | 10.3KB(2.8%) | • | 3.79KB   | 6.49KB |
| 27 | Microsoft Account          |      | 6.7KB(1.9%)  |   | 5.15KB   | 1.55KB |
|    | All top applications       |      | 314KB(87%)   |   | 197KB    | 117KB  |

#### Top applications by sessions

| Application                                                                             | Risk | Sessions |  |  |  |  |
|-----------------------------------------------------------------------------------------|------|----------|--|--|--|--|
| DNS Protocol                                                                            |      | 140      |  |  |  |  |
| LDAP-search                                                                             |      | 58       |  |  |  |  |
| Google Services                                                                         | -    | 8 🛑      |  |  |  |  |
| MSN-web                                                                                 | -    | 8 🛑      |  |  |  |  |
| 😌 TeamViewer                                                                            |      | 6 🛛      |  |  |  |  |
| 🗜 Kerberos Protocol                                                                     | -    | 4        |  |  |  |  |
| 🖬 LinkedIn                                                                              | -    | 3        |  |  |  |  |
| 🧿 Server Message Block (SMB)                                                            |      | 2        |  |  |  |  |
| Teredo Protocol                                                                         |      | 2        |  |  |  |  |
| Microsoft Account                                                                       |      | 1 1      |  |  |  |  |
| All top applications                                                                    |      | 232      |  |  |  |  |
|                                                                                         |      |          |  |  |  |  |
| Gateway   877 20 40   00:1C:7F:7C:CD:1D   © 2016 Check Point Software Technologies   td |      |          |  |  |  |  |

4

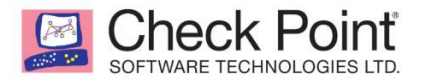

#### **TOP SITES**

Hourly report: August 9th, 2017 09:25am / August 9th, 2017 10:25am

Top sites by bandwidth

| Site                | Bandwidth    |   | Received | Sent   |
|---------------------|--------------|---|----------|--------|
| 10.2.70.1           | 233KB(64%)   |   | 163KB    | 70.2KB |
| a248.e.akamai.net   | 212KB(58%)   |   | 192KB    | 19.1KB |
| sysage.com.tw       | 85KB(23%)    |   | 52.5KB   | 32.5KB |
| bing.com            | 67.6KB(19%)  |   | 58.6KB   | 9KB    |
| 10.2.25.249         | 33.2KB(9.2%) |   | 28.1KB   | 5.1KB  |
| adnxs.com           | 8.41KB(2.3%) | • | 4.88KB   | 3.53KB |
| bizographics.com    | 7.47KB(2.1%) |   | 6.05KB   | 1.42KB |
| officeapps.live.com | 5.67KB(1.6%) |   | 4.47KB   | 1.19KB |
| All top sites       | 652KB(180%)  |   | 510KB    | 142KB  |

#### Top sites by sessions

|                     | Sessions |
|---------------------|----------|
| 10.2.70.1           | 7        |
| a248.e.akamai.net   | 6        |
| bing.com            | 4        |
| sysage.com.tw       | 4        |
| 10.2.25.249         | 1 —      |
| adnxs.com           | 1        |
| bizographics.com    | 1        |
| officeapps.live.com | 1        |
| All top sites       | 25       |

Gateway | R77.20.40 | 00:1C:7F:7C:CD:1D | © 2016 Check Point Software Technologies Ltd.

5

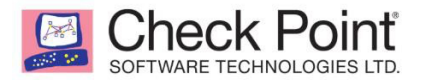

#### **TOP CATEGORIES**

Hourly report: August 9th, 2017 09:25am / August 9th, 2017 10:25am

#### Top categories by bandwidth

| Category                 | Bandwidth    | Received | Sent   |
|--------------------------|--------------|----------|--------|
| Computers / Internet     | 297KB(82%)   | 245KB    | 51.6KB |
| Uncategorized            | 266KB(74%)   | 191KB    | 75.3KB |
| Search Engines / Portals | 73.3KB(20%)  | 63.1KB   | 10.2KB |
| Inactive Sites           | 8.41KB(2.3%) | 4.88KB   | 3.53KB |
| Business / Economy       | 7.47KB(2.1%) | 6.05KB   | 1.42KB |
| All top categories       | 652KB(180%)  | 510KB    | 142KB  |

#### Top categories by sessions

| Category                 | Sessions |
|--------------------------|----------|
| Computers / Internet     | 10       |
| Uncategorized            | 8        |
| Search Engines / Portals | 5        |
| Business / Economy       | 1 -      |
|                          |          |

Hourly report: August 9th, 2017 09:25am / August 9th, 2017 10:25am

|       |         |          | in August Stil, 2017 | ourly report: August 9th, 2017 09:25a |
|-------|---------|----------|----------------------|---------------------------------------|
|       |         | ons      | ications by sess     | op potentially high-risk appl         |
| width | Bandwie | Sessions | Risk                 | Application                           |
| В     | 22.9KB  | 6        |                      | TeamViewer                            |
| B     | 22.9KB  | 6        | RISK                 | TeamViewer                            |

6

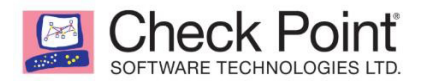

### 3. Troubleshooting

#### 3-1. Tools

#### 提供常用的测试工具让管理员验证或检查时使用

| То          | ols: Various Tools used to di                                                         | agnos                                                          | e problems with the ap | pliance           |               |  |  |  |  |
|-------------|---------------------------------------------------------------------------------------|----------------------------------------------------------------|------------------------|-------------------|---------------|--|--|--|--|
| Α           | Monitor System Resource                                                               | System Resources Display CPU usage, memory usage and processes |                        |                   |               |  |  |  |  |
| В           | Show Routing Table                                                                    |                                                                | ble of the gate        | le of the gateway |               |  |  |  |  |
| С           | C Test Cloud Services Ports Verify that the appliance could connect to Cloud Services |                                                                |                        |                   |               |  |  |  |  |
| D           | Generate CPInfo File                                                                  |                                                                |                        |                   |               |  |  |  |  |
| E Pir       | ng or Trace an IP Address                                                             |                                                                |                        |                   |               |  |  |  |  |
| Ho          | ost name or IP address:                                                               |                                                                |                        | Ping              | Traceroute    |  |  |  |  |
| <b>F</b> Pe | rform a DNS Lookup                                                                    |                                                                |                        |                   |               |  |  |  |  |
| Ho          | ost name or IP address:                                                               |                                                                |                        | Lookup            |               |  |  |  |  |
| GPa         | Gacket Capture                                                                        |                                                                |                        |                   |               |  |  |  |  |
| Se          | lect network:                                                                         | All Int                                                        | terfaces 🔻             | Start             | Download File |  |  |  |  |
|             |                                                                                       |                                                                |                        |                   |               |  |  |  |  |

## A. Monitor System Resources 查看目前 CPU 与RAM 使用状况

| 1                                                                                                    |                                                                                  |                                                                      |                                                                      |                                                     |                                                                                         |   |
|----------------------------------------------------------------------------------------------------|----------------------------------------------------------------------------------|----------------------------------------------------------------------|----------------------------------------------------------------------|-----------------------------------------------------|-----------------------------------------------------------------------------------------|---|
| CPU Usage History                                                                                                    |                                                                                  |                                                                      | Memory Usage His                                                     | tory                                                |                                                                                         |   |
| 100%<br>90%                                                                                                    |                                                                                  |                                                                      | 1000MB                                                               |                                                     |                                                                                         |   |
| 80% -<br>70% -                                                                                                    |                                                                                  |                                                                      | 800MB -                                                              |                                                     |                                                                                         |   |
| 60% -<br>50% -                                                                                                    |                                                                                  |                                                                      | 600MB -                                                              |                                                     |                                                                                         |   |
| 40% -<br>30% -                                                                                                    |                                                                                  |                                                                      | 400MB -                                                              |                                                     | /                                                                                       |   |
|                                                                                                    |                                                                                  |                                                                      | 200MB -                                                              |                                                     |                                                                                         |   |
| 20% -                                                                                                    |                                                                                  |                                                                      |                                                                      |                                                     |                                                                                         |   |
| 20%<br>10%<br>0%                                                                                                    | CDU: 7% 1%                                                                       | <u> </u>                                                             | 0B                                                                   |                                                     | EMB                                                                                     |   |
| 20%<br>10%<br>0%<br>Current usage per<br>Disk Usage C Ref                                                                  | ·CPU: 7% 1%                                                                      | <u> </u>                                                             | 0B Current men                                                       | nory usage: 383.                                    | .5MB                                                                                    |   |
| 20%<br>10%<br>0%<br>Current usage per<br>Disk Usage C Ref<br>Filesystem                                                    | °CPU: 7% 1%<br>resh                                                              | Used                                                                 | 0B Current men                                                       | nory usage: 383.<br>Use%                            | .5MB<br>Mounted On                                                                      |   |
| 20%<br>10%<br>0%<br>Current usage per<br>Disk Usage C Ref<br>Filesystem<br>tmpfs                                           | • CPU: 7% 1%<br>resh<br>Size<br>20.0MB                                           | Used<br>704.0KB                                                      | 0B<br>Current men<br>Available<br>19.3MB                             | nory usage: 383.<br>Use%<br>3%                      | .5MB<br>Mounted On<br>/tmp                                                              | • |
| 20%<br>10%<br>0%<br>Current usage per<br>Disk Usage C Ref<br>Filesystem<br>tmpfs<br>tmpfs                                  | CPU: 7% 1%<br>resh<br>Size<br>20.0MB<br>40.0MB                                   | Used<br>704.0KB<br>14.6MB                                            | 0B<br>Current men<br>Available<br>19.3MB<br>25.4MB                   | nory usage: 383.<br>Use%<br>3%<br>36%               | .5MB<br>Mounted On<br>/tmp<br>/fwtmp                                                    |   |
| 20%<br>10%<br>0%<br>Current usage per<br>Disk Usage C Ref<br>Filesystem<br>tmpfs<br>tmpfs<br>ubi2_0                        | CPU: 7% 1%<br>resh<br>Size<br>20.0MB<br>40.0MB<br>65.6MB                         | Used<br>704.0KB<br>14.6MB<br>468.0KB                                 | 0B Current men<br>Available<br>19.3MB<br>25.4MB<br>61.8MB            | usage: 383.<br>Use%<br>3%<br>36%<br>1%              | .5MB<br>Mounted On<br>/tmp<br>/fwtmp<br>/logs                                           |   |
| 20%<br>10%<br>0%<br>Current usage per<br>Disk Usage C Ref<br>Filesystem<br>tmpfs<br>tmpfs<br>ubi2_0<br>ubi3_0              | CPU: 7% 1%<br>resh<br>20.0MB<br>40.0MB<br>65.6MB<br>259.8MB                      | Used<br>704.0KB<br>14.6MB<br>468.0KB<br>109.0MB                      | 0B<br>Current men<br>25.4MB<br>61.8MB<br>146.1MB                     | nory usage: 383<br>Use%<br>3%<br>36%<br>1%<br>43%   | .5MB<br>Mounted On<br>/tmp<br>/fwtmp<br>/logs<br>/storage                               |   |
| 20%<br>20%<br>Current usage per<br>Disk Usage C Ref<br>Filesystem<br>tmpfs<br>tmpfs<br>ubi2_0<br>ubi3_0<br>ubi1_0          | CPU: 7% 1%<br>resh<br>20.0MB<br>40.0MB<br>65.6MB<br>259.8MB<br>159.4MB           | Used<br>704.0KB<br>14.6MB<br>468.0KB<br>109.0MB<br>111.7MB           | 0B<br>Current men<br>25.4MB<br>61.8MB<br>146.1MB<br>47.7MB           | Use%<br>Use%<br>3%<br>36%<br>1%<br>43%<br>70%       | .5MB<br>Mounted On<br>/tmp<br>/fwtmp<br>/logs<br>/storage<br>/pfrm2.0                   |   |
| 20%<br>20%<br>Current usage per<br>Disk Usage C Ref<br>Filesystem<br>tmpfs<br>tmpfs<br>ubi2_0<br>ubi3_0<br>ubi1_0<br>tmpfs | CPU: 7% 1%<br>resh<br>20.0MB<br>40.0MB<br>65.6MB<br>259.8MB<br>159.4MB<br>14.0MB | Used<br>704.0KB<br>14.6MB<br>468.0KB<br>109.0MB<br>111.7MB<br>60.0KB | 0B<br>Current men<br>25.4MB<br>61.8MB<br>146.1MB<br>47.7MB<br>13.9MB | Use%<br>Use%<br>3%<br>36%<br>1%<br>43%<br>70%<br>0% | .5MB<br>Mounted On<br>/tmp<br>/fwtmp<br>/logs<br>/storage<br>/pfrm2.0<br>/tmp/log/local |   |

Close

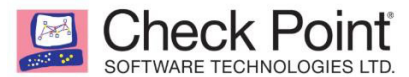

#### B. Show Routing table 查看目前路由的状况

| Command Out | put              |         |             |        |           |                 |
|-------------|------------------|---------|-------------|--------|-----------|-----------------|
| Source      | Destination      | Service | Gateway     | Metric | Interface | Origin          |
| Any         | default          | Any     | 10.2.70.254 | 102    | wan       | static-route    |
| Any         | 10.2.70.0/24     | Any     | NA          | 0      | wan       | connected-route |
| Any         | 192.168.1.0/24   | Any     | NA          | 0      | lan       | connected-route |
| Any         | 192.168.223.0/24 | Any     | NA          | 0      | LAN5Sw    | connected-route |

×

C. Test Cloud Services Ports 测试云端服务是否可正常连接

补充:因目前无启用云端服务,因此显示 Unreachable

| CLOUD SERVICES PORTS TEST                                                                                                    | ×                   |
|----------------------------------------------------------------------------------------------------|---------------------|
| ++<br>  Cloud Services Connectivity Test  <br>++                                                                                                    | *                   |
| ++                                                                                                    |                     |
| TCP   18191   Unreachable         Policy/Configuration           TCP   18210   Unreachable         Management Connection           TCP   18264   Unreachable         CA's CRL download           TCP   443   Open smbmgmtservice.checkpoint.com         Web services (initial connection, upgr                     report | f:<br>1<br>Ya:<br>T |
| 4                                                                                                    | )                   |
| Close                                                                                                    |                     |

#### D. Generate CPInfo File 收集并下载 CPInfo 日志文件

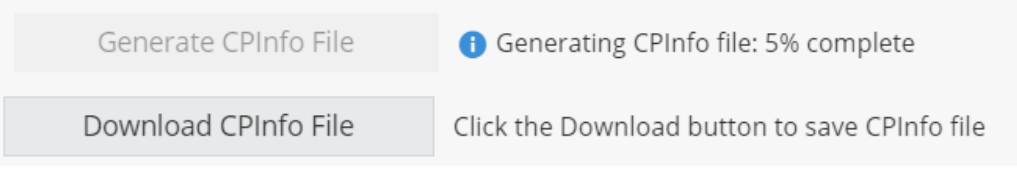

E. Ping or Trace an IP Address 输入 IP 或 Host name 即可测试

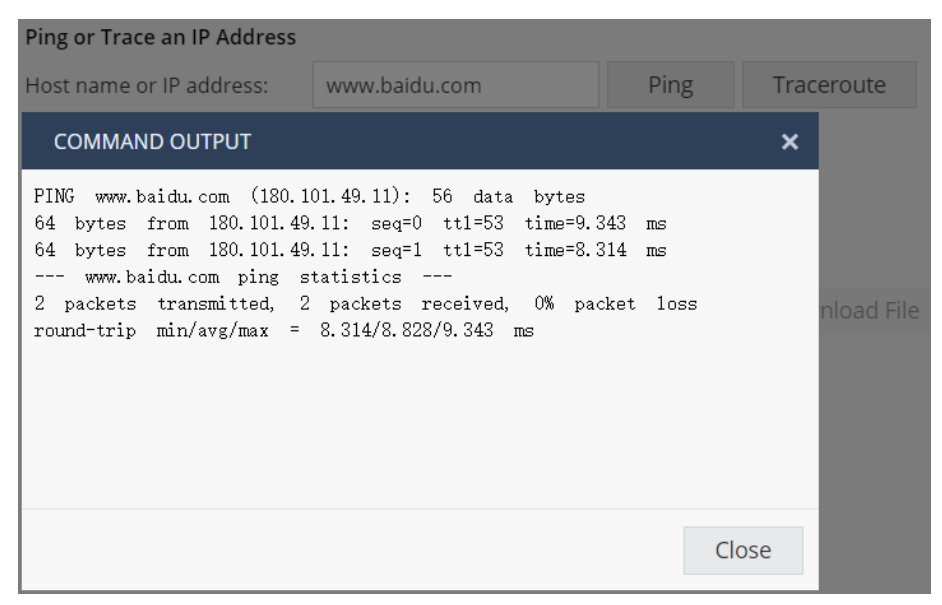

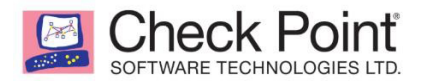

F. Perform a DNS Lookup 输入 IP 或 Host name 进行测试

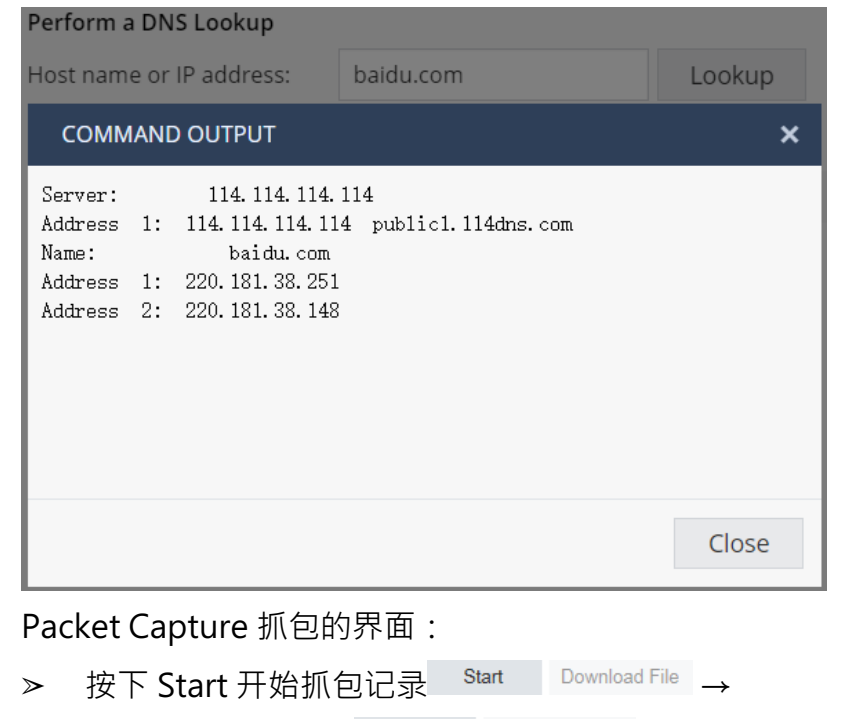

➤ Stop 停止抓包记录 Stop Download File →

| ⊳ | 点击 Download File 下载对应抓包文件 |
|---|---------------------------|
|   | Packet Capture            |

| r denet capture                                                  |                                        |             |               |
|------------------------------------------------------------------|----------------------------------------|-------------|---------------|
| Select network:                                                  | All Interfaces 🔹                       | Start       | Download File |
| File exists since: Friday, Nover<br>Capture file is ready for do | nber 12th, 2021 10:30:31 AM<br>ownload | (GMT+08:00) |               |

#### 3-2. Support

G.

查看各種 support 方式

| CI | NECK POIR                                                                                                    | nt<br>LTD.                                                                                                    |
|----|----------------------------------------------------------------------------------------------------|----------------------------------------------------------------------------------------------------|
|    | Support: How can we help?                                                                                                  |                                                                                                    |
|    | Whether you have an urger                                                                                                  | nt problem or a simple question, we're here to help you by Web or phone.                                                                                                    |
|    | Contact Technical Suppor                                                                                                   | t                                                                                                    |
|    | Occal guide is the a                                                                                                    | ppliance's help files repository.                                                                                                    |
|    | <ul> <li>Service Request Tool</li> <li>Live Chat provides</li> <li>Our Worldwide Tech</li> <li>Americas: +1 (97</li> </ul> | is your online resource for submitting, updating and tracking service requests.<br>online support for quick questions about Check Point products and services.<br>nical Assistance Centers are available to assist you 24x7 (select option #4):<br>2) 444 6600 / +1 (888) 361 5030 / +1 (613) 271-7950 |
|    | EMEA: +972 3 61                                                                                                    | 1 5100                                                                                                    |
|    | Australia: 1 800                                                                                                    | 805 793                                                                                                    |
|    | China: +86 1084                                                                                                    | 181958                                                                                                    |
|    | <b>Japan</b> : +81 345 8                                                                                                   | 81 101                                                                                                    |
|    | New Zealand: 08                                                                                                    | 300 443 601                                                                                                    |
|    | UK: 0808 101 73                                                                                                    | 99                                                                                                    |
|    | Other Countries                                                                                                    | : +972 3 611 5100                                                                                                    |
|    | Official support site                                                                                                    |                                                                                                    |
|    | Download a local m                                                                                                    | anual in PDF format                                                                                                    |
|    | S Download Windows                                                                                                    | s driver for a USB-C console socket                                                                                                    |
|    | Product Information for S                                                                                                  | Support                                                                                                    |
|    | Appliance:                                                                                                    | Check Point VNF (SMB-1)                                                                                                    |
|    | Security Management:                                                                                                    | Locally managed                                                                                                    |
|    | Version (Firmware)                                                                                                    | R80 20 10 (992001203)                                                                                                    |
|    | MAC Address:                                                                                                    | 00:0C:29:9D:09:EC                                                                                                    |
|    | More:                                                                                                    | License   Security Dashboard   System                                                                                                    |

## 三、 Device 設定

#### 1. Network

#### 1-1. Internet

设定 Internet · 若想配置多个 Internet 线路可点击 Add an Internet

#### connection 进行设定

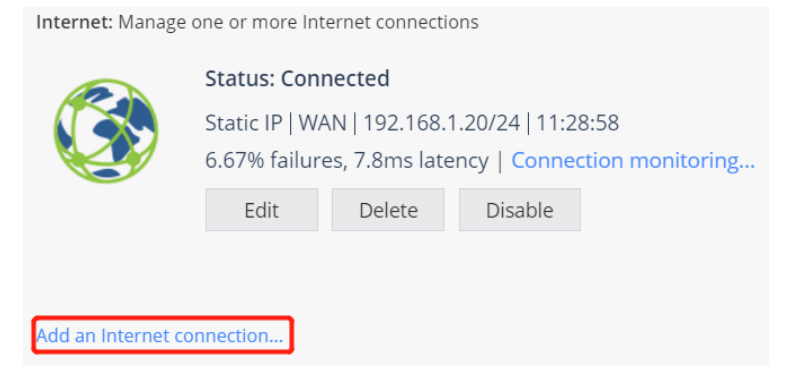

| Heck Poil<br>TWARE TECHNOLOGIES | nt<br>LTD. |               |          |   |
|---------------------------------|------------|---------------|----------|---|
| New Internet Conne              | ection     |               |          | × |
| Α                               |            | в             | С        |   |
| Configuration                   | Connecti   | on Monitoring | Advanced |   |
| Internet Config                 | guration   |               |          |   |
| Connection name                 | ):         | Internet2     |          |   |
| Interface name:                 |            | DMZ           | •        |   |
| Connection type:                |            | DHCP          | -        |   |
| Use connection                  | on as VLAN |               |          |   |

A配置Internet 的名称 (Connecting name)、选择对应的接口 (Interface name)、连接类型 (Connection type)

| New Internet Connec | ction                 |           |          | × |
|---------------------|-----------------------|-----------|----------|---|
| Configuration       | Connection Monitoring |           | Advanced |   |
| Internet Config     | uration               |           |          |   |
| Connection name:    |                       | Internet2 |          |   |
| Interface name:     |                       | DMZ       | •        |   |
| Connection type:    |                       | DHCP      | -        |   |
| Use connection      | i as VLAN             |           |          |   |

- B. Connection Monitoring 选择连接状态的监控方式
  - B-1. Automatically detect loss of connectivity to the default gateway Advanced · 使用 ping default gateway 来确认网络连接是否正常
  - B-2. Monitor connection state by sending probe packets to one or more servers on the Internet · 提供**探测 DNS servers** 或是 **ping 其他 server** 的方式来确认网络连接是否正常

| New Internet Connec                                                                                                    | ction                                                                                                    |                                                                                                    |                                                          |                                                                                 | × |
|----------------------------------------------------------------------------------------------------|----------------------------------------------------------------------------------------------------|----------------------------------------------------------------------------------------------------|----------------------------------------------------------|---------------------------------------------------------------------------------|---|
| Configuration                                                                                                    | Connection Mo                                                                                                    | nitoring Adva                                                                                                | anced                                                    |                                                                                 |   |
| <ul> <li>Connection Magnetical</li> <li>Automatical</li> <li>Select this a</li> <li>gateway and</li> <li>Monitor conselect this a</li> </ul> | Differing<br>Ily detect loss of con<br>option to detect conr<br>id expecting respons<br>nection state by ser<br>option to detect conr | nectivity to the defau<br>lectivity loss by send<br>les<br>inding probe packets t<br>nectivity loss by using | It gateway<br>ing ARP req<br>o one or mo<br>i more metho | uests (pinging) to the default<br>re servers on the Internet<br>ods and servers |   |
| Connection                                                                                                    | probing method:                                                                                                    | Probe DNS serve<br>Ping addresses<br>Probe DNS serve                                                         | rs 🗸 🔻                                                   |                                                                                 |   |

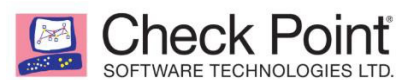

C. Advanced 连接设定(若无特殊需求可采用预设值即可)

C-1. Port Setting 设定MTU、MAC address clone、Disable auto negotiation

Port-Settings

Use custom MTU value

#### MAC address clone:

Use default MAC address
 00:1C:7F:7C:CD:1F

Override default MAC address: 00:1C:7F:7C:CD:1F

Disable auto negotiation

#### C-2. QoS Settings 启用上传、下载带宽限制

- QoS Settings ······
  - Enable QoS (download)
  - Enable QoS (upload)
- C-3. ISP Redundancy 设定 HA 的优先级(priority)、Load Balancing 的权重

| (Weight)                                                         |                                          |                                                                        |
|------------------------------------------------------------------|------------------------------------------|------------------------------------------------------------------------|
| · ^-ISP Redundancy ·····                                         |                                          |                                                                        |
| Route traffic throug<br>In order to route tra                    | gh this connection<br>affic through this | on by default<br>connection you need to add specific routes through it |
| High Availability<br>Upon failure of the<br>the selected priorit | primary Internet                         | t connection, traffic will be routed according to                      |
| Priority:                                                        | 2                                        | (The higher the value, the lower its priority)                         |
| Load Balancing                                                   |                                          |                                                                        |
| Traffic will be distri                                           | buted automatic                          | ally according to the configured load balancing weights                |
| Weight:                                                          | 10                                       | (50% of the total weight)                                              |
| C-4. NAT Settings                                                |                                          |                                                                        |

- ^-NAT Settings

Do not hide internal networks behind this Internet connection

D. 当设定多条 Internet 时可针对多条 Internet 做 High Availability or Load Balancing.

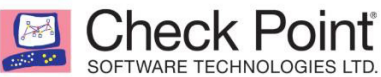

| Internet: Manage one or n | nore Internet con   | nections  |                                                           |      |
|---------------------------|---------------------|-----------|-----------------------------------------------------------|------|
| Multiple                  | e Internet coi      | nnections | Multiple Internet Connections                             | ×    |
| High Ava                  | ilability mode   Co | onfigure  | ISP Redundancy <ul> <li>High Availability mode</li> </ul> |      |
|                           |                     |           | Load Balancing mode                                       |      |
| * New New Kdit X          | Delete E            | nable     |                                                           |      |
| Name                      | Interface           | Туре      |                                                           |      |
| Internet1 (primary)       | WAN                 | Static IP |                                                           |      |
| Internet2                 | DMZ                 | DHCP      | <ul> <li>Apply</li> <li>X Cal</li> </ul>                  | ncel |

#### 1-2. Local Network

查看与设定 Local Network · 点击 New 即可新增 switch、Bridge、VLAN、 VPN Tunnel。

| ocal Network: Configure and manage local interfaces, switches, bridges and VLANs |                 |                    |               |                   | Help            |  |
|----------------------------------------------------------------------------------|-----------------|--------------------|---------------|-------------------|-----------------|--|
| 🔆 New 👻 💊 Edit                                                                   | × Delete Enable |                    |               |                   |                 |  |
| L Switch                                                                         |                 | Local IPv4 address | Subnet mask   | MAC Address       | Status          |  |
| 💥 Bridge                                                                         |                 | 192.168.1.1        | 255.255.255.0 | 00:1c:7f:7c:cd:1e |                 |  |
| VIAN                                                                             |                 |                    |               |                   | 3 1 Gbps/Full d |  |
|                                                                                  |                 |                    |               |                   | Cable discon    |  |
|                                                                                  |                 |                    |               |                   | O Disabled      |  |
| ∔ LAN2                                                                           |                 |                    |               |                   | O Disabled      |  |

A Switch : 可將多个 Port 绑定成同 VLAN (port based VLANs), 同一个 LAN Switch 的使用同一个MAC Address, 且同 LAN Switch 间的流量不会进行检查或监控。

设定:勾选设定的界面并设定 IP 信息后点击 🖌 Apply 即完成设定。
Check Point SOFTWARE TECHNOLOGIES LTD. (DHCP 可自行決定是否使用)

| w Switch           |                       |                  |                   |
|--------------------|-----------------------|------------------|-------------------|
|                    |                       |                  |                   |
| Configuration      | Advanced              | DHCPv4 Settings  |                   |
| Switch Configura   | tion                  |                  |                   |
| □ Name             |                       |                  |                   |
|                    |                       |                  |                   |
|                    |                       |                  |                   |
|                    |                       |                  |                   |
|                    |                       |                  |                   |
|                    |                       |                  |                   |
| Interferen Confere |                       |                  |                   |
| nterrace Configu   | ration                |                  |                   |
| Assigned to:       |                       | Separate network | •                 |
| Local IPv4 address | s:                    | 192.168.200.1    |                   |
| Subnet mask:       |                       | 255.255.255.0    |                   |
| Use Hotspot wł     | nen connecting to net | work             |                   |
|                    |                       |                  |                   |
| A-DHCPv4-Serv      | er                    |                  |                   |
| C Enabled          |                       |                  |                   |
| IP address         | range:                | 192.168.200.1    | - 192.168.200.254 |
|                    |                       |                  |                   |
| IP address         | es exclude range:     |                  | -                 |
| Relay              |                       |                  |                   |
|                    |                       |                  |                   |
|                    |                       |                  |                   |
| Disabled           |                       |                  |                   |
| Disableu           |                       |                  |                   |

B. Bridge:可將多个接口設定成同一个 Bridge · 通过的流量会进行监控或检查。 设定:勾选设定的界面并设定 IP 信息后点击 ✓ Apply 即完成设定。

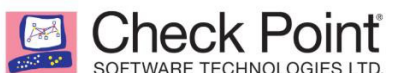

| (DHCP | 可自行決定是否使用 | ) |
|-------|-----------|---|
|-------|-----------|---|

| NOW  | Hudao  |
|------|--------|
| INCW | Diluuc |
|      |        |

| Configuration      | Advanced           | DHCPv4 Settings |   |                 |   |  |
|--------------------|--------------------|-----------------|---|-----------------|---|--|
| Bridge Configurat  | ion                |                 |   |                 |   |  |
| 🔲 Name             |                    |                 |   |                 |   |  |
| LAN1 Switch        |                    |                 |   |                 |   |  |
| DMZ                |                    |                 |   |                 |   |  |
| LAN2               |                    |                 |   |                 |   |  |
| LAN5               |                    |                 |   |                 | ~ |  |
| Enable Spannin     | g Tree Protocol    |                 |   |                 |   |  |
|                    |                    |                 |   |                 |   |  |
| Interface Configur | ation              |                 |   |                 |   |  |
| Name:              |                    | br0             |   |                 |   |  |
| Local IPv4 address | :                  | 192.168.220.1   |   |                 |   |  |
| Subnet mask:       |                    | 255.255.255.0   |   |                 |   |  |
| Use Hotspot wh     | en connecting to n | etwork          |   |                 |   |  |
|                    |                    |                 |   |                 |   |  |
|                    | er                 |                 |   |                 |   |  |
| Enabled            |                    |                 |   |                 |   |  |
| IP address         | range:             | 192.168.220.1   | - | 192.168.220.254 |   |  |
|                    |                    |                 |   |                 |   |  |
| IP address         | es exclude range:  |                 | - |                 |   |  |
| Relay              |                    |                 |   |                 |   |  |
| DHCP serv          |                    |                 |   |                 |   |  |
| Secondary          | DHCP server IP a   |                 |   |                 |   |  |
| Disabled           |                    |                 |   |                 |   |  |

C VLAN: tag based VLANs · 仅设定在 DMZ 或 Lan 的接口中

设定:输入 VLAN ID→勾选需要配置的接口→输入 IP 信息→点击 ✓ Apply 完成设定 (DHCP 可自行決定是否使用)

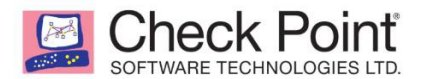

# New VLAN Configuration DHCPv4 Settings VLAN Settings VLAN ID: Interface Configuration Assigned to: Local IPv4 address: 192.168.100.1

| Subnet mask:                      | 255.255.255.0 |                   |
|-----------------------------------|---------------|-------------------|
| Use Hotspot when connecting to ne | etwork        |                   |
| - DHCPv4 Server                   |               |                   |
| Enabled                           |               |                   |
| IP address range:                 | 192.168.100.1 | - 192.168.100.254 |
|                                   |               |                   |
| IP addresses exclude range:       |               | -                 |
| Relay                             |               |                   |
|                                   |               |                   |
|                                   |               |                   |
| Disabled                          |               |                   |

-

D. VPN Tunnel(VTI): 设定 Route based VPN。

设定:设入 VPN Tunnel ID→输入 VPN 站的名称→有编号 VTI 需设定 Local 与 Remote IP;未编号 VTI 可指定 WAN 接口做为代理接口→点 ✓ Apply 完成 设 定。

| New VTI             |             |
|---------------------|-------------|
| Configuration       |             |
| VPN Tunnel Settings |             |
| VPN Tunnel ID:      | 2           |
| Peer:               | RemoteSite  |
| O Numbered VTI      |             |
| Local IPv4 address: |             |
| Remote IP address:  |             |
| Unnumbered VTI      |             |
| Local interface:    | Internet1 - |

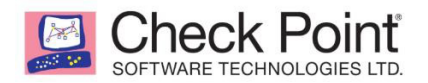

1-3. Hotspot

当管理员启用 Hotspot 功能后,使用者会先连接到 Checkpoint 页面做確认,使用者需同意页面中的內容点击" OK" 后连接才会建立,预设 timeout 時間为 240 分钟,超过则需重新確认。

|   | Hotspot: Configure guest access and hotspot Browser-Based Authentication                                      |
|---|----------------------------------------------------------------------------------------------------|
|   | Hotspot                                                                                                    |
| A | One network interface is defined for Hotspot   Configure in Local Network                                     |
| в | () No network objects are excluded from Hotspot   No source exceptions   No destination exceptions (advanced) |
|   | Access                                                                                                    |
| с | Require authentication                                                                                        |
|   | Allow access to all users                                                                                     |
|   | Allow access to a specific group: ManagerGroup                                                                |
| D | Session timeout: 240 minutes                                                                                  |
| E | Customize Hotspot portal                                                                                      |

 A. 设定启用 Hotspot Lan 页面,点击后会引导至 Local Network 页面,选择需要设定接口点击 Edit→勾选" Use Hotspot when connecting to network " 后点击 Apply 完成設定

| 🛞 New 👻 💽 Edit 🙀 Delete 📄 Disable |                    |               |                   |              |
|-----------------------------------|--------------------|---------------|-------------------|--------------|
| Name                              | Local IPv4 address | Subnet mask   | MAC Address       | Status       |
| ✓                                 | 192.168.1.1        | 255.255.255.0 | 00:1c:7f:7c:cd:1e |              |
| 🕂 LAN1                            |                    |               |                   | 🔇 1 Gbps/Ful |
| 🛓 LAN3                            |                    |               |                   | Cable disc   |
| F D147                            |                    |               |                   | O Disabled   |

Local Network: Configure and manage local interfaces, switches, bridges and VLANs

Help

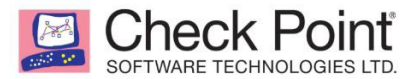

| Edit LAN1 Switch                       |          |                  |   |   |
|----------------------------------------|----------|------------------|---|---|
| Configuration                          | Advanced | DHCPv4 Settings  |   |   |
| Switch Configurat                      | tion     |                  |   |   |
| Name                                   |          |                  |   |   |
| LAN1                                   |          |                  |   | ^ |
| LAN2                                   |          |                  |   |   |
| LAN3                                   |          |                  |   |   |
| LAN5                                   |          |                  |   | ~ |
| Interface Configu                      | ration   |                  |   |   |
| Assigned to:                           |          | Separate network | • |   |
| Local IPv4 address: 192.168.1.1        |          |                  |   |   |
| Subnet mask: 255.255.255.0             |          |                  |   |   |
| Use Hotspot when connecting to network |          |                  |   |   |

B. 设定例外·点击來源" No source exceptions" 或目的" No destination exceptions" 后可勾选例外物件进行設定,或点击 New 即可新增 Network Object(設定方法可參考<u>二、七、User & objects 设定 2-5</u> Network Objects)→确定后点击 Apply 完成設定。

| 11 | - | £             | - | - 4 |  |
|----|---|---------------|---|-----|--|
| н  | O | $\mathbf{IS}$ | D | OI  |  |
|    | ~ | ~~            | ~ | ~   |  |

| <ul> <li>One network interface is defined for Hotspot   Configure in Local Network</li> <li>No network objects are excluded from Hotspot No source exceptions   No destination exceptions (advanced)</li> </ul> |                                        |             |   |  |  |  |
|----------------------------------------------------------------------------------------------------|----------------------------------------|-------------|---|--|--|--|
| Hot                                                                                                    | spot Source Network-Objects Exceptions |             | × |  |  |  |
| Туре                                                                                                    | Type to filter Q * New                 |             |   |  |  |  |
|                                                                                                    | Object Name                            | Туре        |   |  |  |  |
|                                                                                                    | TestLanGroup                           |             |   |  |  |  |
|                                                                                                    | ManageLan                              | 👬 Network   |   |  |  |  |
|                                                                                                    | Lan223                                 | 🖳 IP Range  |   |  |  |  |
| $\checkmark$                                                                                                    | Network224                             | 📩 Network   |   |  |  |  |
| $\checkmark$                                                                                                    | ManagerIP                              | 🖳 Single IP |   |  |  |  |
|                                                                                                    | NB05                                   | 🖳 Single IP |   |  |  |  |

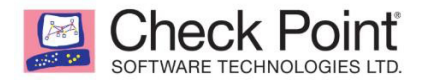

C. 设定是否需要身分认证,勾选后可选择所有使用者皆可连线至 internet 或指 有特定使用者组才可连线至 Internet。(使用者组請参考<u>二、七、User</u> &objects 1-2 Users 设定)

Access Require authentication Allow access to all users Allow access to a specific group: ManagerGroup D. 设定超时 timeout 时间 240 minutes Session timeout: E. 设定 Hotspot 页面,可自定页面名称与信息,确认后点击 Apply 完成设定 Hotspot Customization × Portal Appearance My Company Hotspot Portal title: Welcome to My Company Hotspot - You have to agree this Portal message: terms before connect to internet. Terms of use 1.Your connection will be logged. 2.You cannot connet to malware website Settings Redirect the user to a URL after authentication http(s)://

| Displayed Logo |               |                    |       |          |  |  |
|----------------|---------------|--------------------|-------|----------|--|--|
|                | Check F       | Point <sup>™</sup> |       |          |  |  |
| Upload         | 🔛 Use Default |                    |       |          |  |  |
|                |               | ~                  | Apply | × Cancel |  |  |

F. 设定完成后,当使用者连线至 internet 時会先看到 Hotspot 页面,确认后即 可正常浏览。

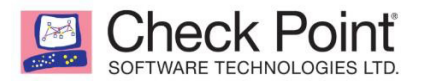

| My Company Hotspot |                                                                                                    |  |
|--------------------|----------------------------------------------------------------------------------------------------|--|
|                    | My Company Hotspot<br>Welcome to My Company Hotspot - You have<br>to agree this terms before connect to internet.<br>Username:<br>Password:<br>I agree with the following terms and<br>conditions |  |

#### 1-4. Routing

#### 新增路由配置信息,点击 New 可新增新的路由,点击下图黄标处进行配置

| New Routing                                                                                                    | New Routing Rule                                                                                              |                                 |       |     |  |  |  |
|----------------------------------------------------------------------------------------------------|----------------------------------------------------------------------------------------------------|---------------------------------|-------|-----|--|--|--|
| Traffic from <mark>any source</mark> to <b>any destination</b> that belongs to <mark>any service</mark> should be routed through <mark>next hop</mark> |                                                                                                    |                                 |       |     |  |  |  |
| Destination Source Service Next Hop                                                                                                    |                                                                                                    |                                 |       |     |  |  |  |
| Any                                                                                                    |                                                                                                    | Any                             | 💥 Any | N/A |  |  |  |
| Comment:                                                                                                    | Write a comment                                                                                               |                                 |       |     |  |  |  |
| Metric:                                                                                                    | 0 [0-100]                                                                                                    |                                 |       |     |  |  |  |
| 配置范例如下·配置完成后点击 Apply 即设定完成。                                                                                                    |                                                                                                    |                                 |       |     |  |  |  |
| Tert                                                                                                    | (f                                                                                                    | 4- 402 400 242 0 that halve are |       |     |  |  |  |
| l rai                                                                                                    | Traffic from any source to 192.168.212.0 that belongs to any service should be routed through 192.168.212.254 |                                 |       |     |  |  |  |
| Destination                                                                                                    | Destination Source Service Next Hop                                                                           |                                 |       |     |  |  |  |
| 192.168.212                                                                                                    | 192.168.212.0/24 Any * Any 192.168.212.254                                                                    |                                 |       |     |  |  |  |
| Comment:                                                                                                    | Write a comment                                                                                               |                                 |       |     |  |  |  |
| Metric:                                                                                                    | 0 [0-100]                                                                                                    |                                 |       |     |  |  |  |

#### 1-5. DNS

- A. 指定 DNS server(Configure DNS servers)或使用 Internet 所设定的 DNS(Use DNS servers configured for the active Internet connection(s))
- B. 设定是否启用 DNS Proxy

| Check Point<br>SOFTWARE TECHNOLOGIES LTD.                                    |                            |                           |                   |
|------------------------------------------------------------------------------|----------------------------|---------------------------|-------------------|
| C. 设定 Domain Name(                                                           | 不设定也可)                     |                           |                   |
| DNS: Configure DNS and Domai                                                 | n settings for the device  |                           |                   |
| -^-IPv4 DNS                                                                  |                            |                           |                   |
| IPv4 DNS Servers                                                             |                            |                           |                   |
| <ul> <li>Configure DNS servers</li> <li>These settings will be ap</li> </ul> | plied on all Internet conr | nections                  |                   |
| First DNS Server:                                                            | 8.8.8.8                    |                           |                   |
| Second DNS Server:                                                           |                            |                           |                   |
| Third DNS Server:                                                            |                            |                           |                   |
| O Use DNS servers configu                                                    | ured for the active Intern | et connection(s)          |                   |
| IPv4 DNS Proxy                                                               |                            |                           |                   |
| Enable DNS proxy                                                             |                            |                           |                   |
| Relay DNS requests from                                                      | n internal network clients | to the DNS serv           | ers defined above |
| Resolve Network Obj                                                          | ects                       |                           |                   |
| Use network objects a                                                        | as a hosts list to transla | te names to thei          | r IP addresses    |
| Domain Name                                                                  |                            |                           |                   |
| Domain name: e.g. MyC                                                        | Company.com                |                           |                   |
|                                                                              |                            |                           |                   |
|                                                                              |                            | <ul> <li>Apply</li> </ul> | × Cancel          |

#### 1-6. Proxy

Å

#### 设定是否使用 Proxy

Proxy: Configure proxy settings for connecting with Check Point update and license servers

#### Use a proxy server

| Host name or IP address: |  |
|--------------------------|--|
| Port:                    |  |

#### 2. System

2-1. System Operations

重启设备(Reboot)、还原成预设定值(維持目前版本 Default Settings)、还原成出厂设定(Factory Defaults)

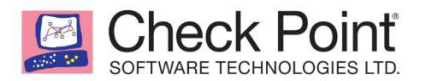

#### Appliance ---

| Reboot           | Reboot the appliance                                                                                       |
|------------------|----------------------------------------------------------------------------------------------------|
| Default Settings | Restore factory default settings but keep the current firmware version                                     |
| Factory Defaults | Revert to the factory default image and settings.<br>The factory firmware version is R80.20.10 (992001203) |

#### 版本更新→手动更新 或还原至前一版本

| Firmware Upgrade                                      |  |  |  |  |
|-------------------------------------------------------|--|--|--|--|
| The current firmware version is R80.20.10 (992001203) |  |  |  |  |
| Firmware is up to date   Check now                    |  |  |  |  |
| Configure automatic upgrades                          |  |  |  |  |
| Manual Upgrade Revert to Previous Image               |  |  |  |  |
|                                                       |  |  |  |  |

备份与还原系统设定→可设定定期备份机制(点击 Settings 設定)、手动备份

| Create Backup File)、依备份还原(Restore) |         |  |  |  |
|------------------------------------|---------|--|--|--|
| Backup and Restore System Settings |         |  |  |  |
| Periodic backup is OFF Settings    |         |  |  |  |
| Create Backup File                 | Restore |  |  |  |

#### 2-2. Administrators

新增管理员账号并赋权限:最高权限 Super Admin、仅能查看 Read-Only

| A | Admin、仅能配置网络 Networking Admin                           |                   |                                                 |  |  |  |
|---|---------------------------------------------------------|-------------------|-------------------------------------------------|--|--|--|
| A | Administrators: Configure administrators for the device |                   |                                                 |  |  |  |
| G | No RAD                                                  | IUS servers exist | RADIUS configuration                            |  |  |  |
| 1 | ype to filt                                             | er                | Q \star New 🚿 Edit 🗙 Delete 🏘 Security Settings |  |  |  |
|   |                                                         | Name              | Administrator Role                              |  |  |  |
|   | 1                                                       | admin             | 🛥 Super Admin                                   |  |  |  |
|   | 2                                                       | ReadOnly          | TRead-Only Admin                                |  |  |  |
|   | 3                                                       | NetworkOnly       | 😋 Networking Admin                              |  |  |  |

2-3. Administrator Access

设定管理员连线方式

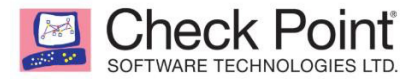

Administrator Access: Web (HTTPS) and SSH access for administrators

| elect the sources fro | n which to allow ad   | ministrator acc | ess            |             |
|-----------------------|-----------------------|-----------------|----------------|-------------|
| 🔽 LAN 🔽 VP            | N 🗌 Internet          |                 |                |             |
| ccess from the above  | e sources is allowed  | l from          |                |             |
| Any IP address        |                       |                 |                |             |
| Specified IP addr     | esses only            |                 |                |             |
| O Specified IP addr   | esses from the Intern | et and any IP a | ddress from ot | her sources |
| ccess ports           |                       |                 |                |             |
| Web port (HTTPS):     | 4434                  |                 |                |             |
| SSH Port:             | 22                    |                 |                |             |
|                       |                       |                 |                |             |
|                       |                       |                 | Apply          | V Cancel    |

2-4. Device Details Device Details: Configure device's name and details

设定设备主机名

Appliance name:

Gateway

#### 2-5. Date and Time

#### 设定设备时间与时区

Date and Time: Configuring device's date and time manually or using NTP

Current System Time: Tuesday, August 29th, 2017 11:42:03 AM (GMT+08:00) Taipei Adjust Date and Time

Set date and time manually

| Date:                                                        | Tuesday, August 2  | gust 29th, 2017 🛱   |  |  |  |
|--------------------------------------------------------------|--------------------|---------------------|--|--|--|
| Time:                                                        | 11 : 41 AM         | •                   |  |  |  |
| Set date and time using a Network Time Protocol (NTP) server |                    |                     |  |  |  |
| Primary N                                                    | TP server:         | ntp.checkpoint.com  |  |  |  |
| Secondary                                                    | NTP server:        | ntp2.checkpoint.com |  |  |  |
| Update Inte                                                  | erval (minutes):   | 30                  |  |  |  |
| NTP au                                                       | Ithentication      |                     |  |  |  |
|                                                              | Secret:            |                     |  |  |  |
|                                                              | Secret identifier: |                     |  |  |  |
| Time Zone                                                    |                    |                     |  |  |  |
| Local time zon                                               | ne: (GM            | T+08:00) Taipei 🗸   |  |  |  |

#### Automatically adjust clock for daylight saving changes

#### 2-6. DDNS & Device Access

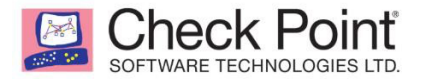

#### 设定是否使用 DDNS

DDNS & Device Access: Configure a persistent domain name for the device

#### DDNS

Connect to the appliance by name from the Internet (DDNS):

| Provider:  | DynDns | - |                                                 |
|------------|--------|---|-------------------------------------------------|
| User name: |        |   |                                                 |
| Password:  |        |   |                                                 |
| Host name: |        | 0 | Your routable host name, as defined in your DDN |

#### **Reach My Device**

Register to allow connections to the appliance when it is unreachable from the Internet.

#### 2-7. Tools

与二>二、Home> 3.Troubleshooting>3-1Tools 相同,提供工具測試

#### 3. Advanced

#### 3-1. High Availability

可將两台设备做 HA,点击 Configure Cluster 开始设定

Step1.決定当前设备为主要设备还是次要

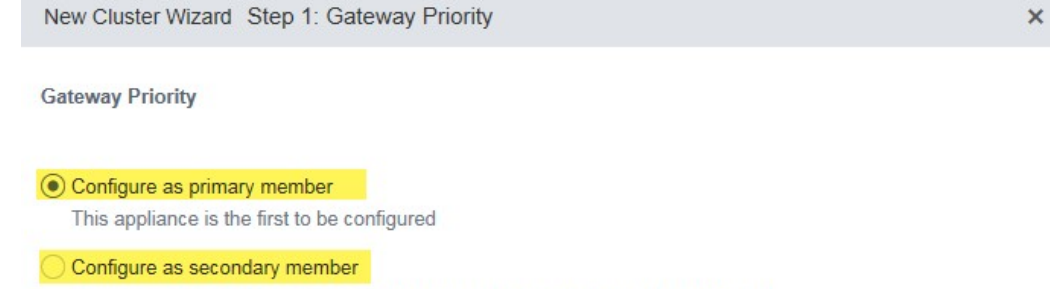

Primary member has already been configured and this gateway will connect to it

Step2.设定设备间通信加密密码 · Advanced 設定用与同步兩台设备的接口信息(预设是 LAN2)

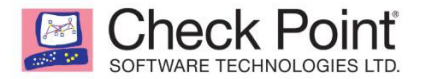

| New Cluster Wizard                               | Step 2: SIC Setti                    | ngs                         | × |
|--------------------------------------------------|--------------------------------------|-----------------------------|---|
| Secure Internal Comm<br>This will be used for es | nunication<br>tablishing the initial | trust with the other member |   |
| Password:                                        | •••••                                |                             |   |
| Confirm:                                         | •••••                                |                             |   |
| - Advanced                                       |                                      |                             |   |
| Sync Interface                                   |                                      |                             |   |
| Sync interface:                                  |                                      | LAN2 -                      |   |
| Sync IP address:                                 |                                      | 10.231.149.1                | ] |
| Sync IP subnet:                                  |                                      | 255.255.255.0               | ] |
| Other member syn                                 | IP address:                          | 10.231.149.2                |   |

#### Step3 依序设定接口界面是否启用 HA,若设定的 port down 时即启用 HA

| New Cluster Wizard Step 3: Gatew     | ay Interfaces (1 out of 6) | > |
|--------------------------------------|----------------------------|---|
| LAN4                                 |                            |   |
| Enable High Availability on Interfac | e                          |   |
| Cluster IP address:                  | 192.168.223.4,172.16.90.1  |   |
| Subnet mask:                         | 255.255.255.0,255.255.258  |   |
| Primary physical IP address:         |                            |   |
| Conordani physical ID address;       |                            |   |

#### Step4 Finish 完成設定

| igh A      | vailability: Clu | ster between two appliances                                             |
|------------|------------------|-------------------------------------------------------------------------|
|            | Enable           | O This gateway (Primary Member)                                         |
|            |                  | O Peer Gateway Reinitialize Trust                                       |
|            |                  | This gateway is active   Peer gateway is not defined   View diagnostics |
| $\bigcirc$ | Disable          | Reset Cluster Configuration Force Member Down                           |

#### List of Configured Interfaces

| in Edit   |             |                  |                                                |
|-----------|-------------|------------------|------------------------------------------------|
| Name      | Status      | IP Address       | Member IP Address                              |
| LAN1      | 🐼 Monitored | 192.168.1.1/24   |                                                |
| LAN2      | Sync        |                  | Primary: 10.231.149.1, Secondary: 10.231.149.2 |
| LAN4      | Monitored   | 192.168.223.4/24 |                                                |
| LAN6      | Monitored   | 172.16.90.1/24   |                                                |
| LAN5:2    | Monitored   | 192.168.2.254/24 |                                                |
| LAN5:3    | Monitored   | 192.168.3.254/24 |                                                |
| Internet1 | Monitored   | 10.2.70.121/24   |                                                |

Help

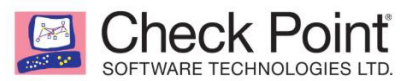

3-2. Advanced Settings

#### 查看設设备预设的进阶设定内容,点击 Edit 可进行编辑

Advanced Settings: Manage very advanced settings of the device

💄 Print | 😮 Help

🛕 Changing these advanced settings can be harmful to the stability, security and performance of the appliance

| Type to filter Q Sectore Defaults                       |      |          |                                                                        |  |  |
|---------------------------------------------------------|------|----------|------------------------------------------------------------------------|--|--|
| Attribute Name                                          | Туре | Value    | Description                                                            |  |  |
| Reach My Device - Ignore SSL certificate                | bool | false    | Ignore SSL certificate when running Reach My Device                    |  |  |
| Reach My Device - Server address                        | url  | smbrelay | Indicates the address of the remote server that allows administrati    |  |  |
| Internet - Reset Sierra USB on LSI error                | bool | true     | Indicates whether Sierra type USB modems will be reset when the        |  |  |
| Cluster - Use virtual MAC                               | bool | false    | Indicates if a virtual MAC address will be used by all cluster memb    |  |  |
| Threat Prevention Anti-Virus policy - Priority scanning | bool | true     | Scan according to security and performance priorities for maximu       |  |  |
| Threat Prevention Anti-Virus policy - File scan size I  | int  | 0        | Indicates the size limit (in KB) of a file scanned by the Anti-Virus e |  |  |
| Threat Prevention Anti-Virus policy - MIME maximu       | int  | 7        | Indicates the maximum number of levels in nested MIME content t        |  |  |

## 四、 Access Policy 設定

#### 1. Firewall

- 1-1. Blade Control
  - A. Firewall Policy>Strict 严谨模式

预设 block 所有流量,欲放行的流量需要 Firewall>Policy 设定

B. Firewall Policy>Standard 标准模式

預設允许所有对外流量、允许內部所有流量,阻挡(block)由外部進入的流量

C. Firewall Policy>off 关闭

#### 允许所有流量通过

|         | Strict   | Firewall Policy                               |
|---------|----------|-----------------------------------------------|
|         |          | Allow traffic to the Internet on all services |
| $\odot$ | Standard | 😛 Allow traffic between internal networks     |
|         |          | Block incoming traffic                        |
|         | Off      | I No servers are configured   Add a server    |

- D. Applications & URL Filtering>On 启动应用及 URL 过滤功能
- E. Applications & URL Filtering>URL Filtering only 仅启用用 URL 过滤功能
- F. Applications & URL Filtering>Off 不启用应用与URL 过滤功能

Check Point

G. 设定 Applications & URL Filtering 预设值

> 可依需求勾選預設阻擋的群組,包含 security risk categories、 inappropriate content、 file sharing applications或自訂項 目 (other undesired applications)。

| ۲ | On                    | Applications & URL Filtering 🕑 Up to date          |           |        |      |  |  |
|---|-----------------------|----------------------------------------------------|-----------|--------|------|--|--|
|   | URL Filtering<br>only | <ul> <li>Block security risk categories</li> </ul> |           |        |      |  |  |
|   |                       | Block file sharing applications                    |           |        |      |  |  |
|   | Off                   | Block inappropriate content                        |           |        |      |  |  |
|   |                       | Block other undesired applications                 |           |        |      |  |  |
|   |                       | Limit bandwidth consuming applications             | Download: | 100000 | Kbps |  |  |
|   |                       |                                                    | Upload:   | 10000  | Kbps |  |  |

➤ 点击 可查看该项目阻挡的分类项目,预设类别不可编辑,需要了解细项可以 点击 Check Point AppWiki 查询。

|   | plication / Category  | Туре     |          |
|---|-----------------------|----------|----------|
|   | Adds other software   | Category | <u>^</u> |
|   | AIM                   |          |          |
|   | Alcohol & Tobacco     | Category |          |
| • | Allows remote connect | Category |          |
|   | Allows remote control | Category |          |
| a | Amazon                |          |          |
| • | Anonymizer            | Category |          |
|   | Ares                  |          |          |
| • | Art / Culture         | Category | _        |

> 勾选Limit bandwidth consuming applications 可针对设定的应用或URL 限制上传下载带宽

| EC T | CK POIN               | TD.                                                                                         |           |        |      |  |
|------|-----------------------|---------------------------------------------------------------------------------------------|-----------|--------|------|--|
| •    | On                    | Applications & URL Filtering 🕑 Up to o                                                      | date      |        |      |  |
|      | URL Filtering<br>only | <ul> <li>Block security risk categories</li> <li>Block file sharing applications</li> </ul> |           |        |      |  |
|      | Off                   | Block inappropriate content     Block other undesired applications                          |           |        |      |  |
|      |                       | Limit bandwidth consuming applications                                                      | Download: | 100000 | Kbps |  |
|      |                       |                                                                                             | Upload:   | 10000  | Kbps |  |

➤ 勾选 Enable User Awareness 可开启用户访问控制,详细说明参考<u></u>, Access Policy>2 User Awareness。

> 勾选是否记录 允许(allowed)或阻挡(blocked)的流量。

| Tracking: | ✓ Log All 	 blocked traffic |
|-----------|-----------------------------|
|           | Log All - allowed traffic   |

1-2. Policy

查看与设定 Firewall Policy

➤ 点击New 新增 Policy

```
选择来源 (source) 、目的 (Destination) 、应用 (Application) 、服務 (Service)、动作(Action)、记录(Log)、点击 Apply 即设定完成。
```

| ADD RULE: OUTGOING A   | ACCESS TO THE INTERN                 | IET                  |                                 |                           | ×          |
|------------------------|--------------------------------------|----------------------|---------------------------------|---------------------------|------------|
|                        | Traffic from <mark>any source</mark> | to the Internet of a | any application / service is bl | ocked and logged          |            |
| Source                 | Destination                          |                      | Application / Service           | Action                    | Log        |
| * Any                  | 🚱 Internet                           |                      | * Any                           | 😑 Block                   | 🖹 Log      |
| Write a comment        |                                      |                      |                                 |                           |            |
| Apply only during this | s time:                              | 09 : 00 A            | M 🔻 - 09 : 00 AM                | •                         |            |
| Limit download traffi  | c of applications to:                | 1000 Kbps            |                                 |                           |            |
| Limit upload traffic o | f applications to:                   | 100 Kbps             |                                 |                           |            |
|                        |                                      |                      |                                 |                           |            |
|                        |                                      |                      |                                 | <ul> <li>Apply</li> </ul> | y X Cancel |

当有设定 Application 時,在 Action 的部分可选择阻挡(Block)、放行(Accept)、 確认后放行(Ask)、显示 inform 页面确认后放行(Accept and inform)、显示 inform 页面并阻挡(Block and inform) Check Poinť RE TECHNOLOGIES LTD ADD RULE: OUTGOING ACCESS TO THE INTERNET Traffic from any source to the Internet of Alcohol & Tobacco is blocked and logged is configured in Fire Source Destination Application / Service Action Log 🚱 Internet Alcohol & Tobacco 😑 Block \* Any 🖹 Log 😑 Block Write a comment... Accept Apply only during this time: 09 : 00 AM 🔻 - 09 : 00 AM 🔻 🗩 Ask Limit download traffic of applications to: 1000 Kbps i Accept and Inform Limit upload traffic of applications to: 100 Kbps i Block and Inform Apply × Cancel

> 选择 Edit 修改、Delete 删除、Disable 停用 Policy、Clone 复制所选择 policy 进行设定

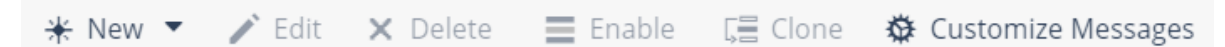

➤ Customize Messages 可自定 Ask、Accept and Inform、Block and Inform 页面与上传 Logo 图片(Customize)

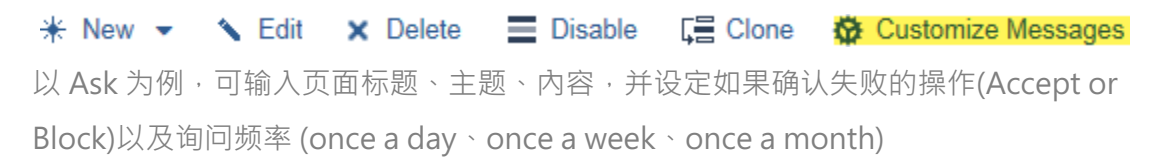

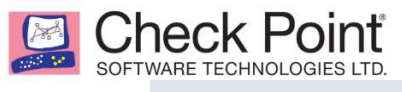

Customize Messages

| Ask               | Accept a     | nd Inform                                                | Block and Inform                                       | Customize          |          |  |
|-------------------|--------------|----------------------------------------------------------|--------------------------------------------------------|--------------------|----------|--|
| Message Content   |              |                                                          |                                                        |                    |          |  |
| Title:            |              | MY Compan                                                | y Application Control                                  |                    |          |  |
| Subject:          |              | Are you sure                                             | to access?                                             |                    |          |  |
| Body:             |              | Access to \$a<br>only.<br>Category: \$c<br>Reference: \$ | application_name is inten<br>:ategory.<br>6incident_id | ded for work-rela  | ted use  |  |
| Optional keywords |              |                                                          |                                                        |                    |          |  |
| Ignore te         | ext:         | I will use this                                          | s site or application for wo                           | ork-related use or | nly      |  |
| User              | must enter a | reason                                                   |                                                        |                    |          |  |
| Message           | e Settings   |                                                          |                                                        |                    |          |  |
| Fallback action:  |              | Block                                                    |                                                        |                    | -        |  |
| Frequen           | cy:          | Once a day                                               |                                                        |                    | •        |  |
|                   |              |                                                          |                                                        |                    |          |  |
|                   |              |                                                          |                                                        | 🗸 Apply            | × Cancel |  |

范例:Ask页面

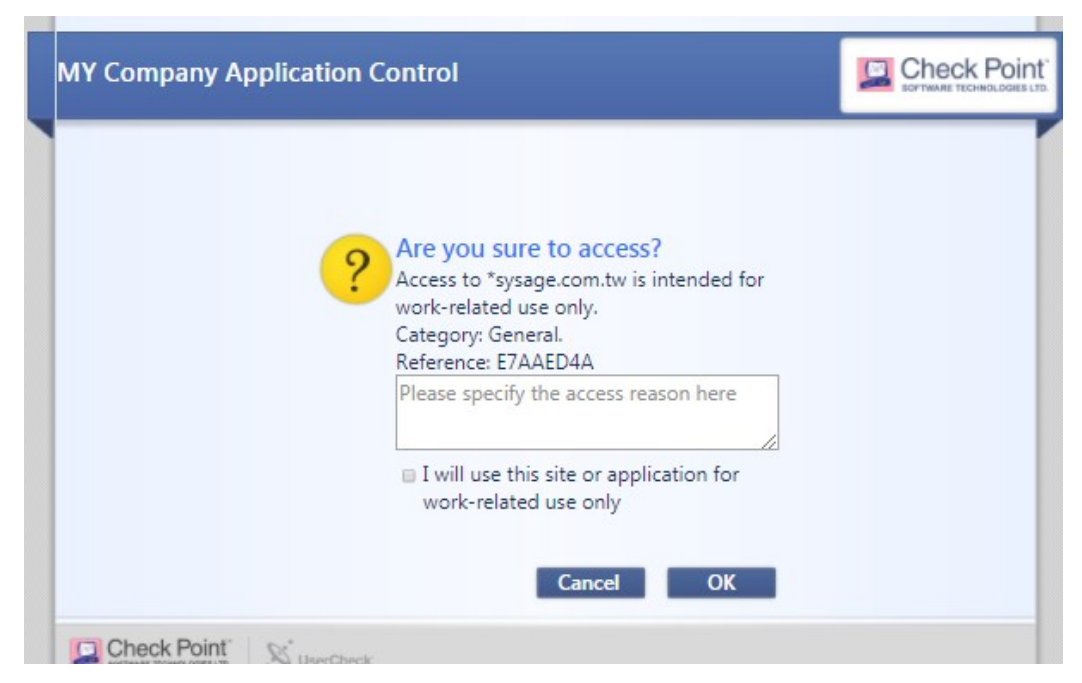

×

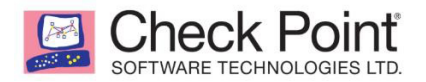

#### 1-3. Servers

查看与设定 server 对象,此对象可用于 Policy 或其他设定中被选取。

| ſ | Servers Definition and Access: Access permissions and NAT for server objects |             |              |                  |                   |          |  |
|---|------------------------------------------------------------------------------|-------------|--------------|------------------|-------------------|----------|--|
|   | Type to filter                                                               |             |              |                  |                   |          |  |
|   | Name Server Type                                                             |             | IP Address   | Ports            | Public IP Address | Comments |  |
|   | MailServer1                                                                  | Rail Server | 192.168.10.2 | TCP: 25, 110,143 |                   |          |  |

#### 1-4. NAT

#### 启用 NAT 与设定 NAT rules

| NAT: Confi              | igure NAT (Network Add | ress Translation) for ou | tgoing traffic and forwa | arding NAT rules for inco | oming traffic     |                   |         |
|-------------------------|------------------------|--------------------------|--------------------------|---------------------------|-------------------|-------------------|---------|
| Outgoing                | Traffic                |                          |                          |                           |                   |                   |         |
| ON                      | Hide internal networks | behind the Gateway's e   | external IP address      |                           |                   |                   |         |
|                         |                        |                          |                          |                           |                   |                   |         |
| NAT Rules               | 5                      |                          |                          |                           |                   |                   |         |
| New                     | Server (forwarding ru  | le)   Hide NAT rules     |                          |                           |                   |                   |         |
| <u>∗</u> New            | ▼ 📝 Edit 🗙 Dele        | ete 🔳 Enable             |                          |                           |                   |                   |         |
| No.                     | Original Source        | Original Destinati       | Original Service         | Translated Sourc          | Translated Destin | Translated Servic | Comment |
| <ul> <li>Man</li> </ul> | ual NAT Rules          |                          |                          |                           |                   |                   |         |
| 1                       | 嚞 lan-30               | * Any                    | * Any                    | 🚆 FW-out (hide)           | * Original        | * Original        |         |
| •                       |                        |                          |                          |                           |                   |                   |         |

#### 2. User Awareness>Blade Control

| Use<br>2- | er Av<br>1 | wareness: Incorp  | oorate users into access policy and | l display users | in security logs |
|-----------|------------|-------------------|-------------------------------------|-----------------|------------------|
| (         |            | On                | User Awareness                      |                 |                  |
|           |            |                   | Configuration wizard                | 2-2             |                  |
|           |            | Off               | Ų                                   |                 |                  |
| Pol       | licy       | configuration     |                                     |                 |                  |
| ~         |            |                   | ctory Queries                       | Configure       | 2-3              |
|           | 4          | NO ACTIVE DIrecto | ry Server denned                    |                 |                  |
| ~         | Use        | Browser-Ba        | sed Authentication                  | Configure       | 2-4              |
|           |            |                   |                                     |                 |                  |

- 2-1. 启用或关闭用戶访问控制,可基于用戶账号來做限制并 LOG 记录
  - ▶ 启用后在 log 中的 User 一栏可看到 用户账号

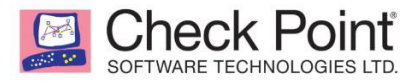

| ecurity Logs: M   | onitor Che | ck Point security logs | , created by | the applian | ce        |             |            |              | He                          |
|-------------------|------------|------------------------|--------------|-------------|-----------|-------------|------------|--------------|-----------------------------|
| Enter search quer | y          | 👂 🥏 Refre              | sh 🥐 Qu      | iery Syntax | i View De | tails 🔀 Cl  | ear Logs 🔞 | Options -    |                             |
| Time              | User       | Blade                  | Interface    | Action      | Source    | Destination | Service    | Rule         | Description                 |
| Today 10:43:21    | NB07       | 🕒 Identity Awa         |              | Log         | 192.168   |             |            |              | Session Expiration: Session |
| Today 10:41:17    | NB07       | 🕒 Identity Awa         |              | 📲 Log In    | 192.168   |             |            |              | Successful Login: User and  |
| Today 10:44:41    |            | 🗳 URL Filtering        | WAN          | allow       | 192.168   | 216.58.2    | HTTPS      | 3 (Outgoing) | tpc.googlesyndication.com   |
| Today 10:39:18    |            | Application            | WAN          | G Allow     | 192.168   | 216.58.2    | HTTPS      | 3 (Outgoing) | Google Calendar was allowed |
| Today 10:11:43    | NB07       | 🕒 Identity Awa         |              | Log         | 192.168   |             |            |              | Session Expiration: Session |
| Today 10:11:37    | NB07       | Firewall               | LAN3         | Acce        | 192.168   | 192.168     | TCP/6690   | Default poli | Accepted on rule Default po |

2-2. 点击 Configuration wizard 可进入引导设定 · configuration 勾选设定也可

|        | User Awareness Wizard                                                                                                    |                            |              | ×      |  |  |  |  |  |  |
|--------|----------------------------------------------------------------------------------------------------|----------------------------|--------------|--------|--|--|--|--|--|--|
| N      | ethods for identifying users Comparison Active Directory Compared Seamless detection via your lease the seamless detection via your lease the seam | Queries<br>local AD server |              |        |  |  |  |  |  |  |
|        | Browser-Based Authentication<br>Users are required to enter their credentials in a portal                                                                                                    |                            |              |        |  |  |  |  |  |  |
| 2-3. 启 | 用 AD server 识別用                                                                                                    | 月戶身分(Active Directory      | Queries) , Ź | 习选后可点击 |  |  |  |  |  |  |
| С      | onfigure 设定 AD s                                                                                                    | erver 配置信息                 |              |        |  |  |  |  |  |  |
| E      | Active Direc                                                                                                    | tory Queries               | Configure    |        |  |  |  |  |  |  |
|        | A No Active Directo                                                                                                    | ry Server defined          |              |        |  |  |  |  |  |  |
|        | Active Directory Queries                                                                                                    |                            |              | ×      |  |  |  |  |  |  |
|        | Use existing Active Director                                                                                                    | y servers                  |              |        |  |  |  |  |  |  |
|        | Define a new Active Directo                                                                                                    | ory server                 |              |        |  |  |  |  |  |  |
|        | Domain:                                                                                                    | nico.com                   |              |        |  |  |  |  |  |  |
|        | IPv4 address:                                                                                                    | 192.168.223.60             |              |        |  |  |  |  |  |  |
|        | User name:                                                                                                    | administrator              |              |        |  |  |  |  |  |  |
|        | Password:                                                                                                    | •••••                      |              |        |  |  |  |  |  |  |
|        | User DN:                                                                                                    |                            | Discover     |        |  |  |  |  |  |  |
|        | Use user groups from                                                                                                    | specific branch only       |              |        |  |  |  |  |  |  |

- 2-4. 启用浏览器登入(Browser-Based Authentication)來识別用戶身分,当用戶开 启浏览器尝试登入受保护的网站时,需要先登入验证身分后才可继续
  - ▶ 启用 Browser-Based Authentication 后开启受保护网站,会显示 Login 页面。

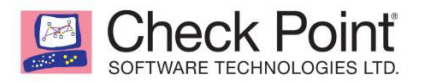

| Network Login |                                                                                                    | Check Point "<br>Software Technologies LTD. |
|---------------|----------------------------------------------------------------------------------------------------|---------------------------------------------|
|               | Network Access Login In order to connect to the network, please enter your credentials Username Password Log In |                                             |

▶ 登入后可查看規定(terms and conditions), 同意后点击 Next 即可正常浏览页面

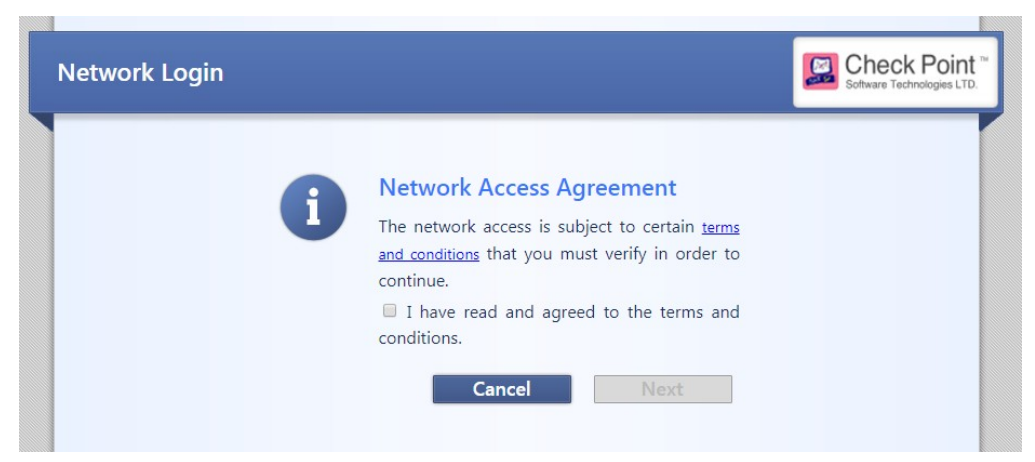

#### 3. QoS

- 3-1. Blade Control
- A. 启用或关闭 QoS 功能
- B. QoS 预设 Plicy 设定(QoS Default Policy)
  - B-1. 确保敏感性低延迟服务的带宽

(Ensure low latency for delay sensitive services)

B-2. 确保所有 VPN\service 的带宽

(Guarantee % of the bandwidth to VPN traffic on all services)

B-3. 限制特定应用服务的带宽

(Limit bandwidth consuming applications)

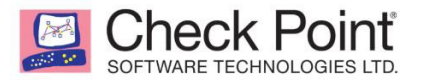

Quality of Service Control: Manage bandwidth by configuring Quality of Service (QoS) policy

| ۲     | On          | QoS QoS options are not selected for the configured Internet connection Internet connections |
|-------|-------------|----------------------------------------------------------------------------------------------|
|       | Off         | No manual QoS rules configured                                                               |
| QoS [ | Default Po  | licy                                                                                         |
| 🗸 En  | sure low la | atency for delay sensitive services (e.g. VoIP)                                              |
| Gu    | arantee     | 20 % of the bandwidth to VPN traffic - on all services                                       |
| Lir   | nit bandw   | dth consuming applications                                                                   |

#### 3-2. Policy

| 配置                                                            | QoS Poli                                                                                                    | су          |                   |                 |        |        |                                                         |  |  |  |  |  |  |
|---------------------------------------------------------------|----------------------------------------------------------------------------------------------------|-------------|-------------------|-----------------|--------|--------|---------------------------------------------------------|--|--|--|--|--|--|
| 🕕 Blade is                                                    | stade is not active (QoS). Dismiss                                                                               |             |                   |                 |        |        |                                                         |  |  |  |  |  |  |
| Quality of                                                    | uality of Service Policy: Manage bandwidth by configuring Quality of Service (QoS) policy rules                  |             |                   |                 |        |        |                                                         |  |  |  |  |  |  |
| <ol> <li>Limit ba</li> <li>Limit lo</li> <li>★ New</li> </ol> | Elmit bandwidth consuming applications is disabled     Limit low latency traffic to 20% of bandwidth     * New ▼ |             |                   |                 |        |        |                                                         |  |  |  |  |  |  |
| No.                                                           | Source                                                                                                    | Destination | Service           | Guarantee/Limit | Weight | Track  | Comment                                                 |  |  |  |  |  |  |
| 1                                                             | * Any                                                                                                    | * Any       | 🕃 Delay sensitiv  | Latency: low    | 10     | — None | Note: Ensure low latency for Delay Sensitive Services ( |  |  |  |  |  |  |
| 2                                                             | * Any                                                                                                    | * Any       | * Any (encrypted) | 20% / -         | 10     | — None | Note: Guarantee bandwidth for all services              |  |  |  |  |  |  |
| 3                                                             | * Any                                                                                                    | * Any       | * Any             | - / -           | 10     | — None | Note: Default QoS policy                                |  |  |  |  |  |  |

## 五、 Threat Prevention 设定

#### **1. Threat Prevention**

1-1. Blade Control

启用或关闭 IPS、Anti-Bot、Anti-Virus、Threat Emulation 功能,点击 Edit可做详细设置。

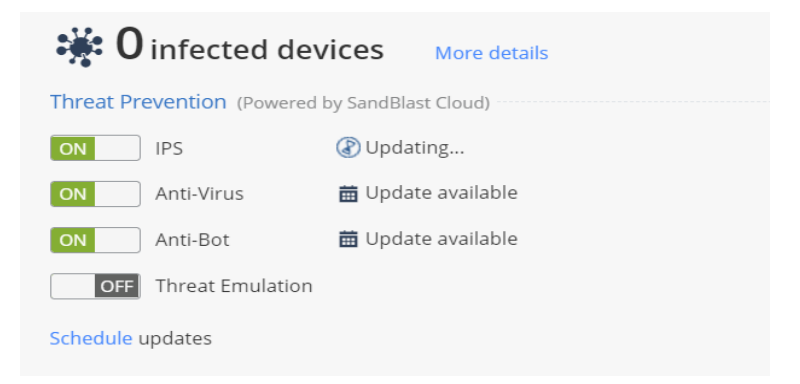

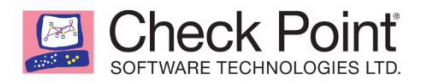

#### A. Edit IPS

选择IPS 的防御机制,有 Strict(严谨安全防御)、预设选项 Typical(提供安全与性能最佳效果)、Custom(自定义)三中

| Policy                |                 |                           |          |
|-----------------------|-----------------|---------------------------|----------|
| ◯ Strict              |                 |                           |          |
| Recommended           |                 |                           |          |
| Custom                |                 |                           |          |
| Tracking options:     | 🖹 Log 🔻         |                           |          |
| Protection Activation |                 |                           |          |
| High confidence:      | Prevent         |                           |          |
| Medium confidence:    | Prevent         |                           |          |
| Low confidence:       | 😵 Detect        |                           |          |
| Severity:             | Medium or above |                           |          |
| Performance impact:   | Medium or lower |                           |          |
|                       |                 |                           |          |
|                       |                 | <ul> <li>Apply</li> </ul> | × Cancel |

- ➤ Severity 严重等级.
- ➤ Confidence-level –信任等级
- Performance impact 启用此 IPS 防护时性能影响程度
   IPS 所设定的列表可在后续 Threat Protection>Protect>IPS Protections 查看
- B. Edit Anti-Bot& Edit Anti-Virus& Threat Emulation

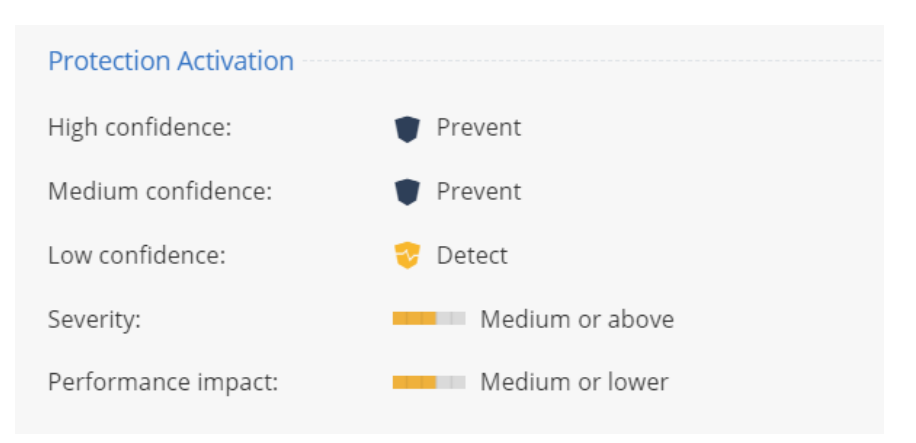

1-2. Exceptions

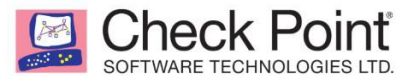

#### 例外设定,可针对特定条件设定例外不阻挡,点击 ★ New 即可新增设定。

Threat Prevention Policy Exceptions: Configure exceptions for specific traffic so it is not blocked by Threat Prevention protections

| Threat Pre   | reat Prevention Exceptions             |             |            |         |        |     |         |  |  |  |  |
|--------------|----------------------------------------|-------------|------------|---------|--------|-----|---------|--|--|--|--|
| <b>∦</b> New | 🔆 New 🔻 🎤 Edit 🗙 Delete 🛱 Whitelists ▼ |             |            |         |        |     |         |  |  |  |  |
| No.          | Source                                 | Destination | Protection | Service | Action | Log | Comment |  |  |  |  |
| Add threa    | at prevention exception                |             |            |         |        |     |         |  |  |  |  |

#### 1-3. Infected Hosts

查看受感染的主机

| Infected Hosts: Display | infected h | osts and serve | ers in | the interna | al networks          |         |           |            |
|-------------------------|------------|----------------|--------|-------------|----------------------|---------|-----------|------------|
| 🔆 0 infected            | hosts      |                |        |             |                      |         |           |            |
| Type to filter          | Q          | C Refresh      | T      | Filter -    | * Add Protection Exc | ception | Ex View I | Host Logs  |
| Object Name             | IP/MAC     | Address        | Dev    | ice/Us      | Incident Type        | Se      | verity    | Protection |
| No items were found     |            |                |        |             |                      |         |           |            |

#### 2. Protections

#### 2-1. IPS Protections

查看 IPS Protections 列表,可针对特定 policy 点击 、 Edit 单独调整该策略 的执行动作

| Type to filter Q        | 🧨 Edit                   |                   |          |          |               |                 |
|-------------------------|--------------------------|-------------------|----------|----------|---------------|-----------------|
| Protection              | Protection Type          | Category          | Action   | Severity | Confidence Le | Performance Imp |
| SYN Attack              | Server/Client Protection | TCP               | Inactive | High     | High          | Critical        |
| Sequence Verifier       | Server Anomaly           | TCP               | Inactive | High     | Mediu         | Low             |
| LAND                    | Server/Client Protection | Denial of Service | Trevent  | Medium   | Mediu         | Very-low        |
| Ping of Death           | Server/Client Protection | Denial of Service | Prevent  | Medium   | Mediu         | Very-low        |
| Small PMTU              | Server/Client Anomaly    | TCP               | Inactive | High     | High          | Critical        |
| Teardrop                | Server/Client Anomaly    | Denial of Service | Inactive | High     | Mediu         | Very-low        |
| Max Ping Size           | Server/Client Anomaly    | IP and ICMP       | Prevent  | Medium   | High          | Very-low        |
| Non-TCP Flooding        | Server/Client Anomaly    | Denial of Service | Inactive | High     | Mediu         | Low             |
| Network Quota           | Server/Client Anomaly    | IP and ICMP       | Inactive | High     | Mediu         | Critical        |
| Dynamic Ports           | Server/Client Anomaly    | Network Security  | Inactive | Medium   | High          | Very-low        |
| Inbound DNS Request     | Server Protection        | Cache Poisoning   | Inactive | High     | Low           | Critical        |
| Mismatched Replies      | Server/Client Protection | Cache Poisoning   | Inactive | High     | Mediu         | Critical        |
| Scrambling              | Server/Client Protection | Cache Poisoning   | Inactive | High     | Mediu         | Critical        |
| Non Compliant DNS       | Server/Client Anomaly    | DNS               | Inactive | Critical | Medium        | Low             |
| Unknown Resource Record | Server/Client Anomaly    | DNS               | Inactive | Medium   | Low           | Low             |
| DNS Data Overflow       | Server/Client Protection | DNS               | Inactive | Critical | Mediu         | Low             |
| DNS Maximum Request Len | Server/Client Anomaly    | DNS               | Inactive | Low      | Mediu         | Low             |

调整特定策略的防护动作 PROTECTION SETTINGS: SQL INJECTION ★ General Protection Configuration Override IPS policy action: Prevent Detect Inactive Track: 
Log 
✓ Apply ★ Cancel

#### 2-2. Engine Settings

Check Point OFTWARE TECHNOLOGIES LTD.

进阶设定扫描引擎,可依具实际需求进行调整

A. 设定 IPS 新策略:指定IPS新更新的策略条目的执行动作,默认是Active,另有 Detece和Inactive。

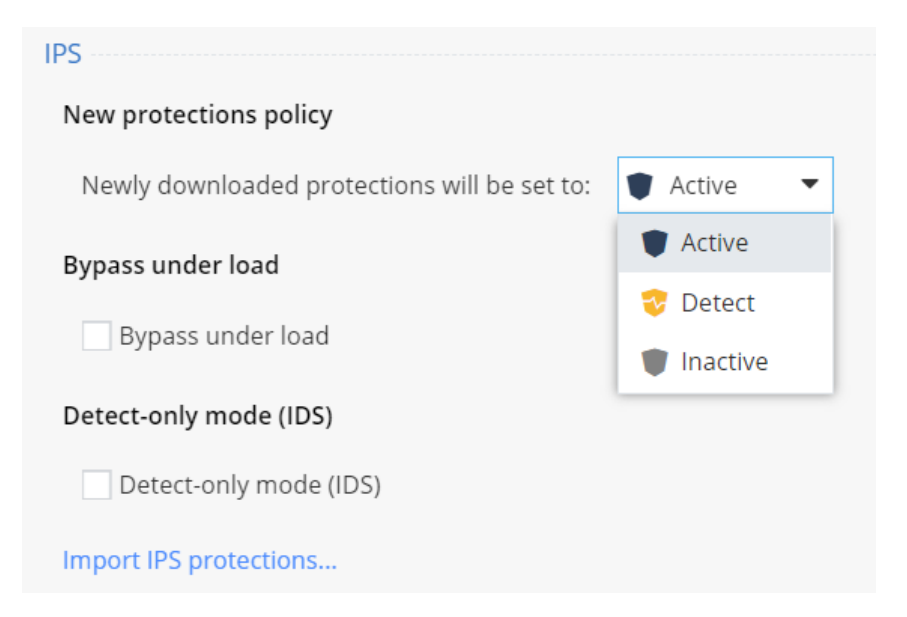

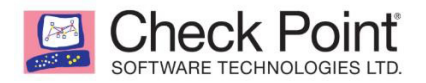

B. 设定当前设备负载超过限制时不进行检查,勾选后即会显示 Configure,可点 击进行设定

| Bypass under load                                                                                                    |
|----------------------------------------------------------------------------------------------------|
| ✓ Bypass under load   Configure                                                                                                    |
| Bypass under load tracking: 📄 Log 🔹                                                                                                    |
| 范例:当设备 CPU 高于 90%时停止 IPS · 低与 70%时启用 IPS                                                                                                    |
| GATEWAY LOAD THRESHOLDS ×                                                                                                    |
| IPS inspection is disabled if resource usage<br>exceeds the High threshold. (1) It is re-enabled<br>when usage falls below the Low threshold. (2)<br>CPU Usage |
| Low: 70 - High: 90 - X                                                                                                    |
| Low: 70 ♦ % High: 90 ♦ %                                                                                                    |
| IPS is activated/deactivated when a threshold is crossed for over 10 seconds                                                                                   |
| ✓ Apply × Cancel                                                                                                    |

C. 设定 Anti-Virus 防护范围,预设为扫描从外部接口进入如 External and DMZ

· ^· Anti-Virus·

Protected scope

- Scan incoming files from External and DMZ ▼ interfaces
- Scan both incoming and outgoing files

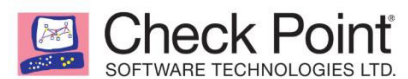

D. 设定 Anti-Virus 扫描协议 Http、Mail、FTP

Scanned protocols

HTTP (on any port)

Mail (SMTP and POP3)

- FTP
- E. 设定 Anti-Virus 文件类型处理方式:处理已知的病毒文件类型(Process file types known to contain malware)、处理所有文件类型(Process all file types), 自定义文件类型处理方式(Process specific file types families)

File types policy

- Process file types known to contain malware
- Process all file types
- O Process specific file types families | Configure...
- F. 设定 Anti-Virus 策略已覆盖 Threat Prevention 中常规定义的 policy,若无特 殊需求可不用调整

#### Policy overrides

URLs with malware (HTTP):

Viruses:

| According to policy | • |
|---------------------|---|
| According to policy | • |

# G. 设定 Anti-Virus 的 Ask、Block 页面信息,与设定 Access Policy 时的 Ask 页 面设定方法相同

以 Ask 为例,可输入页面标题、主题、内容,并设定若确认失败时的动作(Accept or Block)与询问频率 (once a day、once a week、once a month)

|                                      | Anti-Virus User Me | essage                                             |   |
|--------------------------------------|--------------------|----------------------------------------------------|---|
| Scanned protocols                    |                    |                                                    |   |
| HTTP (on any port)                   | Ask Bloc           | k Customize                                        |   |
| Mail (SMTP and POP3)                 | Message Conter     | nt                                                 | ~ |
| FTP                                  | Title:             | Check Point Anti-Virus                             |   |
| File types policy                    | Subject:           | Are you sure?                                      |   |
| Process file types known to con      | Body:              | The site you are trying to access is classified as |   |
| O Process all file types             |                    | malicious.<br>Malware activity: Sactivity          |   |
| O Process specific file types famili |                    | URL: \$original_url.                               |   |
| Policy overrides                     |                    | Reference: \$incident_id.<br>Press OK to continue. |   |
| URLs with malware (HTTP):            |                    |                                                    |   |
| Viruses:                             |                    | Optional keywords                                  |   |
| Customize Anti-Virus user message    | Ignore text:       | Ignore warning                                     |   |
| - Anti-Bot                           |                    |                                                    |   |
| Policy overrides                     | User must en       | ter a reason                                       |   |
| Malicious activity:                  | Message Setting    | le                                                 |   |
| Reputation domains:                  | Fallback action:   | Block 👻                                            |   |
| Penutation IPs:                      | Frequency          | Once a day                                         |   |

H. 设定 Anti-Bot 策略已覆蓋 Threat Prevention 中常规定义的 policy,若无特

#### 殊需求可不用调整

| According to policy   |
|-----------------------|
| According to policy - |
| According to policy - |
| According to policy   |
| According to policy - |
|                       |

- I. 设定 Anti-bot 的 Ask、Block 页面信息,与G 设定 Anti-virus 设定方法相同
- J. 设定 Threat Emulation 的防护范围, 预设为扫描外部接口进來的流量如 External and DMZ, 或选择扫描所有出入文件 Scan both incoming and outgoing files
  - A-Threat Emulation

Protected scope

- Scan incoming files from External and DMZ ▼ interfaces
- Scan both incoming and outgoing files

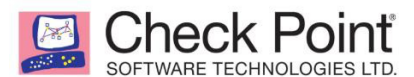

K. 选择Threat Emulation 扫描协议,有 HTTP、Mail(SMTP)

Scanned protocols

HTTP (on any port)

🗹 Mail (SMTP)

L. 设定 Threat Emulation 分析的文件类型,点击 Configure 进行设定 File types policy

Process specific file types families | Configure. Threat Emulation File Types Type to filter 🛕 🔨 Edit Restore Defaults bz2 Bypass Bz2 archive Cab archive cab Bypass CSV Bypass Comma-se Edit File Type × Microsoft V doc Inspect docn Word mac Bypass Extension cab docx Microsoft V Inspect Action: O Inspect • Bypass dot Word templ Cab archive Description: Word macr dotm Bypass dotx Word tem Bypass exe Executabl Apply X Cancel Bypass Gz archive qz hwp Hangul Word Processor file Bypass Java archive file jar Bypass Adobe Acrobat document

M. 选择需 Threat Emulation 扫描时,该文件的处理模式:

Background 当文件仍在分析时此文件会下载完成(预设);

Hold 当文件仍在分析時此文件会被 block · 直到分析完成确认没问题时才会完成下载。

HTTP connection emulation handling mode

- Background connections are allowed until emulation handling is complete
- O Hold connections are blocked until emulation handling is complete

#### 3. Anti-Spam

3-1. Blade Control

启用或关闭 Anti-Spam 功能

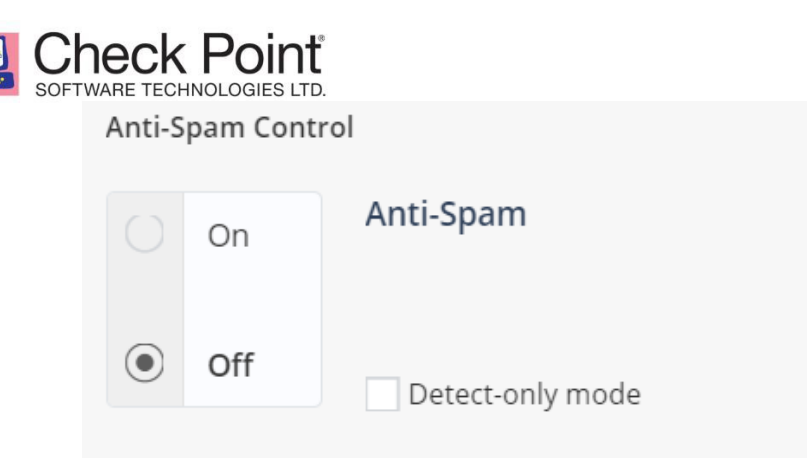

#### 3-2. Exceptions

手动建立允许或阻挡名单,点击 NEW 可使用 ip 或 domain 設定

Anti-Spam Exceptions: Manually configure IP addresses and email addresses to be exempt from inspection or blocked

| Allow List                     |                 | Block List                   |                    |              |        |
|--------------------------------|-----------------|------------------------------|--------------------|--------------|--------|
| Type to filter Q * New         | 🔨 Edit 🗙 Delete | Type to filter               | Q <del>米</del> New | 🔨 Edit 🛛 🗙 I | Delete |
| Sender / Domain / IP Address   |                 | Sender / Domain / IP Address | S                  |              |        |
| 192.168.223.70                 |                 | Add a new Sender / Domain    | / IP Address       |              |        |
| Block the Following:           | ×               |                              |                    |              |        |
| Block the Following:           | ×               |                              |                    |              |        |
| IP address     Sender / Domain |                 |                              |                    |              |        |
|                                |                 |                              |                    |              |        |
|                                |                 |                              |                    |              |        |
| ✓ Apply × Cancel               |                 |                              |                    |              |        |
| ✓ Apply × Cancel               |                 |                              |                    |              |        |

### 六、VPN 設定

#### 1. Remote Access

- 1-1. Blade Control
  - A. 启用或关闭 Remote Access 功能
  - B. 选择连接 VPN Remote Access 方式

| No local users and groups are defined with VPN Remote Access permissions            | • |
|-------------------------------------------------------------------------------------|---|
|                                                                                     | - |
| Static IP for Remote Access:                                                        |   |
| ✓ Allow traffic from Remote Access users                                            |   |
| ✓ Log traffic from Remote Access users                                              |   |
| Require users to confirm their identity using two-factor authentication   Configure |   |

Help

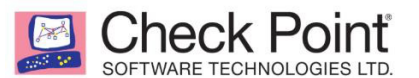

VPN Remote Access users can connect via:

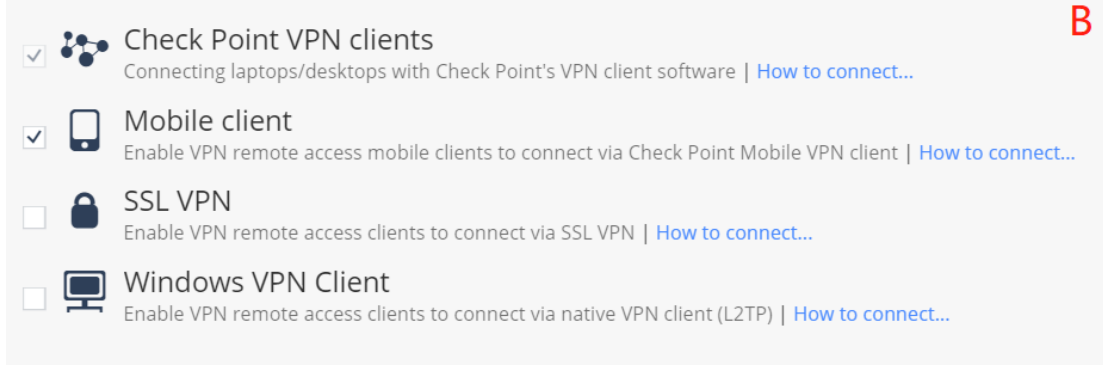

# B-1. Check Point VPN clients 使用在电脑的客户端连接VPN (預設 勾選)

B-2. Mobile client 通过手机 app 连接 VPN

Step1.预先下载 Check Point Capsule Connect APP (下图以 IOS 为例) Step2.设定连接

Step3.输入需要的账号密码

Step4.连接成功

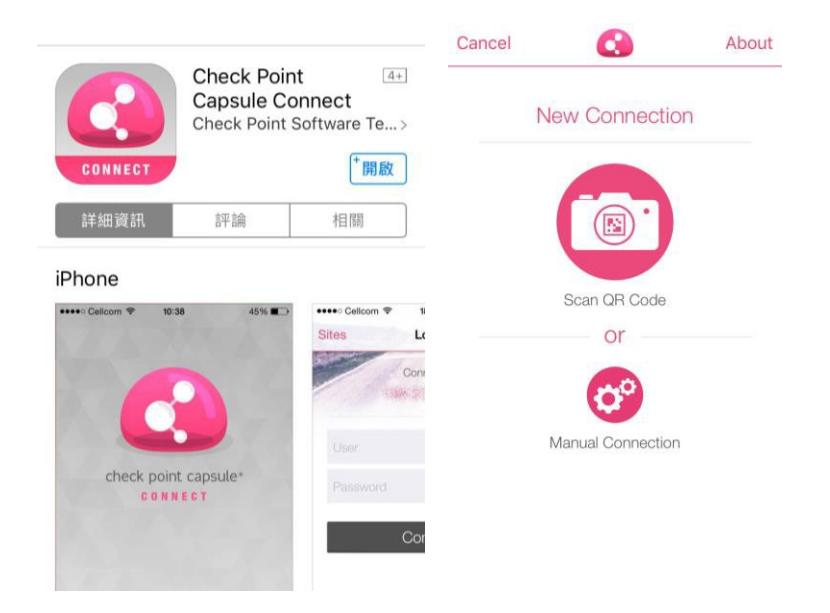

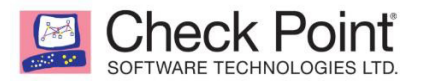

| New Connection                               | 0                                    | About          | +         | Site List                      | About |
|----------------------------------------------|--------------------------------------|----------------|-----------|--------------------------------|-------|
|                                              | -                                    |                | Device-w  | vide VPN                       |       |
| Your Network                                 | Capsule Cl                           | oud            | O Ch      | p <b>1400</b><br>.70.121, NB07 | (j)   |
| Manual C                                     | onnection                            |                |           |                                |       |
| Server Name or IP                            | 9 Address                            |                |           |                                |       |
| Display Name                                 |                                      |                |           |                                |       |
| Cre                                          | eate                                 |                |           |                                |       |
| If this information is not contact your syst | available to you<br>tem administrate | u please<br>or |           |                                |       |
| ancel Lo                                     | gin                                  | About          | Site List | 0                              | Abou  |
| Conne<br>10.2.7                              | ect to:<br>0.121                     |                |           |                                |       |
| NB07                                         |                                      |                |           |                                |       |
| Password                                     |                                      |                |           | CONNECTE                       | D     |
|                                              |                                      |                | 0         | 0:00:1                         | 9     |
| Con                                          | nect                                 |                |           | Time Left: 07:59:41            |       |
|                                              |                                      |                |           | User<br>NB07                   |       |
|                                              |                                      |                |           | Site                           |       |
|                                              |                                      |                |           | 10.2.70.121                    |       |
|                                              |                                      |                |           | Disconnect                     |       |
|                                              |                                      |                |           |                                |       |

B-3. SSL VPN 通过 Browse SSL VPN 连接,输入账号密码进行连接

| SSL Netwo               | rk Extender             |       |                                                                 |
|-------------------------|-------------------------|-------|-----------------------------------------------------------------|
| Please enter v          |                         |       |                                                                 |
|                         | our user name and pas   | sword | d of an ActiveX / Java                                          |
| User Name:<br>Password: |                         |       | ending on your conne<br>he security certificate                 |
| User Name:<br>Password: | Click for using SecurID |       | ending on your co<br>he security certific<br>h the completion c |

B-4. Windows VPN Client 通过电脑建立 VPN 连接

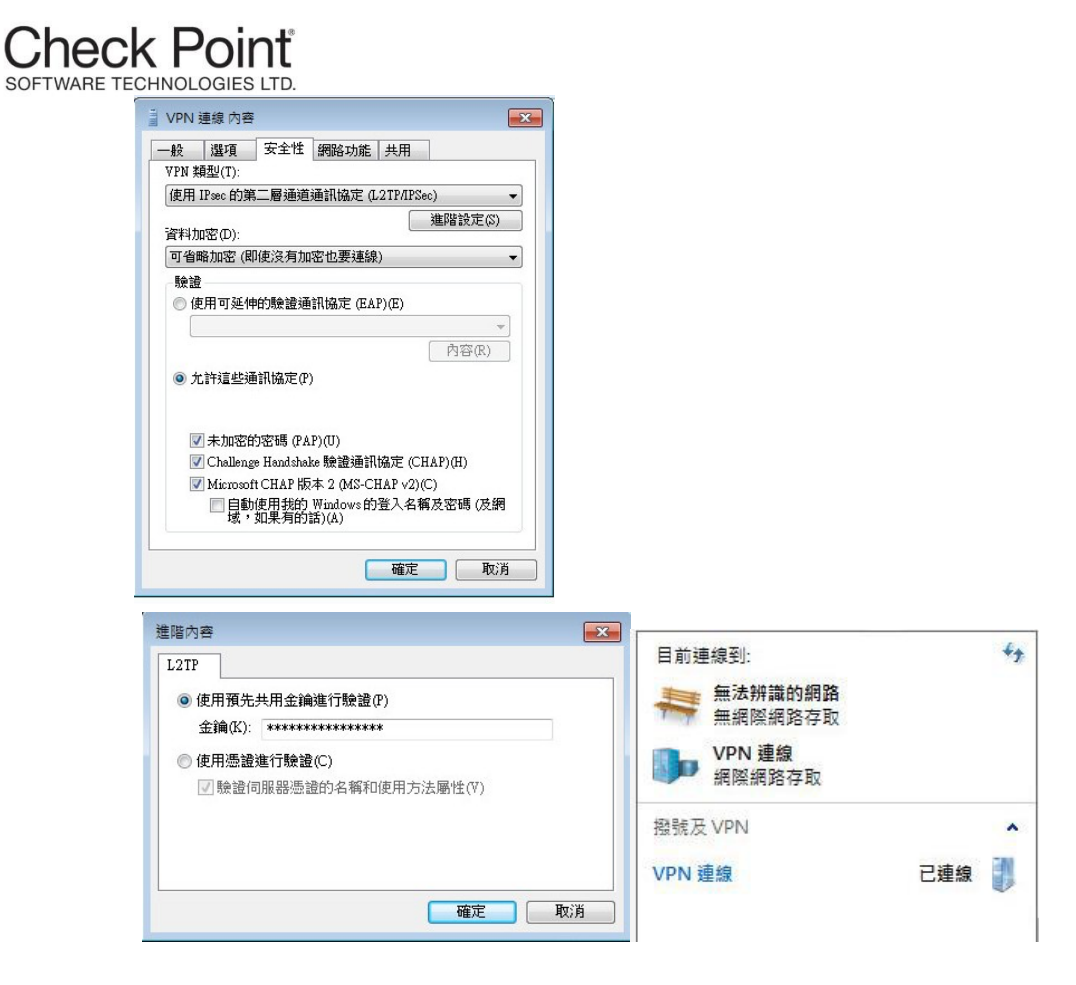

1-2. Remote Access Users

200

设定允许访问的用户者

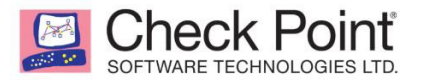

Remote Access Users: Configure remote access permissions for users and groups

() No authentication servers are defined. Add Active Directory / RADIUS server

| Type to fi | lter 🛛 🗙 Add 🚽 🔨 Edit | X Delete S Edit Permissions |          |
|------------|-----------------------|-----------------------------|----------|
|            | Name                  | Remote Access               | Comments |
| 1          | NB07                  | Ser permissions             |          |
| 1          | NB04                  | Ser permissions             |          |
| 1          | NB01                  | Ser permissions             |          |
| 44         | ManagerGroup          | Group permissions           |          |

A. 设定允许 Remote Access 的用户,点击 Add 可新增

| New Local User                 |                   | × |
|--------------------------------|-------------------|---|
| Remote Access                  | SSL VPN Bookmarks |   |
| User name:<br>Password:        |                   |   |
| Confirm:<br>Comments:          |                   |   |
| Temporary user Remote Access p | ermissions        |   |
|                                |                   |   |
|                                |                   |   |
|                                |                   |   |

B. 点击Edit Permissions 给与现有用户的使用权限

| Edit Re     | mote Access Permissions | ×    |
|-------------|-------------------------|------|
| Selected (  | 3):                     |      |
| Users X     | RemoteUse1 × NB07 ×     |      |
| Filter: Use | rs  Active Directory    |      |
| 51          | Name                    |      |
| ⊻ 4         | NB07                    |      |
| ∠ ∔         | RemoteUse1              |      |
|             | vpnuser                 |      |
|             |                         |      |
|             |                         |      |
|             |                         |      |
|             |                         |      |
|             |                         |      |
|             | 📀 Apply 🖉 Car           | ncel |

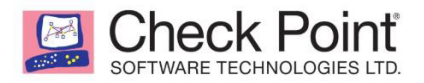

#### 1-3. Authentication Servers

与二>七、Users&Objects>1-4 Authentication Servers 相同

#### 1-4. Advanced

Remote Access Advanced Settings: Configure additional advanced options for VPN remote access users

| Onice wode - Anocate IP addresses                                                                                                    | 5                                                                                                    |                                          |   |
|----------------------------------------------------------------------------------------------------|----------------------------------------------------------------------------------------------------|------------------------------------------|---|
| Office Mode Network:                                                                                                    | 172.16.10.0                                                                                                    | A                                        |   |
| Office Mode Subnet:                                                                                                    | 255.255.255.0                                                                                                    |                                          |   |
| Route Internet traffic from connect Local encryption domain is defined a                                                                                                    | ted clients through this gateway utomatically according to topology                                                        | в                                        |   |
|                                                                                                    |                                                                                                    |                                          |   |
| DNS servers for Remote Access use                                                                                                    | s:                                                                                                    | Configure manually                       | 1 |
| DNS servers for Remote Access use<br>Office mode first DNS for clients:<br>Office mode second DNS for clients:                                                                                                    | This gateway<br>Field is not mandatory                                                                                     | Configure manually                       |   |
| DNS servers for Remote Access use<br>Office mode first DNS for clients:<br>Office mode second DNS for clients:<br>Office mode third DNS for clients:                                                              | s:<br>This gateway<br>Field is not mandatory<br>Field is not mandatory                                                     | Configure manually                       | с |
| DNS servers for Remote Access use<br>Office mode first DNS for clients:<br>Office mode second DNS for clients:<br>Office mode third DNS for clients:<br>DNS domain name:                                          | s:<br>This gateway<br>Field is not mandatory<br>Field is not mandatory<br>Same as DNS domain name                          | Configure manually<br>Configure manually | с |
| DNS servers for Remote Access use<br>Office mode first DNS for clients:<br>Office mode second DNS for clients:<br>Office mode third DNS for clients:<br>DNS domain name:<br>SSL VPN Bookmarks                     | s:<br>This gateway<br>Field is not mandatory<br>Field is not mandatory<br>Same as DNS domain name                          | Configure manually<br>Configure manually | с |
| DNS servers for Remote Access use<br>Office mode first DNS for clients:<br>Office mode second DNS for clients:<br>Office mode third DNS for clients:<br>DNS domain name:<br>SSL VPN Bookmarks<br>Type to filter Q | s:<br>This gateway<br>Field is not mandatory<br>Field is not mandatory<br>Same as DNS domain name<br>* New * Edit × Delete | Configure manually                       | С |

- A. 设定连接 VPN 后访问的网段
- B. 是否允许Client 通过 gateway 连接到 Internet
- C. 设定连接 VPN 的 DNS Server

#### 2. Site to Site

2-1. Blade Control

启用或关闭 Site to Site VPN 功能

Site to Site VPN Control

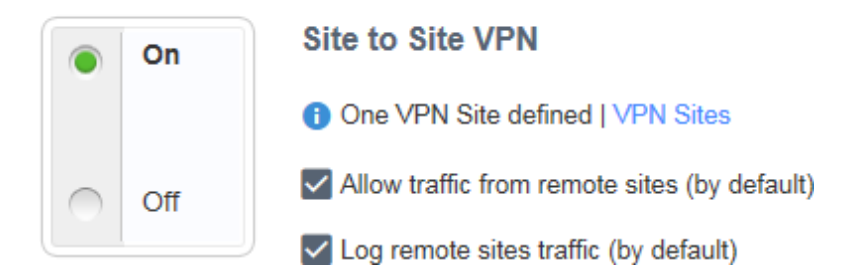

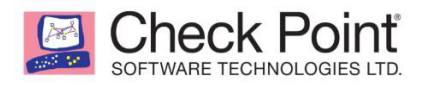

- 2-2. VPN Sites
  - A. 点击New 建立或 Edit 编辑 VPN Site
  - B. 依次输入 Site Name、Connection Type、Authentication、选取 Remote Site Encryption Domain
    - Remote Site Encryption Domain 可点击 New 新增如 RemoteLan (范例)・若已
       有对应配置的话可点击 Select 选取即可

| Edit VPN Site            |                        | ×                     |  |  |  |  |
|--------------------------|------------------------|-----------------------|--|--|--|--|
| Remote Site Encryption A | dvanced                |                       |  |  |  |  |
| Site name:               | RemoteVPN              | ^                     |  |  |  |  |
| Connection type:         | Host name or IP addres | 55 🗸                  |  |  |  |  |
| IP address               | 10.2.70.103            |                       |  |  |  |  |
| Behind static NAT        |                        |                       |  |  |  |  |
| 🔵 Host name              |                        |                       |  |  |  |  |
| Authentication           |                        |                       |  |  |  |  |
| Preshared secret         |                        |                       |  |  |  |  |
| Password:                | •••••                  |                       |  |  |  |  |
| Confirm:                 | •••••                  |                       |  |  |  |  |
| ○ Certificate            |                        |                       |  |  |  |  |
| Match certificate by DN  |                        |                       |  |  |  |  |
| Remote Site Encryption I | Domain                 |                       |  |  |  |  |
| Encryption domain:       | Define remote network  | topology manually 🗸 🗸 |  |  |  |  |
| Remove Select            |                        |                       |  |  |  |  |
| Object Name              | IP Addresses           | Subnet Mask           |  |  |  |  |
| RemoteLan                | 192.168.212.0          | 255.255.255.0         |  |  |  |  |
|                          |                        |                       |  |  |  |  |
|                          |                        | 📀 Apply ⊘ Cancel      |  |  |  |  |

C. 切换到 Encryption 页面确认加密方式,需要与连接的 VPN sites 相同

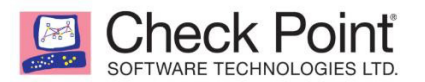

| NEW VPN SITE                                                          |                  |                                |       |      | ×      |  |
|-----------------------------------------------------------------------|------------------|--------------------------------|-------|------|--------|--|
| Remote Site Encryptic                                                 | on Advanced      |                                |       |      |        |  |
| Encryption settings:                                                  | Default (N       | Default (Most compatible)      |       |      |        |  |
| IKE (Phase 1)                                                         |                  |                                |       |      |        |  |
| Encryption:                                                           | 3DES, AES        | -128, AES-256                  | -     |      |        |  |
| Authentication:                                                       | MD5, SHA         | 1, SHA256                      | -     |      |        |  |
| Diffie-Hellman group suppor                                           | Group 2 (1       | 1024 bit), Group 14 (2048 bit) | -     |      |        |  |
| Renegotiate every:                                                    | 1440 r           | minutes (24 hours)             |       |      |        |  |
| IPSec (Phase 2)                                                       |                  |                                |       |      |        |  |
| Encryption:                                                           | 3DES, AES        | -128, AES-256                  | -     |      |        |  |
| Authentication:                                                       | MD5, SHA         | 1, SHA256                      | ~     |      |        |  |
| Enable Perfect Forward Secrecy (better security, affects performance) |                  |                                |       |      |        |  |
| Diffie-Hellman group sup                                              | oort: Group 2 (1 | 1024 bit)                      | -     |      |        |  |
| Renegotiate every:                                                    | 3600 s           | seconds (60 minutes)           |       |      |        |  |
|                                                                       |                  |                                |       |      |        |  |
|                                                                       |                  |                                |       |      |        |  |
|                                                                       |                  |                                |       |      |        |  |
|                                                                       |                  |                                | 🗸 App | ly × | Cancel |  |
|                                                                       |                  |                                |       |      |        |  |

#### D. 切换到 Advanced 页面确认高级设定

| NEW VPN SITE                                                                                     |          |                  | ×             |  |  |  |  |
|--------------------------------------------------------------------------------------------------|----------|------------------|---------------|--|--|--|--|
| Remote Site Encryption                                                                           | Advanced |                  |               |  |  |  |  |
| Settings                                                                                         |          |                  |               |  |  |  |  |
| ✓ Remote gateway is a Check Point Security Gateway                                               |          |                  |               |  |  |  |  |
| Enable Permanent VPN Tunnels                                                                     |          |                  |               |  |  |  |  |
| ✓ Disable NAT for this site                                                                      |          |                  |               |  |  |  |  |
| Connections opened to this site will use the original IP addresses, even if hide NAT is defined. |          |                  |               |  |  |  |  |
| Allow traffic to the internet from remote site through this gateway                              |          |                  |               |  |  |  |  |
| Encryption method                                                                                |          |                  |               |  |  |  |  |
| Encryption method:                                                                               | IKEv1    | •                |               |  |  |  |  |
| Enable aggressive mode for IKEv1                                                                 |          |                  |               |  |  |  |  |
| Use Diffie-Hellman group:                                                                        |          | $\nabla$         |               |  |  |  |  |
| Initiate VPN tunnel using this gateway's identifier                                              |          |                  |               |  |  |  |  |
|                                                                                                  |          |                  |               |  |  |  |  |
|                                                                                                  |          | ~                |               |  |  |  |  |
| Additional Certificate Matching -                                                                |          |                  |               |  |  |  |  |
| Remote site certificate should be issued by:                                                     |          | Any Trusted CA 🔹 |               |  |  |  |  |
|                                                                                                  | *        | -                | •             |  |  |  |  |
|                                                                                                  |          | 🗸 At             | oply 🗙 Cancel |  |  |  |  |
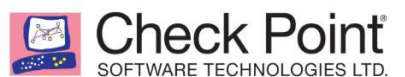

# E. 建立完成后可点击 Test 确认隧道是否建立成功

VPN Sites: Configure remote VPN sites

| Type to filter | Q 米 New       | 🔨 Edit | × Delete | 🚍 Disable 🏑 Test       |   |
|----------------|---------------|--------|----------|------------------------|---|
| Site Name      |               |        |          | Host Name / IP Address |   |
| RemoteSite     |               |        |          | 192.168.220.100        |   |
| RemoteLan      |               |        |          | 172.16.90.3            |   |
| Testing conne  | ection to Rem | oteLan | l.       |                        | > |

#### Testing VPN site tunnel...

#### 2-3. VPN Tunnels

| 查看已建立 VPN 的状态              |                 |           |              |        |  |  |  |
|----------------------------|-----------------|-----------|--------------|--------|--|--|--|
| VPN Tunnels: Monitor       | all VPN tunnels |           |              |        |  |  |  |
| Type to filter Q C Refresh |                 |           |              |        |  |  |  |
| From                       |                 | Site Name | Peer Address | Status |  |  |  |
| No VPN tunnels foun        | d               |           |              |        |  |  |  |

#### 2-5. Advanced配置連接 VPN 的傳出與來源介面達到最佳路徑,預設值是由設備自行決定

| Site to Site VPN Advanced Settings: Configure additional advanced options for Site to Site VPN |                                         |  |  |  |  |
|------------------------------------------------------------------------------------------------|-----------------------------------------|--|--|--|--|
| Local encryption domain is defined automatic                                                   | ally according to topology              |  |  |  |  |
| Link selection                                                                                 |                                         |  |  |  |  |
| Outgoing interface selection:                                                                  |                                         |  |  |  |  |
| <ul> <li>According to the routing table</li> </ul>                                             |                                         |  |  |  |  |
| <ul> <li>Route based probing</li> </ul>                                                        |                                         |  |  |  |  |
| Source IP address selection:                                                                   |                                         |  |  |  |  |
| <ul> <li>Automatically chosen according to outg</li> </ul>                                     | going interface                         |  |  |  |  |
| O Manually configured:                                                                         |                                         |  |  |  |  |
| Tunnel health monitoring:                                                                      |                                         |  |  |  |  |
| Tunnel health monitoring method:                                                               | Tunnel test (Check Point Proprietary) 🔹 |  |  |  |  |
| Use DPD (Dead Peer Detection) responder mode                                                   |                                         |  |  |  |  |
| Encryption Method                                                                              |                                         |  |  |  |  |
| IKEv2 global gateway ID: Gateway-ID                                                            |                                         |  |  |  |  |

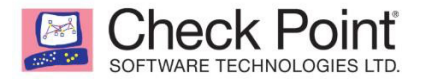

# 3. Certificates

3-1. Trusted

管理信任的认证,可点击 Add 新增外部证书文件(.crt),配置当前设备的认证

Trusted CAs: Manage trusted certificate authorities

| Type to filter | Q 米 Add | 🔨 Edit | × Delete | 👉 Export | 🆄 Sign a Request         |
|----------------|---------|--------|----------|----------|--------------------------|
| Trusted CA     |         |        |          | E:       | xpiration                |
| Internal CA    |         |        |          | W        | ved Aug 12 18:39:06 2037 |

#### 3-2. Installed Certificates

管理已安装证书,可建立新的认证或导出.p12 ..pfx 憑證

| Installed Certificates: Create and manage appliance certificates |                                     |                             |  |  |  |  |
|------------------------------------------------------------------|-------------------------------------|-----------------------------|--|--|--|--|
| Type to filter Q * New Signing F                                 | Request 🔤 Details 🗙 Delete 🛷 Export | 🙀 Upload Signed Certificate |  |  |  |  |
| Installed Certificate                                            | Expiration                          | Status                      |  |  |  |  |
| Default Certificate Wed Aug 17 18:39:17 2022                     |                                     | Verified                    |  |  |  |  |

#### 3-3. Internal Certificate

可查看內部 Site to Site VPN 与设备初始化时设备内部所使用的自签证书信息,

点击 CA Certificate 可导出自签证书。

| Internal Certificate: Disp | play the appliance Internal CA certifica                  | ate and Internal VPN certificate                   |                                |  |  |  |
|----------------------------|-----------------------------------------------------------|----------------------------------------------------|--------------------------------|--|--|--|
| Reinitialize Certifica     | tes 👌 Replace Internal CA                                 | <ul> <li>Export Internal CA Certificate</li> </ul> | 🆄 Sign a Request               |  |  |  |
| Internal CA Certificate    |                                                           |                                                    |                                |  |  |  |
| 🕕 The internal CA cert     | ificate is the certification which authe                  | enticates the internal CA to sign on the int       | ernal certificates             |  |  |  |
| Certificate:               | O=00:1C:7F:24:C5:BBmos57g                                 |                                                    |                                |  |  |  |
| Not valid before:          | Friday, December 3rd, 2021 06:12:58 AM                    |                                                    |                                |  |  |  |
| Not valid after:           | Friday, January 1st, 2038 11:14:07 AM                     |                                                    |                                |  |  |  |
| Fingerprint:               | FAT DEAN OVAL CARD POT CUNY SUNK QUOD FLAM AUTO ASKS REEF |                                                    |                                |  |  |  |
| Internal VPN Certificate   | 2                                                         |                                                    |                                |  |  |  |
| 🕕 The internal VPN ce      | rtificate is the certificate used for this                | appliance to authenticate itself on VPN b          | ased certificate configuration |  |  |  |
| Certificate:               | CN=00:1C:7F:24:C5:BB VPN Certifica                        | te,O=00:1C:7F:24:C5:BBmos57g                       |                                |  |  |  |
| Not valid before:          | Friday, December 3rd, 2021 06:13:06 AM                    |                                                    |                                |  |  |  |
| Not valid after:           | Tuesday, December 3rd, 2024 06:13:06 AM                   |                                                    |                                |  |  |  |
| Fingerprint:               | CALL HUGO WINK GIN BURT CASK O                            | SAG HIVE SUDS BELL JULY TIME                       |                                |  |  |  |
|                            |                                                           |                                                    |                                |  |  |  |

# 七、Users & Objects 設定

# 1. User Management

1-1. User Awareness

参考四-2 User Awareness 设定

#### 1-2. Users

#### 点击 New 新增用户/用户组

| Users: Create and edit permission | ns for users and groups |
|-----------------------------------|-------------------------|
| Type to filter Q                  | ★ New ▼ ✓ Edit × Delete |
| Name                              | 1 Local user            |
| No users defined. Add a new us    | 🙅 Users Group           |
|                                   |                         |

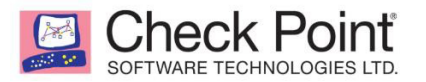

| Users: Create and edit permissions for users and groups |              |   |       |        |                   |          |
|---------------------------------------------------------|--------------|---|-------|--------|-------------------|----------|
| Type to f                                               | ilter        | Q | New 👻 | 🔨 Edit | × Delete          |          |
|                                                         | Name         |   |       |        | Remote Access     | Comments |
| 1                                                       | NB07         |   |       |        | Ser permissions   |          |
| 1                                                       | NB04         |   |       |        | Ser permissions   |          |
| 1                                                       | NB01         |   |       |        | Ser permissions   |          |
|                                                         | ManagerGroup |   |       |        | Scoup permissions |          |
|                                                         |              |   |       |        |                   |          |

#### 1-3. Administrators

与<u>三、2-2 Administrators</u>相同

1-4. Authentication Servers

新增认证服务器 RADIUS Servers 或 AD Server

> 新 增AD server

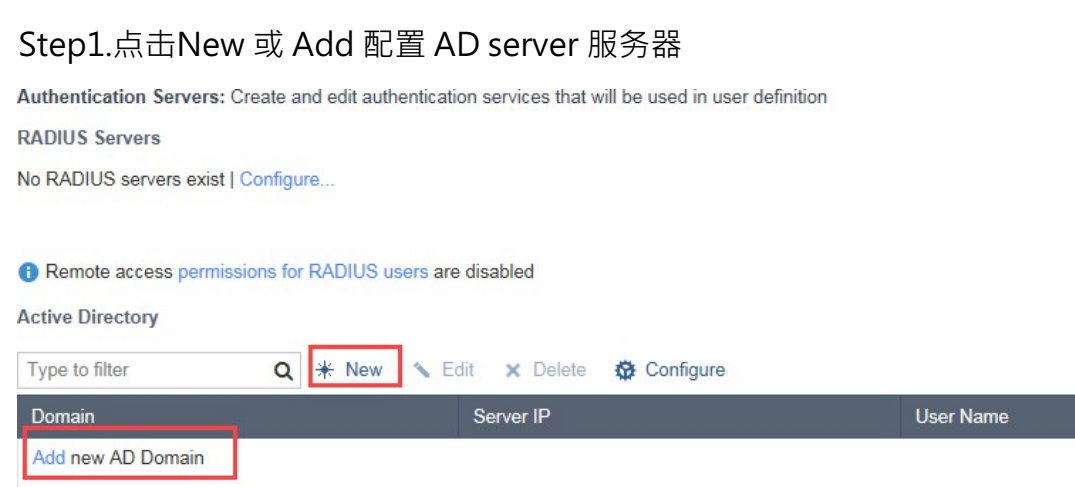

Step2.输入 AD server 的配置 > Discover User DN > Apply

| Neck Point<br>WARE TECHNOLOGIES LTD. |                                                                                                    |                                                                                                    |                                                                                                    |
|--------------------------------------|----------------------------------------------------------------------------------------------------|----------------------------------------------------------------------------------------------------|----------------------------------------------------------------------------------------------------|
| New Active Directory                 | Domain                                                                                                    |                                                                                                    | ×                                                                                                    |
| Domain:                              | nico.com                                                                                                    |                                                                                                    |                                                                                                    |
| IPv4 address:                        | 192.168.223.60                                                                                                    |                                                                                                    |                                                                                                    |
| User name:                           | administrator                                                                                                    |                                                                                                    |                                                                                                    |
| Password:                            | ••••••                                                                                                    |                                                                                                    |                                                                                                    |
| User DN:                             |                                                                                                    | Discover                                                                                                    |                                                                                                    |
| Use user groups from                 | a specific branch only                                                                                            |                                                                                                    |                                                                                                    |
|                                      | New Active Directory I<br>Domain:<br>IPv4 address:<br>User name:<br>Password:<br>User DN:<br>Use user groups from | New Active Directory Domain         Domain:       nico.com         IPv4 address:       192.168.223.60         User name:       administrator         Password:       •••••••         User DN:       □         Use user groups from specific branch only | New Active Directory Domain   Domain:   nico.com   IPv4 address:   192.168.223.60   User name:   administrator   Password:   User DN:   Use user groups from specific branch only |

#### 2. Network Resources

2-1. Servers

与三>四、Access Policy 设定>1-3 Servers 相同

2-2. Applications & URLs

#### 查看现有配置或点击 New 可新增自定义项目

Application Management: Define custom applications and application groups 📲 Check Point AppWiki | 💄 Print | 🕑 Help Configure applications default policy in the Applications Blade Control page Filter by: Common | Custom | Categories | All Type to filter Q \star New 👻 × Delete 🔨 Edit 🗇 URL Name \*sysage.com.tw Application, URL Application Adds other software 88 Applications Group AIM ts File Transfer, Supports video/webcam, Logs IM, Encrypts communications, Instant Chat,.  $\mathcal{R}$ Alcohol & Tobacco Allows remote connect Allows remote control Encrypts communications, Share links, SSL Protocol, Low Risk, Media Sharing a Amazon Anonymizer 2 范例 新增 URL

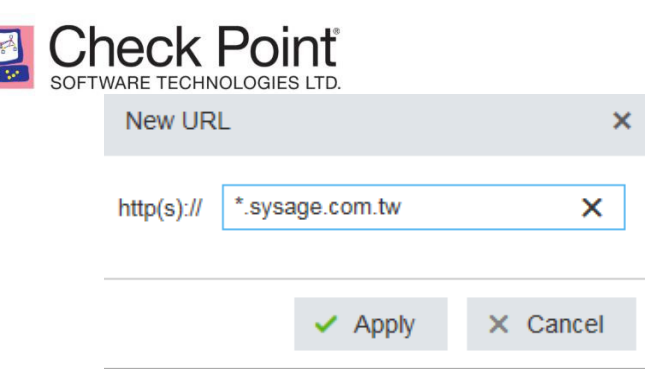

#### 2-3. Services

查看现有配置或点击 New 可新增自定义条目、Edit 编辑、Delete 删除自定义条目

| Services: Change system services' configuration and create/edit new se |           |                |          | ervice objects    | 📑 Print                                             | Help |
|------------------------------------------------------------------------|-----------|----------------|----------|-------------------|-----------------------------------------------------|------|
| Туре                                                                   | to filter | Q 米 New 🔦 Edit | × Delete |                   |                                                     |      |
|                                                                        | Name      | Туре           | IP Pr    | Destination Ports | Comments                                            |      |
| Q <sub>+</sub>                                                         | HTTP      | 🗲 TCP          | 6        | 80, 3128, 8080    | Hypertext Transfer Protocol                         | ~    |
| Q <sub>+</sub>                                                         | FTP       | 👉 TCP          | 6        | 21                | File Transfer Protocol                              |      |
| Q <sub>+</sub>                                                         | PPTP_TCP  | 🗲 TCP          | 6        | 1723              | Point-to-Point Tunneling Protocol, extension of PPP |      |
| Ø <sub>+</sub>                                                         | SNMP      | <b>⇐</b> UDP   | 17       | 161               | Simple Network Management Protocol                  |      |
| Q_                                                                     | TFTP      | ← UDP          | 17       | 69                | Trivial File Transfer Protocol                      |      |
| Ø <sub>+</sub>                                                         | SSH       | 🗲 TCP          | 6        | 22                | Secure shell, encrypted and authenticated rsh       |      |
| Q.                                                                     | TELNET    | 🗲 TCP          | 6        | 23                | Telnet Protocol                                     |      |
| Q.                                                                     | SMTP      | 🗲 TCP          | 6        | 25                | Simple Mail Transfer Protocol                       |      |
| Q.                                                                     | IMAP      | 🗲 TCP          | 6        | 143               | Interactive Mail Access Protocol                    |      |

#### 2-4. Service Groups

#### 配置或新增 Service 組

Service Groups: Change system service groups' configuration and create/edit new service groups

| Type t                | to filter Q 🗶 New             | 🔨 Edit 🗙 Delete |                                                |
|-----------------------|-------------------------------|-----------------|------------------------------------------------|
|                       | Name                          | Туре            | Comments                                       |
| <b>O</b> <sub>+</sub> | DNS                           | 🕃 Group         | Domain Name system services                    |
| Q_                    | Mail                          | 🕃 Group         | Mail protocols                                 |
| Q_                    | NetBios                       | 🕃 Group         | Network Basic Input-Output System              |
| Q_                    | Web                           | 🕃 Group         | Web protocols                                  |
| Ø,                    | Any_TCP_UDP                   | 🕃 Group         | Any TCP-UDP services                           |
| Q,                    | Delay_Sensitive_Services      | 🕃 Group         | Delay sensitive services                       |
| Q.                    | Guaranteed_Bandwidth_Services | Croup           | Guaranteed Bandwidth Services                  |
| Q.                    | VoIP                          | 🕃 Group         | VoIP Protocols                                 |
| Q.                    | SIP                           | 🕃 Group         | Session Initialization Protocols, used in VoIP |
| G                     | NewGroup                      | 🕃 Group         |                                                |

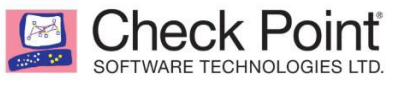

新增 Service Group

| New Service G   | roup     |       |          |            | × |
|-----------------|----------|-------|----------|------------|---|
| Name:           | NewGroup |       |          |            |   |
| Comments:       |          |       |          |            |   |
|                 |          |       |          |            |   |
|                 |          |       |          |            |   |
| Type to filter  | Q        | 🔆 New | × Remove | E Select.  |   |
| Services        |          | C     | Comments | <b>V</b> : |   |
| No items were f | ound     |       |          |            |   |

点击select 可勾选当前的 service,或是使用 New 新增 service

| Sel          | ect Services     |                                                   | ×    |
|--------------|------------------|---------------------------------------------------|------|
| *            | New              |                                                   |      |
|              | Services         | Comments                                          |      |
| $\checkmark$ | HTTP             | Hypertext Transfer Protocol                       | ~    |
|              | FTP              | File Transfer Protocol                            |      |
|              | PPTP_TCP         | Point-to-Point Tunneling Protocol, extension of P |      |
| $\checkmark$ | SNMP             | Simple Network Management Protocol                |      |
|              | TFTP             | Trivial File Transfer Protocol                    |      |
| $\checkmark$ | SSH              | Secure shell, encrypted and authenticated rsh     |      |
|              | TELNET           | Telnet Protocol                                   |      |
|              | SMTP             | Simple Mail Transfer Protocol                     |      |
|              | IMAP             | Interactive Mail Access Protocol                  |      |
|              | POP3             | Post Office Protocol - Version 3                  |      |
|              | NNTP             | Network News Transfer Protocol                    |      |
|              | DNS_UDP          | Domain Name System Queries                        | ~    |
| Sele<br>HT1  | rcted items (3): |                                                   |      |
|              |                  | ✓ Apply × Cance                                   | el l |

点击 Apply 后完成设定

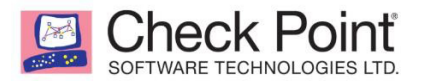

| New Service G      | Group                                         | ×      |
|--------------------|-----------------------------------------------|--------|
| Name:<br>Comments: | NewGroup                                      |        |
| Type to filter     | Q * New X Remove                              |        |
| Services           | Comments                                      |        |
| HTTP               | Hypertext Transfer Protocol                   |        |
| SNMP               | Simple Network Management Protocol            |        |
| SSH                | Secure shell, encrypted and authenticated rsh |        |
|                    | ✓ Apply ×                                     | Cancel |

# 2-5. Network Objects

查看、新增、编辑、删除网络对象,建立的对象可供做 policy 或其他设定时使用

| letwork Objects: Create and edit network objects that will be used in the device's feature configuration |                         |                              |  |  |  |
|----------------------------------------------------------------------------------------------------|-------------------------|------------------------------|--|--|--|
| Type to filter                                                                                           | Q 🔆 New 💊 Edit 🗙 Delete |                              |  |  |  |
| Object Name                                                                                              | Туре                    | IP Addresses                 |  |  |  |
| ManageLan                                                                                                | 🚑 Network               | 192.168.1.0/255.255.255.0    |  |  |  |
| Lan223                                                                                                   | 🜉 IP Range              | 192.168.223.1-192.168.223.10 |  |  |  |
| Network224                                                                                               | A Network               | 192.168.221.0/255.255.255.0  |  |  |  |
| ManagerIP                                                                                                | 🖳 Single IP             | 192.168.1.4                  |  |  |  |

点击New 新增,可选择网段(Network)、单一 IP(Single IP) 或是 IP 范围(IP Range),输入后点击 Apply 完成设定

| New Network Object |           |   |  |
|--------------------|-----------|---|--|
| Туре:              | Network 👻 | ] |  |
| Network address:   | Single IP |   |  |
| Subnet mask:       | IP Range  |   |  |
| Object name:       | Network   |   |  |

2-6. Network Object Groups

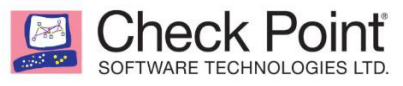

#### 查看、新增、編輯、刪除網路物件群組

Network Object Groups: Create and edit network objects groups that will be used in the device's feature configuration

| Type to filter | Q | Ӿ New | 🔨 Edit | × Delete |          |  |
|----------------|---|-------|--------|----------|----------|--|
| Name           |   |       |        | Туре     | Comments |  |
| TestLanGroup   |   |       |        | 💽 Group  | 0        |  |

#### 点击 New 可进行网络对象组的配置

| New Network O  | bject Group      | × |
|----------------|------------------|---|
| Name:          | NewGroup         |   |
| Comments:      |                  |   |
| Type to filter | Q ★ New X Remove | - |

点击 Select 可勾选现有 Network Object 对象或点击 New 新增 Network Object 并加入此 Group

| Sele         | elect Network Objects |  |  |  |  |  |
|--------------|-----------------------|--|--|--|--|--|
| <u></u> ∦ №  | lew                   |  |  |  |  |  |
|              | Network Objects       |  |  |  |  |  |
|              | ManageLan             |  |  |  |  |  |
|              | Lan223                |  |  |  |  |  |
| $\checkmark$ | Network224            |  |  |  |  |  |
| $\checkmark$ | ManagerIP             |  |  |  |  |  |
|              | NB05                  |  |  |  |  |  |
|              | NetworkObject172      |  |  |  |  |  |

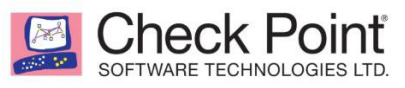

# 八、 Logs & Monitoring

# 1. Logs

# 2-1. Security Logs

# 查看通过 Firewall 的日志

| Security Logs: Monitor | r Che | ck Point secu | rity logs, create | ed by the applia | ance            |              |                      | Help                      |
|------------------------|-------|---------------|-------------------|------------------|-----------------|--------------|----------------------|---------------------------|
| А                      |       |               | В                 | С                | D               | E            | F                    |                           |
| Enter search query     |       | Q CI          | Refresh 🕐         | Query Syntax     | Ex View Details | × Clear Logs | 🏟 Options 👻          |                           |
| Time U.                | E     | Blade         | Interface         | Action           | Source          | Destination  | Stop local logging   | Rule                      |
| Today 17:03:24         | :     | Firewall      | WAN               | 🔂 Accept         | 10.2.70.239     | 239.255.255  | Eject SD card safely | Default policy (Incoming/ |
| Today 17:03:05         |       | Firewall      | WAN               | Accept           | 10.2.70.239     | 10.2.70.255  | NetBIOSDatagram      | Default policy (Incoming/ |
| Today 17:02:59         |       | Firewall      | WAN               | Accept           | 10.2.70.136     | 10.2.70.255  | NetBIOSDatagram      | Default policy (Incoming/ |
| Today 17:02:48 N.      |       | Firewall      | LAN1              | Accept           | 192.168.1.5     | 216.58.200.2 | HTTPS                | Default policy (Outgoing) |
| Today 17:02:48 N.      |       | Firewall      | LAN1              | Accept           | 192.168.1.5     | 10.2.25.2    | DNS_UDP              | Default policy (Outgoing) |
| Today 17:02:48         |       | Firewall      | WAN               | Accept           | 10.2.70.90      | 255.255.255  | UDP/5246             | Default policy (Incoming/ |

# A. 输入关键字段或相关条件进行搜索

Security Logs: Monitor Check Point security logs, created by the appliance

Help

| DNS            |                | × Q C    | Refresh ? | Query Synta: | x 🔤 View Deta | ails 🗙 Clear Lo | gs 🔅 Options 🕶 |                           |
|----------------|----------------|----------|-----------|--------------|---------------|-----------------|----------------|---------------------------|
| Time           | U              | Blade    | Interface | Action       | Source        | Destination     | Service        | Rule                      |
| Today 17:02:48 | <mark>N</mark> | Firewall | LAN1      | Accept       | 192.168.1.5   | 10.2.25.2       | DNS_UDP        | Default policy (Outgoing) |
| Today 17:02:38 | N              | Firewall | LAN1      | Accept       | 192.168.1.5   | 10.2.25.2       | DNS_UDP        | Default policy (Outgoing) |
| Today 17:01:59 | N              | Firewall | LAN1      | Accept       | 192.168.1.5   | 10.2.25.2       | DNS_UDP        | Default policy (Outgoing) |
| T 1 4704 50    |                |          | 1 4 4 14  |              | 400 400 4 5   | 40.0.05.0       |                | DEFE FOR S                |

#### B. 更新 Log

#### 点击Refresh实时刷新日志数据

| User:NB07      | × c  | Refrest      | h 🕜 Quer  | y Syntax ≣ <sub>w</sub> | View Details | 🗙 Clear Logs 🛛 🥸 | Options -  |                     |
|----------------|------|--------------|-----------|-------------------------|--------------|------------------|------------|---------------------|
| Time           | User | Blade        | Interface | Action                  | Source       | Destination      | Service    | Rule                |
| Today 17:06:42 | NB07 | Firewall     | LAN1      | Accept                  | 192.168.1.5  | 216.58.200.46    | HTTPS      | Default policy (Out |
| Today 17:06:41 | NB07 | Firewall     | LAN1      | Accept                  | 192.168.1.5  | 10.2.25.2        | DNS_UDP    | Default policy (Out |
| Today 17:06:27 | NB07 | Firewall     | LAN1      | Accept                  | 192.168.1.5  | 168.61.146.25    | HTTPS      | Default policy (Out |
| Today 17:06:27 | NB07 | Firewall     | LAN1      | Accept                  | 192.168.1.5  | 10.2.25.2        | DNS_UDP    | Default policy (Out |
| Today 17:06:27 | NB07 | Firewall     | LAN1      | Accept                  | 192.168.1.5  | 23.101.30.126    | HTTPS      | Default policy (Out |
| Today 17:06:27 | NB07 | Firewall     | LAN1      | Accept                  | 192.168.1.5  | 10.2.25.2        | DNS_UDP    | Default policy (Out |
| T- J 47.00.07  | ND07 | and Firewood | LANIA     | A                       | 403 400 4 5  | 403 409 4 355    | Napioonata | Defende en Enn /les |

#### C. 选择对应日志点击后查看详细日志

Check Point SOFTWARE TECHNOLOGIES LTD.

| Log Details             |                           |                    |                        |        | ×      |
|-------------------------|---------------------------|--------------------|------------------------|--------|--------|
| Accepted on rule Defail | ult policy (Outgoing)     |                    |                        | < Prev | > Next |
| Log Info                |                           | More               |                        |        | -      |
| Time                    | Today 17:06:41            | Description        | Accepted on rule Defau | lt     |        |
| Blade                   | Firewall                  |                    | policy (Outgoing)      |        |        |
| Product Family          | Network                   | Inzone             | Internal               |        |        |
| Туре                    | E Log                     | Out-Zone           | External               |        |        |
| Deller                  |                           | Service ID         | DNS_UDP                |        |        |
| Policy                  |                           | Session ID         | 61baa884               |        |        |
| Action                  | Accept                    | XlateDPort         | 0                      |        |        |
| Rule                    | Default policy (Outgoing) | XlateDst           | 0.0.0.0                |        |        |
| Traffic                 |                           | XlateSport         | 12124                  |        |        |
| Source                  | 192.168.1.5               | XlateSrc           | 10.2.70.121            |        | _      |
| Destination             | 10.2.25.2                 | NAT Rule Number    | 0                      |        |        |
| Service                 | UDP/53                    | NAT Additional Rul | e N 0                  |        |        |
| Interface Direction     | inbound ⊡                 |                    |                        |        |        |
| Protocol                | 17                        |                    |                        |        |        |
| Destination Port        | 53                        |                    |                        |        |        |
| Source Port             | 64584                     |                    |                        |        |        |
| Service Name            | DNS_UDP                   |                    |                        |        |        |
| Source User Name        | NB07                      |                    |                        |        | ~      |

#### D.清除日志

| 点击Clear logs | , | 清楚日志 |
|--------------|---|------|
|--------------|---|------|

| Securit | Security Logs: Monitor Check Point security logs, created by the appliance |             |                 |           |                       |                  |              |      |
|---------|----------------------------------------------------------------------------|-------------|-----------------|-----------|-----------------------|------------------|--------------|------|
| Enter   | search que                                                                 | ry <b>Q</b> | <b>○</b> Refres | h 🕜 Query | Syntax 🔤 View Details | 🗙 Clear Logs 🛱 O | ptions 🔻     |      |
| Time    |                                                                            | Blade       | Interface       | Action    | Source                | Destination      | Service      | Rule |
| Today   | y 11:11:34                                                                 | Firewall    | WAN             | 🖲 Drop    | 192.168.30.1          | 192.168.30.255   | NetBIOSDatag |      |
| Today   | y 11:07:44                                                                 | Firewall    | WAN             | 🖲 Drop    | 192.168.30.1          | 192.168.30.255   | NetBIOSName  |      |
| Today   | y 11:07:44                                                                 | Firewall    | WAN             | 🖲 Drop    | 192.168.30.1          | 192.168.30.255   | NetBIOSName  |      |
| Today   | y 11:03:11                                                                 | 🗳 URL Fi    |                 |           |                       |                  |              |      |
| Today   | y 11:03:06                                                                 | Applic      |                 |           |                       |                  |              |      |

#### E.查看選項

# Options > Stop local logging 停止本地记录,再点击一次可恢复

# 2-2. System Logs

#### 查看系统日志

| System Logs: Monitor syst                       | System Logs: Monitor system logs, created by the appliance |                                                            |  |  |  |
|-------------------------------------------------|------------------------------------------------------------|------------------------------------------------------------|--|--|--|
| C Refresh X Clear Logs → Download Full Log File |                                                            |                                                            |  |  |  |
| Time                                            | Туре                                                       | Details                                                    |  |  |  |
| 11:20:40 05 Dec 2021                            | 🔒 Info                                                     | [AUDIT] [Inteface: WEB] 'admin' updated logs configuration |  |  |  |
| 11:20:38 05 Dec 2021                            | 🔒 Info                                                     | [AUDIT] [Inteface: WEB] 'admin' updated logs configuration |  |  |  |
| 11:19:42 05 Dec 2021                            | 🔒 Info                                                     | [AUDIT] [Inteface: WEB] 'admin' updated logs configuration |  |  |  |
| 11:19:37 05 Dec 2021                            | 🔒 Info                                                     | [AUDIT] [Inteface: WEB] 'admin' updated logs configuration |  |  |  |

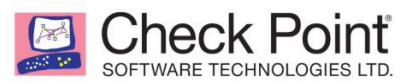

2-3. External Log Servers

配置外部 Log Server,可配置为另一台 Check Point Server 或 Syslog Server

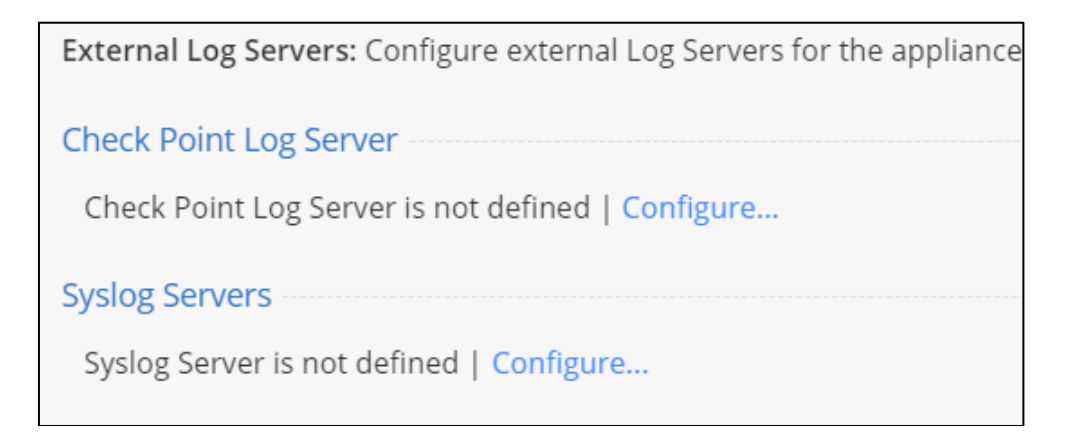

A. Check Point Log Server:点击 Configure→输入另一台 Check point 管理设备的 IP、SIC 名称、SIC 密码后点击 Apply 确认

| CHECK POINT LOG SERVER                    |                  |  |  |  |  |
|-------------------------------------------|------------------|--|--|--|--|
| Secure connection to an external Log Serv | /er:             |  |  |  |  |
| Management Server IP address:             | 0.0.0.0          |  |  |  |  |
| SIC Name: 🛛                               |                  |  |  |  |  |
| Set SIC one-time password:                |                  |  |  |  |  |
| Confirm:                                  |                  |  |  |  |  |
| Log server uses different IP address      |                  |  |  |  |  |
|                                           |                  |  |  |  |  |
|                                           | ✓ Apply X Cancel |  |  |  |  |

B. Syslog Servers 点击 Configure→输入Server 配置→选择要传送的 Log类型,确认后按下 Apply 即完成配置

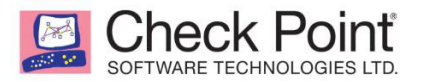

| Ovelan Center     |               |                           |          |
|-------------------|---------------|---------------------------|----------|
| Syslog Server     |               |                           | *        |
| Name:             | KiwiLog       |                           |          |
| IP address:       | 192.168.1.4   |                           |          |
| Port:             | 514           |                           |          |
| Enable log server | ver           |                           |          |
| Forwarded logs:   |               |                           |          |
| System logs       | s             |                           |          |
| Security log      | S             |                           |          |
| System and        | Security Logs |                           |          |
|                   |               | <ul> <li>Apply</li> </ul> | × Cancel |

# 范例: Syslog Server 收到 防火墙发送的系统日志

| 😫 Kiwi Syslo                                                  | 🖞 Kiwi Syslog Service Manager (14 Day evaluation - Version 9.6) |                |             |                                                                                                    |  |  |  |  |
|---------------------------------------------------------------|-----------------------------------------------------------------|----------------|-------------|----------------------------------------------------------------------------------------------------|--|--|--|--|
| File Edit                                                     | View Mar                                                        | nage Help      |             |                                                                                                    |  |  |  |  |
| 🔒 🕗 🔜 💩 🚳 🗞 Display 01 💌 14 Days left in evaluation 🗾 Boy Now |                                                                 |                |             |                                                                                                    |  |  |  |  |
| Date                                                          | Time                                                            | Priority       | Hostname    | Message A                                                                                                    |  |  |  |  |
| 08-22-2017                                                    | 17:56:57                                                        | System0.Notice | 192.168.1.1 | Aug 22 17:55:52+08:00 192.168.1.1 Action="drop" UUid="{0x0.0x0.0x0.0x0.0x0]" src="10.2.70.214" dst="224.0.0.10" proto="88" rule="Default policy (Incoming/Internal)" rule_uid="{default_internal}" product="VPN-1 & FireWall-1"                                                                             |  |  |  |  |
| 08-22-2017                                                    | 17:56:53                                                        | System0.Notice | 192.168.1.1 | Aug 22 17:55:47+08:00 192.168.1.1 Action="drop" UUid="{0x0.0x0.0x0.0x0.0x0}" src="10.2.70.214" dst="224.0.0.10" proto="88" rule="Default policy (Incoming/Internal)" rule_uid="(default_internal)" product="VPN-1 & FireWall-1"                                                                             |  |  |  |  |
| 08-22-2017                                                    | 17:56:49                                                        | System0.Notice | 192.168.1.1 | Aug 22 17:55:44:08:00 192.168.11 Action="drop" Ultid="{0x0.0x0.0x0.0x0}" inzone="External" outzone="Local"<br>src="10.2.70.136" dst="255.255.255.255.255" proto="17" rule="Default policy (Incoming/Internal)" rule_uid="(default_internal)"<br>product="VPN-1 & FireWall-1" service="17500" s_port="17500" |  |  |  |  |
| 08-22-2017                                                    | 17:56:49                                                        | System0.Notice | 192.168.1.1 | Aug 22 17:55:44:08:00 192:163:11 Action="drop" UUid="(0x0,0x0,0x0,0x0)" inzone="External" outzone="Local"<br>src="10.2.70.136" dst="255.255.255.255" proto="17" rule="Default policy (Incoming/Internal)" rule_uid="(default_internal)"<br>product="VPI-1 & FireVall-II" service="177500" s_port="17500"    |  |  |  |  |
| 08-22-2017                                                    | 17:56:49                                                        | System0.Notice | 192.168.1.1 | Aug 22 17:55:44:08:00 192:168:11 Action="drop" UUid="(0x0,0x0,0x0,0x0)" inzone="External" outzone="Local"<br>src="10.2.70.136" dst="255.255.255.255" proto="17" rule="Default policy (Incoming/Internal)" rule_uid="(default_internal)"<br>product="VPN-1 & FireWall-1" service="17:1500" s_port="17:500"   |  |  |  |  |

# 2. Status

#### 3-1. Active Computers

与<u>三>一、Monitoring>2-1.Active Computers</u>相同

#### 3-2. Infected Hosts

与<u>三>四、Access Policy</u> 設定>1-3.Infected Hosts 相同

3-3. VPN Tunnels

与<u>三>六、VPN 設定>2-4.VPN Tunnels</u>相同

3-4. Connections

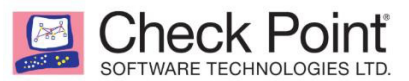

# 查看通过 firewall 的连接通信

Connections: View all active connections

Print | 3 Help

| Type to filter | ype to filter Q C Refresh |             |                     |                  |   |  |
|----------------|---------------------------|-------------|---------------------|------------------|---|--|
| Protocol       | Source Address            | Source Port | Destination Address | Destination Port |   |  |
| UDP            | 10.2.70.121               | 50002       | 8.8.8               | 53               | ~ |  |
| TCP            | 192.168.1.5               | 50347       | 216.58.200.46       | 443              |   |  |
| UDP            | 10.2.70.136               | 17500       | 255.255.255.255     | 17500            |   |  |
| TCP            | 10.2.70.121               | 48217       | 103.243.111.213     | 80               |   |  |

### 3-5. Monitoring

与 <u>三>二、Home>2-2.Monitoring</u> 相同

#### 3-6. Reports

与 <u>=> 、Home>2-3.Reports</u>相同

# 3. Diagnostics

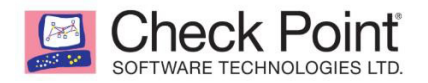

3-1. Tools

与三>二、Home>3-1.Tools 相同

#### 3-2. SNMP

点击 🔤 一 开启或关闭 SNMP · 点击" Configure..." 设定是否启用 SNMP traps

| SNMP<br>ON<br>SNMP | : Monitor the device's status u<br>SNMP Version: v1/v2<br>v3 Users <sup>©</sup><br>lew <sup>•</sup> Edit × Delete | sing SNMP<br>2/v3   SNMP Traps are e | nabled   Configure |                           | Help                      |
|--------------------|----------------------------------------------------------------------------------------------------|--------------------------------------|--------------------|---------------------------|---------------------------|
| User               | Name                                                                                                    | Security Level                       |                    |                           |                           |
| Nov                | 3 users defined. Add SNMP v                                                                                       | 3 User                               |                    |                           |                           |
| SNMP               | <b>Traps Receivers <sup>©</sup></b><br>lew <b>\</b> Edit <b>X</b> Delete                                          |                                      |                    |                           |                           |
| IP A               | ddress                                                                                                    | SNMP Version                         | Community Name     | SNMP v3 User              |                           |
| No r               | eceivers defined. Add SNMP t                                                                                      | raps receiver                        |                    |                           |                           |
| SNMP               | Traps <sup>©</sup>                                                                                                |                                      |                    |                           |                           |
| N E                | dit                                                                                                    |                                      |                    |                           |                           |
|                    | Event Name                                                                                                    | Monitored Object                     | Value              | Trap OID                  | Description               |
| 0                  | Interface disconnected                                                                                            | Interface link status                |                    | 1.3.6.1.4.1.2620.1.200    | Either network cable was  |
| 0                  | Interface unassigned                                                                                              | Interface IP address                 |                    | 1.3.6.1.4.1.2620.1.200    | Interface IP address rem  |
| 0                  | High memory utilization                                                                                           | Memory utilization                   | > 90 %             | 1.3.6.1.4.1.2620.1.200    | Memory utilization excee  |
| 0                  | Low disk space                                                                                                    | Free disk space                      | <= 10 %            | 1.3.6.1.4.1.2620.1.200    | Disk partition free space |
| 0                  | LE LODUL CE LE                                                                                                    | OBUL CELLE                           |                    | 4 3 6 4 4 4 3 6 3 4 3 6 9 | 000 100                   |

# 四、恢复出厂预设置与备份

# 一、 恢复出厂预设值方式

方式 1.使用 WEB UI 页面

方式 2.按背面 Factory Default

方式 3.進入 CONSOLE 重設

#### 1. 使用 WEB UI 介面

登录 WEB UI-依次选择 Device→System-System Operations→Factory Defaults

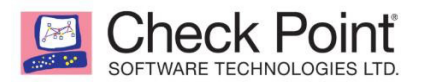

| Check Po<br>VNF App  | pint<br>pliance                  |                                                                                           |
|----------------------|----------------------------------|-------------------------------------------------------------------------------------------|
|                      | <                                | System Operations: Manage your firmware version and backup your appliance                 |
| ò                    | Local Network                    | Appliance                                                                                 |
| HOME                 | Hotspot                          | Deheat the appliance                                                                      |
|                      | Routing                          | Reboot Reboot the appliance                                                               |
|                      | MAC Filtering                    | Default Settings Restore factory default settings but keep the current firmware version   |
|                      | DNS                              | Factory Defaults Revert to the factory default image and settings.                        |
| :::                  | Proxy                            | The factory firmware version is R80.20.10 (992001203)                                     |
| ACCESS<br>POLICY     | • System                         | Firmware Upgrade                                                                          |
| â                    | System Operations                | The current firmware version is R80.20.10 (992001203)                                     |
| THREAT               | Administrators                   | A Could not connect to Check Point Upgrade Service. Check Internet connection   Try again |
| PREVENTION           | Administrator Access             | Configure automatic upgrades                                                              |
| 22.0                 | Device Details                   | Manual Upgrade Revert to Previous Image                                                   |
| VPN                  | Date and Time                    | Backup and Restore System Settings                                                        |
|                      | DDNS & Device Access             | Periodic backup is OFF   Settings                                                         |
| USERS &              | Tools                            | Create Backup File Restore                                                                |
| OBJECTS              | <ul> <li>Certificates</li> </ul> |                                                                                           |
| ~                    | Installed Certificates           |                                                                                           |
| LOGS &<br>MONITORING | Internal Certificate             |                                                                                           |

#### 点击 OK

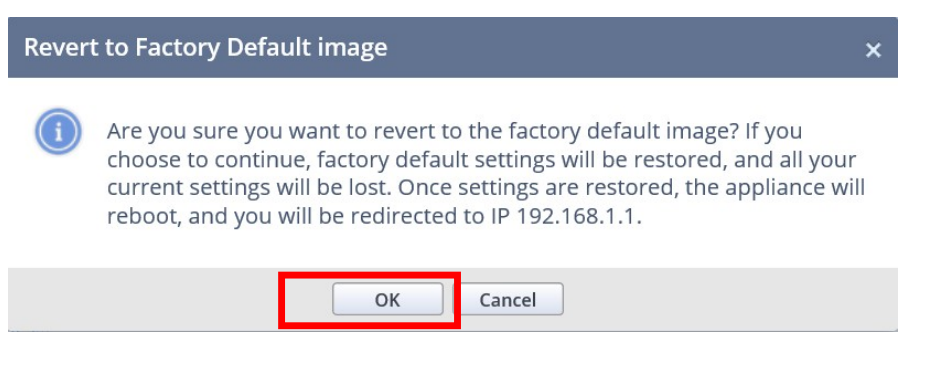

等待約2分鐘後,即可完成原廠預設值。

2. 按背面 Factory Default 鈕

| -     |                                     | <br> | 11 111  |         |                 |
|-------|-------------------------------------|------|---------|---------|-----------------|
| RESET | 2/Sync — 4 — 6 — 8<br>1 — 3 — 5 — 7 | WAN  | USB 3.0 | CONSOLE | Power<br>DC 12V |

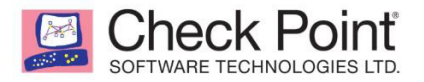

按住 Factory Default 按钮 12 秒,当设备前面的 Power and Notice LEDs 亮紅灯时,放开 Factory Default 按钮,等到 Power 亮绿灯后,即完成恢复原厂配置。

#### 3. 进入 CONSOLE 重设

使用随盒附的 USB CONSOLE 线,插入 CONSOLE PORT, Baud Rate 设为 115200,将 FW 插上电源,输入 Ctrl-C,即可出現 Boot Menu:

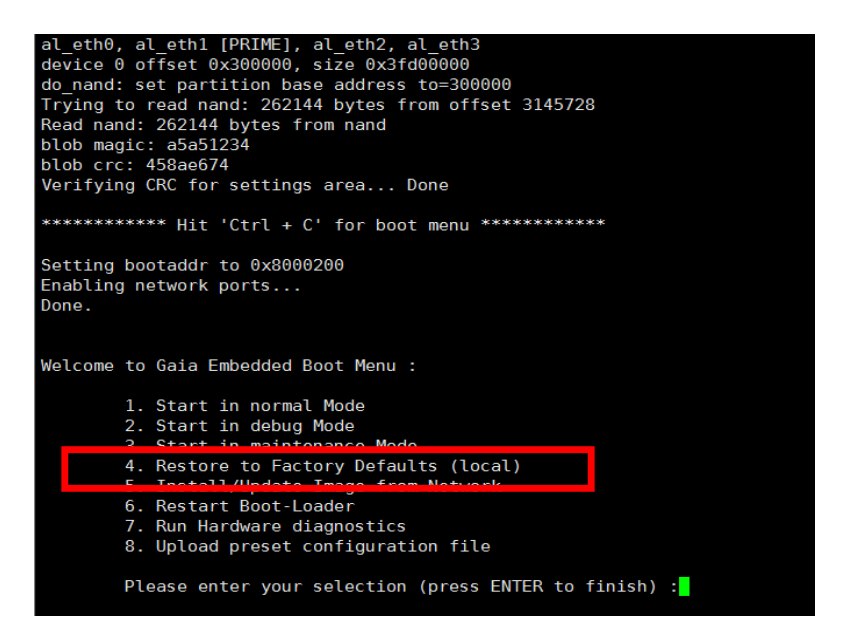

选择 4. Restore to Factory Defaults (local) · 按 Y · 即可恢复原厂预设 · 並可查看 页面是否恢复完成 ·

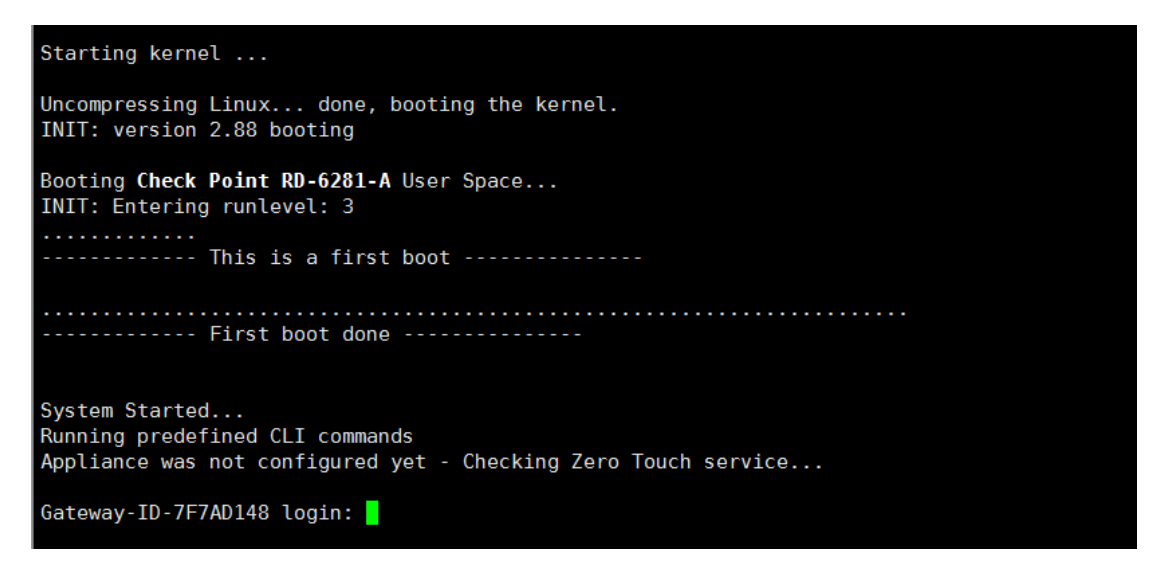

登入预设账号 admin/admin,确认完成恢复

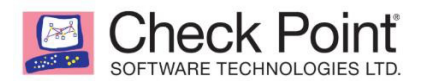

Gateway-ID-7F7AD148 login: admin Password: > Welcome to CLISH. The First Time Configuration wizard was not completed yet > NOTE: The First Time Configuration wizard may delete or override some of the settings you se t in CLISH > To disable the First Time Configuration wizard (and USB automatic configuration) please run "set property first-time-wizard off" Gateway-ID-7F7AD148>

# 二 、 备份及恢复配置设定

#### 1. 备份

### 选择 Device>System>System Operations>Create Backup File

| Check Po<br>VNF App | bint<br>bliance             |                                                                                         |
|---------------------|-----------------------------|-----------------------------------------------------------------------------------------|
|                     |                             | System Operations: Manage your firmware version and backup your appliance               |
| <b>```</b>          | <ul> <li>Network</li> </ul> |                                                                                         |
| HOME                | Internet                    | Арриансе                                                                                |
|                     | Local Network               | Reboot Reboot the appliance                                                             |
|                     | Hotspot                     | Default Settings Restore factory default settings but keep the current firmware version |
| DEVICE              | Routing                     | Factory Defaults Revert to the factory default image and settings.                      |
| :::                 | MAC Filtering               | The factory firmware version is R80.20.10 (992001203)                                   |
| ACCESS<br>POLICY    | DNS                         | Eirmware Ungrade                                                                        |
| ~                   | Proxy                       | The current firmware version is <b>R80 20 10 (992001203)</b>                            |
| THREAT              | <ul> <li>System</li> </ul>  | Could not connect to Check Point Upgrade Service. Check Internet connection   Try again |
| PREVENTION          | System Operations           | Configure automatic upgrades                                                            |
| 24-0                | Administrators              | Manual Upgrade Revert to Previous Image                                                 |
| VPN                 | Administrator Access        | Backup and Restore System Settings                                                      |
|                     | Device Details              | Periodic hackun is OFE   Settings                                                       |
|                     | Date and Time               | Create Backup File Restore                                                              |
| OBJECTS             | DDNS & Device Access        |                                                                                         |

输入 Comment-选择Create Backup

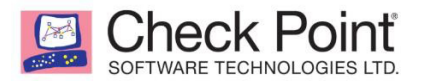

| BACKUP SETTINGS          |        |      |  |  |  |
|--------------------------|--------|------|--|--|--|
| Backup Settings          |        |      |  |  |  |
| Use file encryption      |        |      |  |  |  |
| Set password:            |        |      |  |  |  |
| Confirm password:        |        |      |  |  |  |
| Comment:                 | 0322   |      |  |  |  |
|                          |        |      |  |  |  |
|                          |        |      |  |  |  |
| Backup File Content      | S      |      |  |  |  |
| ✓ Backup system settings |        |      |  |  |  |
| Create Backup            | Cancel | Help |  |  |  |

# 选择 Download Backup

| BACKUP SETTINGS        |                     | ×        |
|------------------------|---------------------|----------|
| Backup Settings        |                     |          |
| Use file encryption    |                     |          |
| Set password:          |                     |          |
| Confirm password:      |                     |          |
| Comment:               | 0322                |          |
|                        |                     |          |
|                        |                     |          |
| Backup File Content    | S                   |          |
| ✓ Backup system settir | ngs                 |          |
| Download Backup        | Cancel              | Help     |
| Click the Download but | ton to save the bac | kup file |

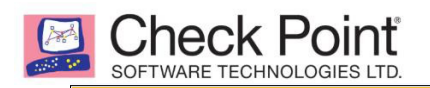

Do you want to open or save Gateway-ID-7F7AD148\_R77.20.31\_990170952\_2017-Mar-22-11\_42\_37.zip from 192.168.1.1?

Open

Save 

Cancel

# 2. 计划备份

| Check Po<br>VNF App | vint<br>oliance              |                                                                                         |  |  |
|---------------------|------------------------------|-----------------------------------------------------------------------------------------|--|--|
|                     |                              | System Operations: Manage your firmware version and backup your appliance               |  |  |
| 8                   | <ul> <li>Network</li> </ul>  | Appliance                                                                               |  |  |
| HOME                | Internet                     | Аррнансе                                                                                |  |  |
|                     | Local Network                | Reboot Reboot the appliance                                                             |  |  |
|                     | Hotspot                      | Default Settings Restore factory default settings but keep the current firmware version |  |  |
| DEVICE              | Routing                      | Factory Defaults Revert to the factory default image and settings.                      |  |  |
| :::                 | MAC Filtering                | The factory firmware version is R80.20.10 (992001203)                                   |  |  |
| ACCESS<br>POLICY    | DNS                          | Firmware Upgrade                                                                        |  |  |
| ~                   | Proxy                        | The current firmware version is <b>R80 20 10 (992001203</b> )                           |  |  |
|                     | <ul> <li>▼ System</li> </ul> | Could not connect to Check Point Upgrade Service. Check Internet connection   Try again |  |  |
| PREVENTION          | System Operations            | Configure automatic upgrades                                                            |  |  |
| 24-0                | Administrators               | Manual Upgrade Revert to Previous Image                                                 |  |  |
| VPN                 | Administrator Access         | Backup and Restore System Settings                                                      |  |  |
|                     | Device Details               | Deriodis backup is OEE   Settings                                                       |  |  |
| <u>2</u> 2          | Date and Time                | Create Backup File Restore                                                              |  |  |
| USERS &             |                              | Ci cate backup nie Restore                                                              |  |  |

选择 Settings,输入 File Storage 路径及 username/Password,选择计划备份的备份频率、日期、时间

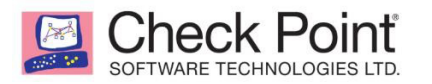

| Periodic Backup Settings | ×              |
|--------------------------|----------------|
| Enable scheduled backups |                |
| File Storage             |                |
| Backup server path:      |                |
| Username:                |                |
| Password:                | •••••          |
| File Encryption          |                |
| Use file encryption      |                |
| Password:                |                |
| Confirm:                 |                |
|                          | Show           |
| Schedule Periodic Backup |                |
| 🔿 Daily                  |                |
| O Weekly                 |                |
| Monthly                  |                |
| Day of month:            | 1st 🗸          |
| Time of day:             | 00:00 - 01:00  |
|                          | Apply O Cancel |

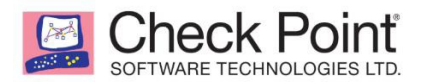

#### 3. 恢复

| Check Po<br>VNF App  | liance                      |                                                                           |                                                   |                       |
|----------------------|-----------------------------|---------------------------------------------------------------------------|---------------------------------------------------|-----------------------|
|                      |                             | System Operations: Manage your firmware version and backup your appliance |                                                   |                       |
|                      | <ul> <li>Network</li> </ul> | A                                                                         |                                                   |                       |
| HOME                 | Internet                    | Appliance                                                                 |                                                   |                       |
|                      | Local Network               | Reboot                                                                    | Reboot the appliance                              |                       |
|                      | Hotspot                     | Default Settings                                                          | Restore factory default settings but keep the cur | rent firmware version |
| DEVICE               | Routing                     | Factory Defaults                                                          | Revert to the factory default image and settings. |                       |
| :::                  | MAC Filtering               |                                                                           | The factory firmware version is R80.20.10 (99200  | 01203)                |
| ACCESS<br>POLICY     | DNS                         | Firmware Upgrade                                                          |                                                   |                       |
| Â                    | Proxy                       | The current firmware version is R80                                       | .20.10 (992001203)                                |                       |
| THREAT<br>PREVENTION | <ul> <li>System</li> </ul>  | 🛕 Could not connect to Check Poir                                         | t Upgrade Service. Check Internet connection   T  | ry again              |
|                      | System Operations           | Configure automatic upgrades                                              |                                                   |                       |
| 24-0                 | Administrators              | Manual Upgrade                                                            | Revert to Previous Image                          |                       |
| ● <b>↓</b> ●<br>VPN  | Administrator Access        | Backup and Restore System Setting                                         | 25                                                |                       |
|                      | Device Details              | Periodic backup is OFF   Settings                                         |                                                   |                       |
| USERS &              | Date and Time               | Create Backup File                                                        | Restore                                           |                       |
| OBIECTS              | DDNS & Device Access        |                                                                           |                                                   |                       |

# 选择 Restore 恢复配置→选择上传配置文件

| Restore Setti        | ngs                                        | × |  |  |
|----------------------|--------------------------------------------|---|--|--|
| Upload Settings File |                                            |   |  |  |
| Settings file:       | Select a settings file Browse              |   |  |  |
| Upload File          | Close                                      |   |  |  |
|                      |                                            |   |  |  |
| Restore Sett         | lings                                      | × |  |  |
| Upload Setti         | ings File                                  |   |  |  |
|                      |                                            |   |  |  |
| Settings file:       | Gateway-ID-7F7AD148_R77.20.31_99017        |   |  |  |
| Settings file:       | Gateway-ID-7F7AD148_R77.20.31_99017 Browse |   |  |  |

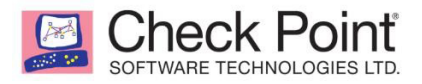

确认恢复的信息→确认恢复,即可按 OK

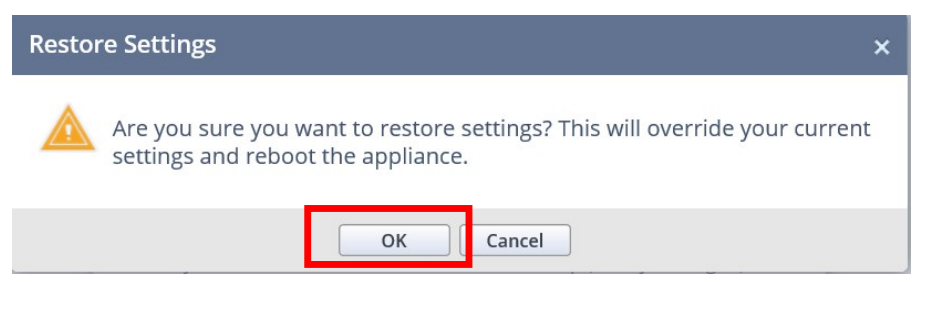

等待数分钟后,完成恢复配置→重新整理页面即出现登录页面

Rebooting...

Please wait while the appliance reboots...

Appliance will be up in about 251 seconds